# 証明書発行サービス 操作マニュアル Certificate Issuance Service Operating Manual

在学生/離籍生向け申請手順 Application Procedure for Students in School Graduates

(p30-74 English manual)

第1.7版 2020年3月19日 NTT西日本

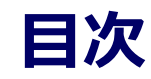

| 1.1 | 新規の申請方法    | •  | • | • | • | • | • | • | • | • | • | • | • | • | • | • | • | • | • | • | • | • | • | • | • | • | • | • | • | • | 2 |
|-----|------------|----|---|---|---|---|---|---|---|---|---|---|---|---|---|---|---|---|---|---|---|---|---|---|---|---|---|---|---|---|---|
|     | (a) コンビニでの | Eр | 刷 | ற | 場 | 合 | ì |   | • | • | • | • | • | • | • | • | • | • | • | • | • | • | • | • | • | • | • | • | • | • | 2 |
|     | (b) 郵送の場合  |    | • | • | • | • | • | • | • | • | • | • | • | • | • | • | • | • | • | • | • | • | • | • | • | • | • | • | • | • | 5 |
| 1.2 | 申請状況の確認方法  |    |   | • | • | • | • | • | • | • | • | • | • | • | • | • | • | • | • | • | • | • | • | • | • | • | • | • | • | • | 9 |

### 2 手数料の支払い

| 2.1 PayPalでの支払い方法 ・・・・・・・・・・・・・・・・・・・・・・・・・・・・・・・・・・・・ | 12 |
|--------------------------------------------------------|----|
| 2.1.1 PayPalでの支払い ・・・・・・・・・・・・・・・・・・・・・・・・・・・・・・・・・・・・ | 12 |
| 2.1.2 印刷情報のメール通知 ・・・・・・・・・・・・・・・・・・・・・・・・・・・・          | 15 |
| 2.2 スマートピットでの支払い方法 ・・・・・・・・・・・・・・・・・・・・・・・             | 16 |
| 2.2.1 スマートピット番号のメール通知 ・・・・・・・・・・・・・・・・・・・              | 16 |
| 2.2.2 スマートピットシートの印刷 ・・・・・・・・・・・・・・・・・・・・・・・            | 16 |
| 2.2.3 コンビニでの支払い方法 ・・・・・・・・・・・・・・・・・・・・・・・・・            | 17 |
| (a) ファミリーマートの場合 ・・・・・・・・・・・・・・・・・・・・・・・・・・・・・          | 17 |
| (b)ローソンの場合 ・・・・・・・・・・・・・・・・・・・・・・・・・・・・・・              | 18 |
| 2.2.4 印刷情報のメール通知 ・・・・・・・・・・・・・・・・・・・・・・・・・・・・・         | 20 |

### 3 各種証明書の印刷

| 3.1 | コンビニでの印刷方法 ・・・・・・・・・・・・・・・・・・・・・・・・・・・・      | 21 |
|-----|----------------------------------------------|----|
|     | (a) ファミリーマート、ローソンの場合 ・・・・・・・・・・・・・・          | 21 |
| 3.2 | 郵送の確認方法 ・・・・・・・・・・・・・・・・・・・・・・・・・・・・・・       | 23 |
| 3.  | .1 処理ステータスの確認 ・・・・・・・・・・・・・・・・・・・・・・・・・・     | 23 |
| 3.  | 2 発送済みステータスの確認 ・・・・・・・・・・・・・・・・・・・・・・・・・     | 24 |
| 3.3 | 印刷情報の確認方法・・・・・・・・・・・・・・・・・・・・・・・・・・・・・・      | 25 |
| 3.  | .1 ユーザー番号の確認 ・・・・・・・・・・・・・・・・・・・・・・・・・・・     | 25 |
|     | (a)ホームページからの確認 ・・・・・・・・・・・・・・・・・・・・・・・・      | 25 |
|     | (b)メールからの確認 ・・・・・・・・・・・・・・・・・・・・・・・・・・・      | 26 |
| 3.4 | 印刷指定先の確認方法・・・・・・・・・・・・・・・・・・・・・・・・・・・・・・     | 27 |
|     | (a)ホームページからの確認 ・・・・・・・・・・・・・・・・・・・・・・・・      | 27 |
|     | (b) メールからの確認 ・・・・・・・・・・・・・・・・・・・・・・・・・・・・・・・ | 29 |

※「画面イメージ」はサンプル画像です。操作は実際の画面に従ってください。

## 1.1 新規の申請方法

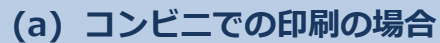

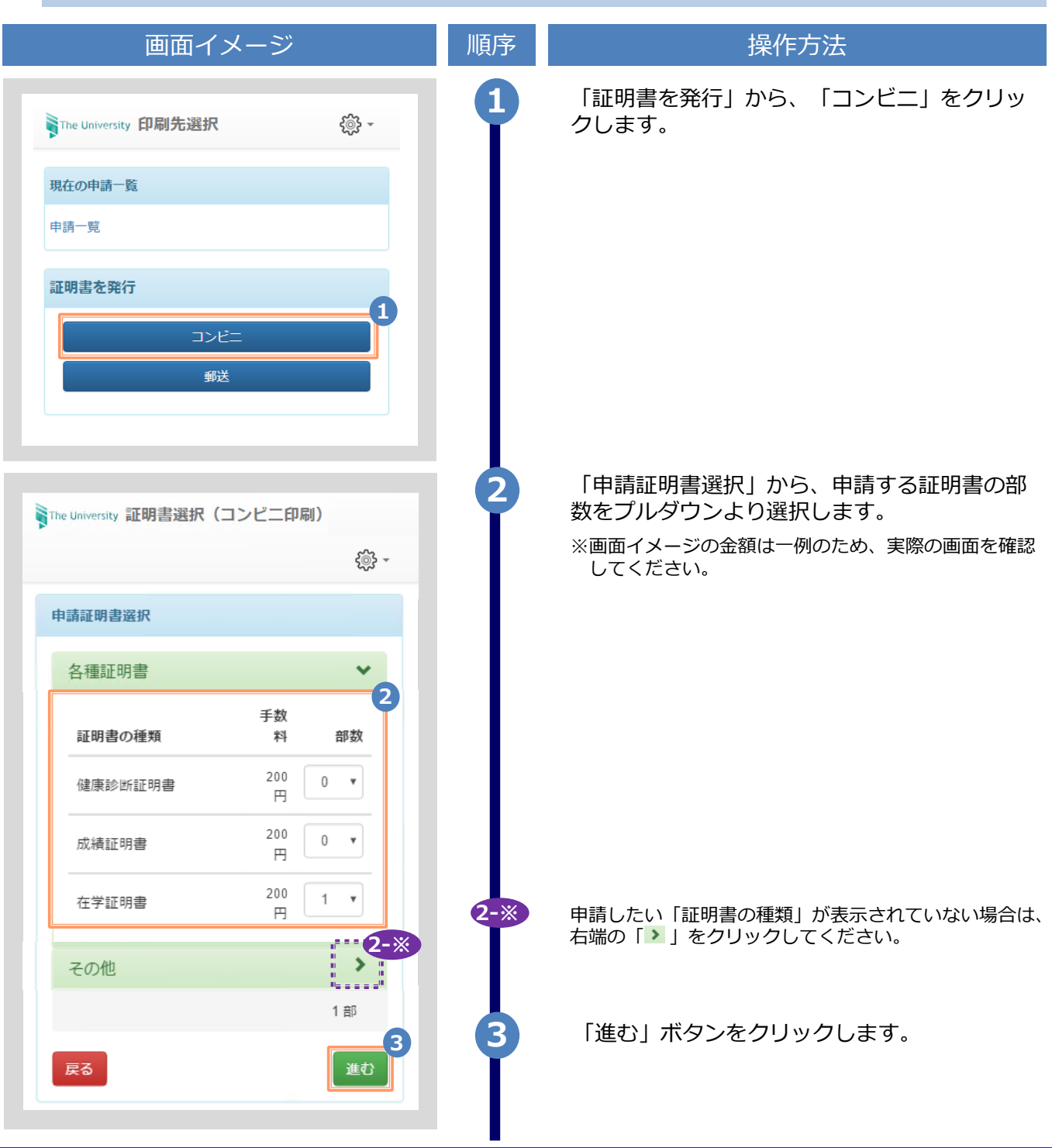

Copyright © 2017 NIPPON TELEGRAPH AND TELEPHONE WEST CORPORATION All Rights Reserved.

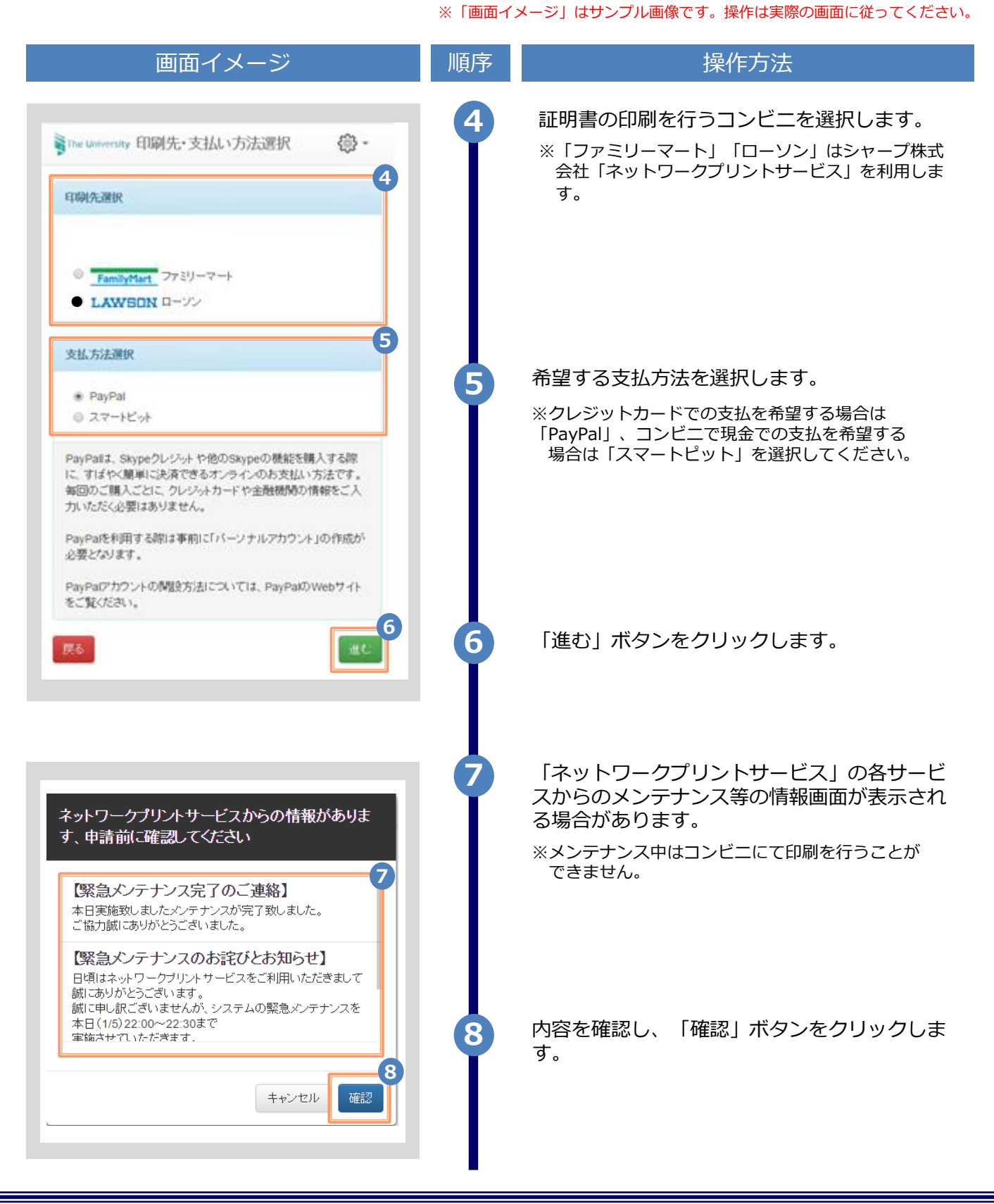

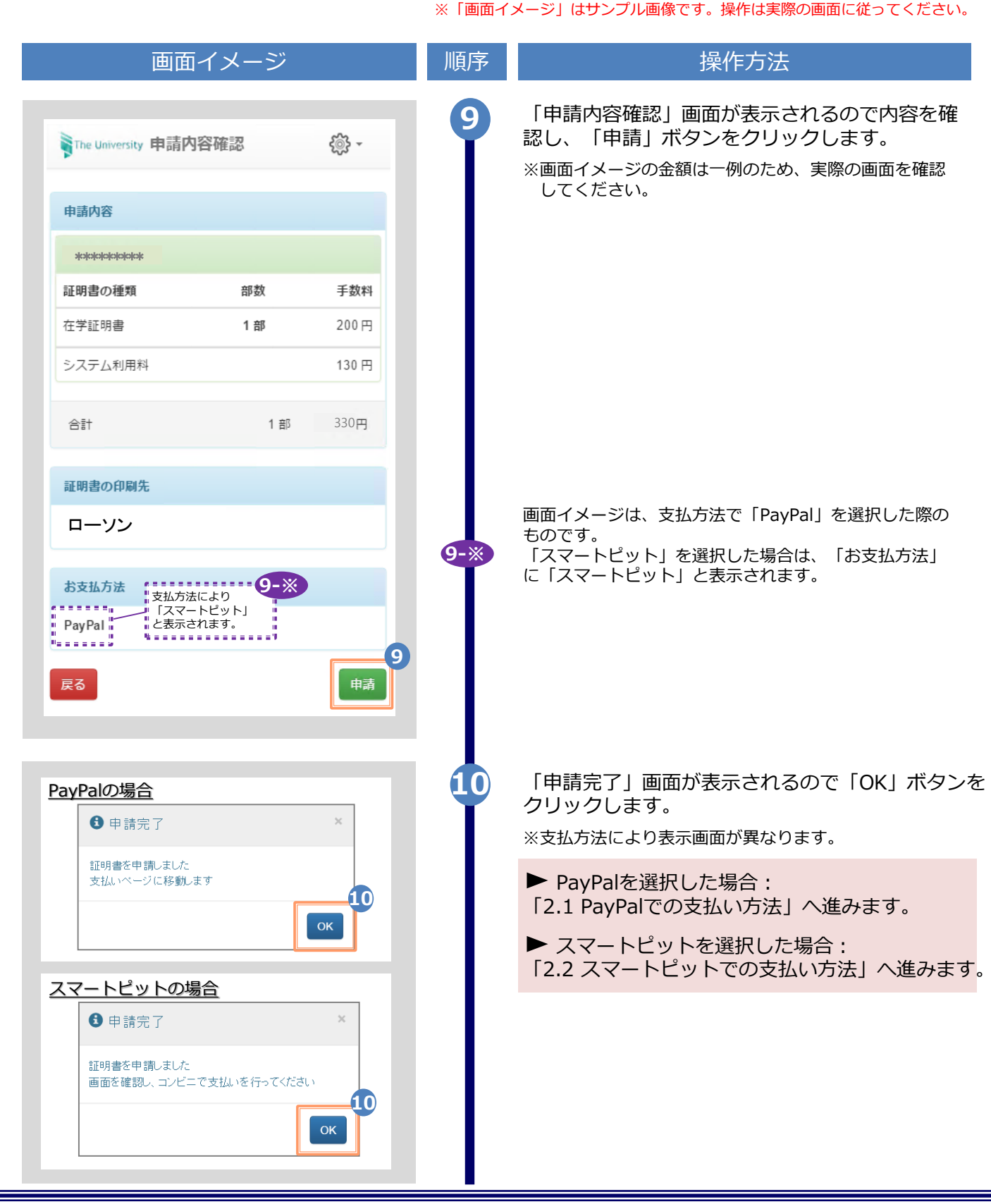

Copyright © 2017 NIPPON TELEGRAPH AND TELEPHONE WEST CORPORATION All Rights Reserved.

※「画面イメージ」はサンプル画像です。操作は実際の画面に従ってください。 (b) 郵送の場合 画面イメージ 操作方法 順序 「証明書を発行」から、「郵送」をクリックし - €\$} The University 印刷先選択 ます。 現在の申請一覧 申請一覧 証明書を発行 コンビニ 郵送 「申請証明書選択」から、申請する証明書の部 2 ₹<u>`</u>} -The University 証明書選択(郵送) 数をプルダウンより選択します。 ※画面イメージの金額は一例のため、実際の画面を確認 申請証明書選択 してください。 各種証明書 証明書の種類 手数料 部数 申請したい「証明書の種類」が表示されていない場合は、 2-※ 在学証明書 200円 ۳ 1 右端の「♪」をクリックしてください。 1部 3 3 「進む」 ボタンをクリックします。

| 画面イメージ                       | 順序       | 操作方法                                             |
|------------------------------|----------|--------------------------------------------------|
|                              | 4        | 郵送先の情報を入力します。                                    |
| The University 郵送先入力 🔅 🗸     | T        | ※入力項目は利用環境により異なります。<br>※赤字の項目は入力必須です。            |
| 送先住所                         | 4        | ▶ 送付先カテゴリ (必)                                    |
| 約先力テゴリ                       |          | 送付先のカテゴリを選択します。<br>国内/国外、地域等                     |
| <b>便番号</b><br>100-0001       |          | ▶ 住所 (必須                                         |
| <b>所</b><br>東京都千代田区千代田1丁目1番地 |          | 送付先住所を入力します。<br>※マンション名等は省略せずに入力してく              |
|                              |          | ▶ 宛名 (必3                                         |
|                              |          | 送付先の宛名を入力します。                                    |
| ▲<br>山田 太郎                   |          | ▶ 電話番号                                           |
| 活番号                          |          | 送付先の電話番号を入力します。                                  |
|                              | 5        | 緊急連絡先を入力します。                                     |
| 急連絡先<br>:念連絡先                | <b>9</b> | ※入力項目は利用環境により異なります。<br>※赤字の項目は入力必須です。            |
| 携帯電話番号等、連絡がつく電話番号をご記入ください    |          | ▶ 緊急連絡先 (必須                                      |
| 送オプション                       |          | 携帯電話番号等の連絡のつきやすい電話番<br>ます。                       |
| <b>封</b><br>希望する             | 6        | 郵送オプションを入力します。                                   |
| 考                            | Ĭ        | ※入力項目は利用環境により異なります。<br>※赤字の項目は入力必須です。            |
|                              |          | ▶厳封                                              |
| RG 進む                        | Ð        | 「厳封」希望の有無を選択します。<br>※「複数厳封希望」等は下部の「備考」^<br>ください。 |
|                              |          | 「進む」 ボタンをクリックします。                                |
|                              | Ī        | ※必須項目は必ず入力してください。未入力<br>ると、郵送処理に時間がかかることがあり      |
|                              |          | ると、郵送処理に時間がかかることがあり                              |

| 画面                                                                                                    | イメージ                                                                  |                                                                                                    |
|----------------------------------------------------------------------------------------------------|-----------------------------------------------------------------------|----------------------------------------------------------------------------------------------------|
| The University お支払し                                                                                                    | 1方法選択                                                                 | <u>{</u> @} -                                                                                                    |
| <ul> <li>6支払い方法選択</li> <li>● PayPal</li> <li>● スマートピット</li> </ul>                                                                      |                                                                       |                                                                                                    |
| rayParaia、Skypeクレンシ。<br>S際に、すばやく簡単に決<br>う法です。毎回のご購入ご<br>機関の情報をご入力いたた<br>PayPalを利用する際は事情<br>乍成が必要となります。                                 | がYMeOSKypeOkg<br>快済できるオンライン<br>ごとに、クレジットオ<br>ごく必要はありません<br>前に「パーソナルア? | 機能を購入9<br>ンのお支払い<br>カードや金融<br>ん。<br>カウント」の                                                                                    |
|                                                                                                    |                                                                       |                                                                                                    |
| PayPaJアカウントの開設ア<br>イトをご覧ください。<br>戻る                                                                                                    | 方法については、Pa                                                            | yPalのWebサ<br>進む                                                                                                    |
| PayPalアカウントの開設7<br>イトをご覧ください。<br>戻る<br>The University 申請内容                                                                             | う法については、Pa<br>学確認                                                     | yPalのWebサ<br>進む<br>(読・                                                                                                    |
| PayPalアカウントの開設7<br>イトをご覧ください。<br>戻る<br>The University 申請内容<br>申請内容                                                                     | 与法については、Pa<br>琴確認                                                     | yPalのWebサ<br>進む<br>(愛) ~                                                                                                    |
| PayPalアカウントの開設7<br>イトをご覧ください。<br>戻る<br>The University 申請内容<br>P請内容                                                                     | 与法については、Pa<br>等確認                                                     | yPalのWebサ<br>進む<br>でいい<br>でいい<br>でいい<br>でいい<br>でいい<br>でいい<br>しまい<br>しまい<br>しまい<br>しまい<br>しまい<br>しまい<br>しまい<br>しまい<br>しまい<br>し |
| PayPalアカウントの開設7<br>イトをご覧ください。<br>戻る<br>The University 申請内容<br>申請内容<br>************************************                             | う法については、Pa<br>学確認<br>部数                                               | yPalのWebサ<br>進む<br>(違む<br>手数料                                                                                                 |
| PayPalアカウントの開設7<br>イトをご覧ください。                                                                                                    | 5法については、Par<br>等確認<br>部数<br>1 部                                       | yPalのWebサ<br>進む<br>(塗む)<br>手数料<br>300 円                                                                                       |
| PayPalアカウントの開設7         イトをご覧ください。         戻る         The University 申請内容         申請内容         車式明書の種類         在学証明書         郵送料       | 5法については、Par<br>等確認 部数<br>1部                                           | yPalのWebサ<br>進む<br>(違む<br>手数料<br>300 円<br>82 円                                                                                |
| PayPalアカウントの開設ア<br>イトをご覧ください。           戻る           The University 申請内容           申請内容           ************************************ | 5法については、Pa<br>等確認 部数 1部                                               | yPalのWebサ<br>進む<br>手数料<br>300 円<br>82 円<br>150 円                                                                              |

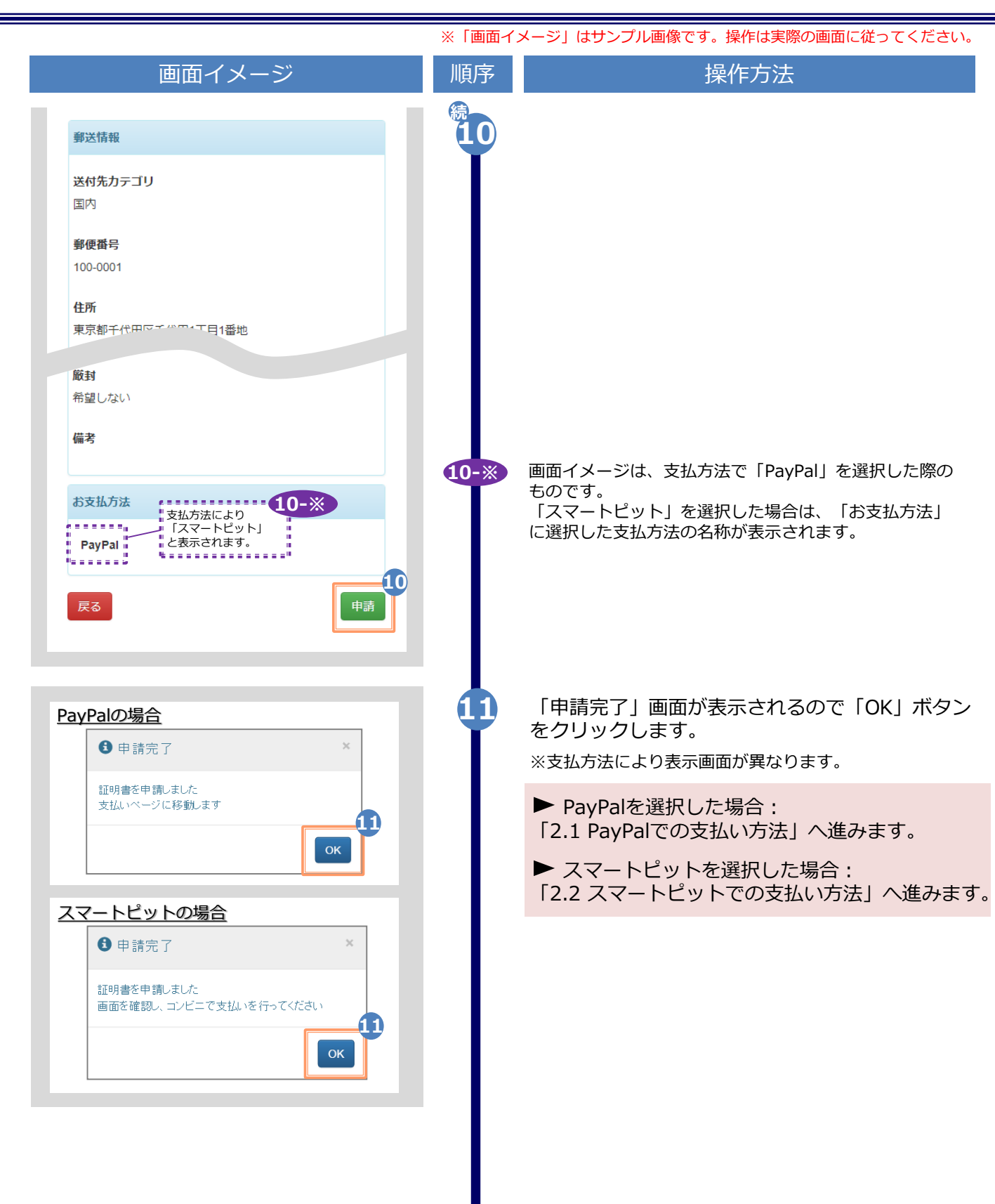

#### ※「画面イメージ」はサンプル画像です。操作は実際の画面に従ってください。

## 1.2 申請状況の確認方法

| 画面イメージ                                                                 | 順序 | 操作方法                                                                                                    |
|------------------------------------------------------------------------|----|----------------------------------------------------------------------------------------------------|
| The University 印刷先選択 録 ▼          現在の申請一覧         申請一覧                 | 1  | 申請済みの証明書の申請状況を確認するには、<br>「現在の申請一覧」から「申請一覧」をクリッ<br>クします。                                                                    |
| 証明書を発行<br>コンビニ<br>郵送                                                   |    |                                                                                                    |
| The University 証明書 申請一覧 印刷可能 履歴 申請一覧(現在) 発行 支払 年月 証明 合計 報号 い 日 書 部款 金額 | 2  | 「申請一覧(現在)」から確認したい証明書の<br>発行番号をクリックします。<br>※「合計金額」は、郵送の場合はさらに郵送料を合算<br>した金額が表示されます。<br>※画面イメージの金額は一例のため、実際の画面を確<br>認してください。 |
| 2<br>143 未払 2016/ 在学 1部 330円<br>い 03/30 証明<br>書                        |    |                                                                                                    |
| 141 未払 2016/ 在学 1部 330円<br>い 03/30 証明<br>書                             |    |                                                                                                    |
| 140 支払 2016/ 在学 1部 330円<br>証明                                          |    |                                                                                                    |
| 134 未払 2016/ 在 <del>,</del> 同 330円<br>い 03/30 証明<br>書                  |    |                                                                                                    |

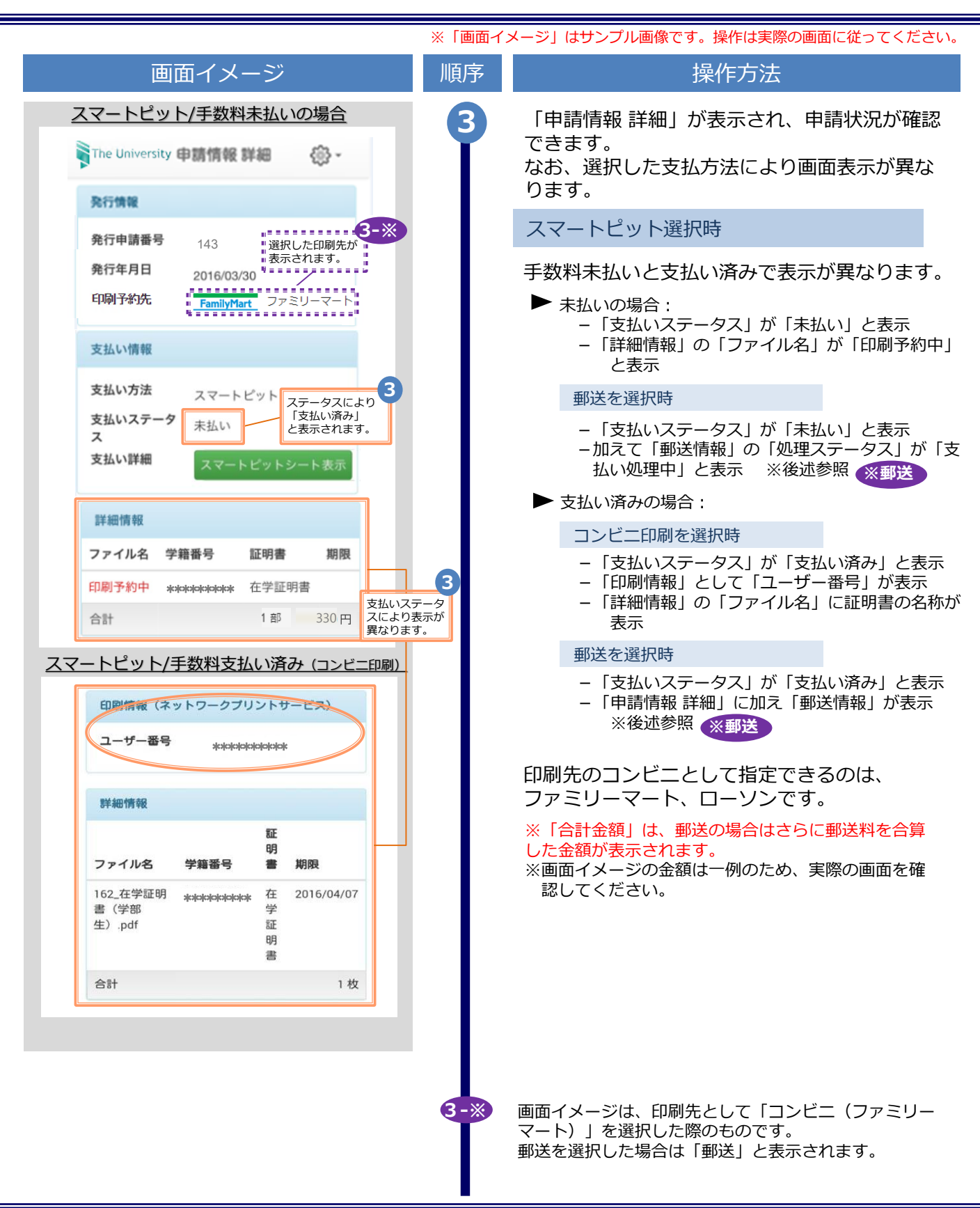

|           |                            |                                     |                                        | *       | 〔「画面イ」 | メージ」はサンプル画像です。操作は実際の画面に従ってください。                                                                                                    |
|-----------|----------------------------|-------------------------------------|----------------------------------------|---------|--------|----------------------------------------------------------------------------------------------------|
|           | Ī                          | 画面イメ                                | ージ                                     |         | 順序     | 操作方法                                                                                                    |
| <u>Pa</u> | iyPalの場合                   |                                     |                                        |         | 続3     | PayPal選択時                                                                                                    |
|           | The Univers                | sity 申請情報                           | 詳細 💮 -                                 |         | I      | 印刷指定先によって表示が異なります。                                                                                                    |
|           | 発行情報                       |                                     |                                        |         |        |                                                                                                    |
|           | 発行申請番号<br>発行年月日<br>印刷予約先   | 5 143<br>2016/03/<br>FamilyMa       | 選択した印刷5<br>表示されます。<br>30 ノ<br>ファミリーマート | <b></b> |        | <ul> <li>ファミリーマート、ローソンの場合:</li> <li>「印刷情報」として「ユーザー番号」が表示</li> <li>「詳細情報」の「ファイル名」に証明書の名称が表示</li> <li>         郵送の場合・     </li> </ul> |
|           | 支払い情報                      |                                     |                                        |         |        | <ul> <li>「申請情報 詳細」に加え「郵送情報」が表示</li> <li>※後述参照 ※郵送</li> </ul>                                                                        |
|           | 支払い方法<br>支払いステ-<br>ス       | PayPal<br>ータ <sub>支払い済</sub>        | み                                      |         |        | ※「合計金額」は、郵送の場合はさらに郵送料を合算<br>した金額が表示されます。<br>※画面イメージの金額は一例のため、実際の画面を確                                                                |
| ファミリート    | 印刷情報(オ                     | ネットワークプ!<br>弓 <sub>**********</sub> | リントサービス)<br>****                       |         |        |                                                                                                    |
|           | 詳細情報                       |                                     |                                        |         |        |                                                                                                    |
| ソンの場合     | ファイル名                      | 学籍番号                                | 証<br>明<br>書 期限                         |         |        |                                                                                                    |
|           | 189_在学証<br>明書(学部<br>生).pdf | **                                  | 在 2016/04/07<br>学<br>証<br>明<br>書       |         | 3-※    | 画面イメージは、印刷先として「コンビニ(ファミリー<br>マート)」を選択した際のものです。<br>郵送を選択した場合は「郵送」と表示されます。                                                            |
|           | 合計                         |                                     | 1枚 100円                                |         |        |                                                                                                    |
|           |                            |                                     |                                        |         |        |                                                                                                    |

※「画面イメージ」はサンプル画像です。操作は実際の画面に従ってください。

## 2.1 PayPalでの支払い方法

### 2.1.1 PayPalでの支払い

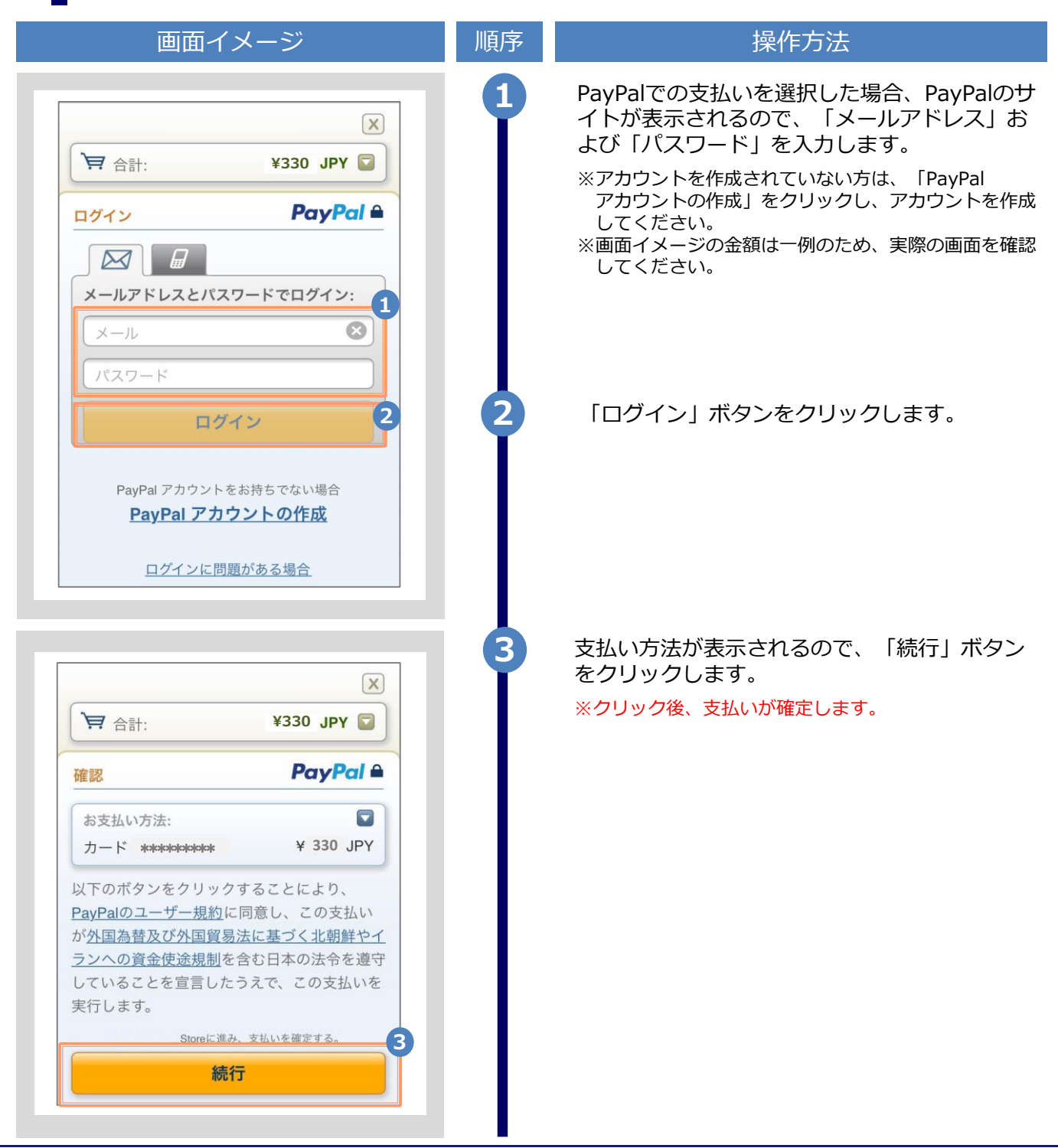

Copyright © 2017 NIPPON TELEGRAPH AND TELEPHONE WEST CORPORATION All Rights Reserved.

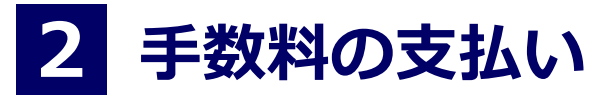

| 画面イメージ                                                                                                    | 順序 | 操作方法                                                                          |
|----------------------------------------------------------------------------------------------------|----|-------------------------------------------------------------------------------|
| The University 申請完了                                                                                                    | 4  | 「申請完了」画面が表示されるので、「明細を確認する」ボタンをクリックします。                                        |
| 印刷予約完了<br>コンビニエンスストアにて印刷を行ってください<br>ユーザー番号を「ブリントアウト」あるいは<br>「メモ」していただき、お近くのコンビニエン<br>スストアにて印刷顔います。<br>コンビニエンスストアに設置されたマルチコビ<br>他にゆませたのつって、近日にコントノービー                                     |    | ※回面イクーンは、印刷元としてコンビニを選択した<br>場合のものです。郵送を選択した場合は異なるので、<br>注意事項等、実際の画面を確認してください。 |
| ー機に申請結果のユーザー番号を入力してログ<br>インしてください。<br>支払い完了<br>PayPal決済にて支払いが正常に行われました<br>登録メールアドレスに申込みの概要を記載した<br>メールが送信されました                                                                           |    |                                                                               |
| ●注意事項                                                                                                    |    |                                                                               |
| <list-item><list-item><list-item><list-item><list-item><list-item><list-item><list-item></list-item></list-item></list-item></list-item></list-item></list-item></list-item></list-item> | 4  |                                                                               |
| 続けて申請する明細を確認する                                                                                                    |    |                                                                               |

※「画面イメージ」はサンプル画像です。操作は実際の画面に従ってください。

#### Copyright $\ensuremath{\mathbb{G}}$ 2017 NIPPON TELEGRAPH AND TELEPHONE WEST CORPORATION All Rights Reserved.

| 画面イメージ                                                                                          | 順序  | 操作方法                                                                                                    |
|-------------------------------------------------------------------------------------------------|-----|----------------------------------------------------------------------------------------------------|
| The University 申請情報 詳細                                                                          | 5   | コンビニのマルチコピー機で印刷を行うための情<br>報が表示されるので、確認します。                                                               |
| 発行情報                                                                                            |     | ファミリーマート、ローソンの場合 : ユーザー<br>▶番号(10桁)                                                                      |
| 発行申請番号     137     選択した印刷予約先       発行年月日     2016/03/30       印刷予約先     FamilyMart     ファミリーマート |     | ※証明書の印刷に必要な情報となるので、大切に保管<br>してください。<br>なお、これらの番号は、メールでも通知されます。<br>詳細は、以下を確認してください。<br>「2.1.2 印刷情報のメール通知」 |
| 支払い方法     PayPal       支払いステータ     支払い済み       マ     ワークブリントサービス)                               |     | <ul> <li>※「合計金額」は、郵送の場合はさらに郵送料を合算した金額が表示されます。</li> <li>※画面イメージの金額は一例のため、実際の画面を確認してください。</li> </ul>       |
| ユーザー番号<br>***/> ***/> ***/> ***/> ***                                                           |     | 画面イメージは、印刷先として「コンビニ(ファミリー<br>マート)」を選択した際のものです。<br>郵送を選択した場合は、「印刷予約先」に「郵送」と表                              |
| 証<br>明<br>ファイル名 学籍番号 書 期限                                                                       |     | 示され、「郵送情報」の「処理ステータス」に「郵送依<br>頼完了」と表示されます。                                                                |
| 189_在学証<br>明書(学部<br>生).pdf                                                                      | 5-* |                                                                                                    |
|                                                                                                 |     |                                                                                                    |

#### ※「画面イメージ」はサンプル画像です。操作は実際の画面に従ってください。

#### ※「画面イメージ」はサンプル画像です。操作は実際の画面に従ってください。

### 2.1.2 印刷情報のメール通知

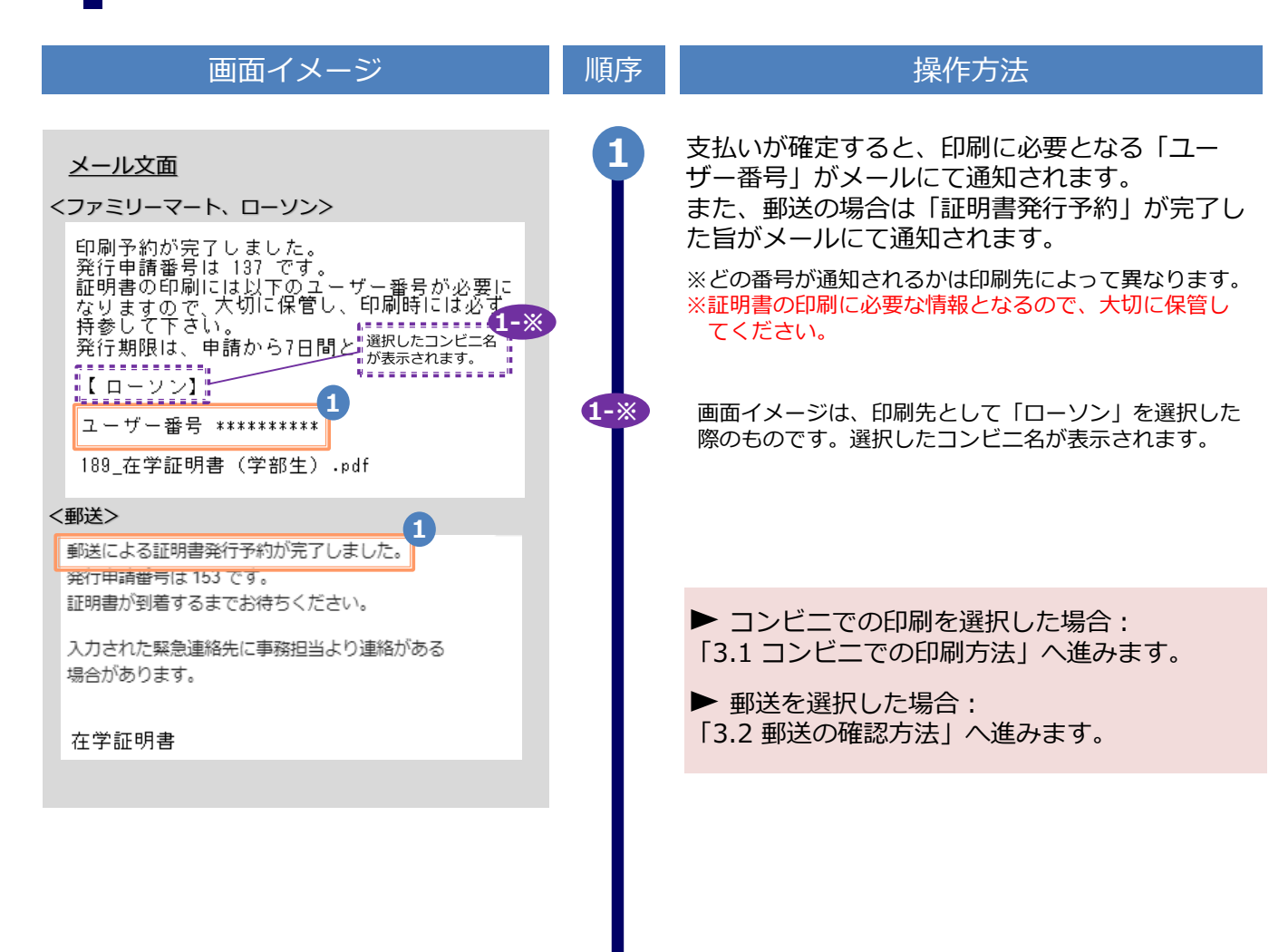

※「画面イメージ」はサンプル画像です。操作は実際の画面に従ってください。

## 2.2 スマートピットでの支払い方法

### 2.2.1 スマートピット番号のメール通知

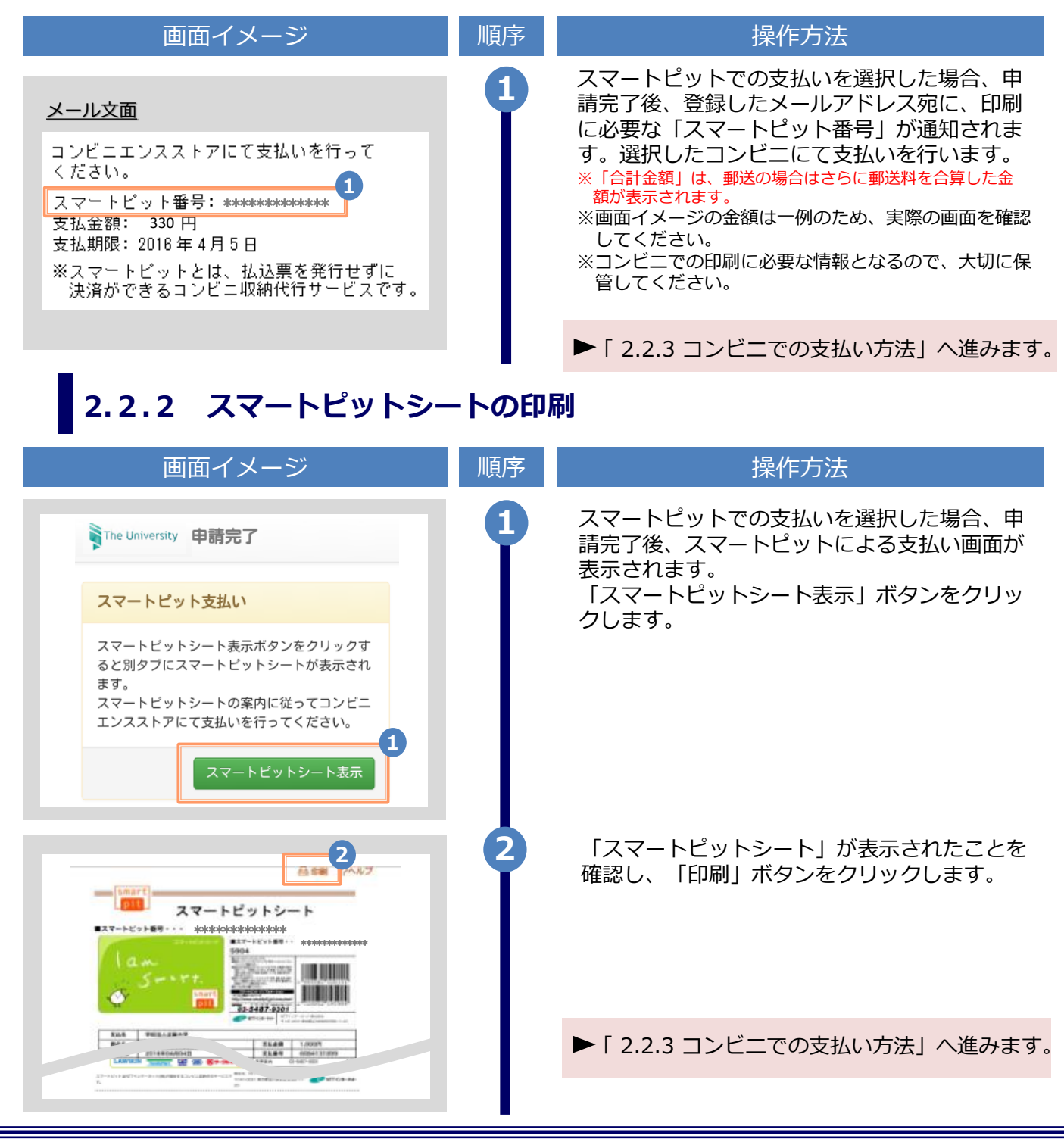

Copyright © 2017 NIPPON TELEGRAPH AND TELEPHONE WEST CORPORATION All Rights Reserved.

※「画面イメージ」はサンプル画像です。操作は実際の画面に従ってください。

## 2.2.3 コンビニでの支払い方法

#### ※コンビニ毎に処理が異なるので、注意してください。

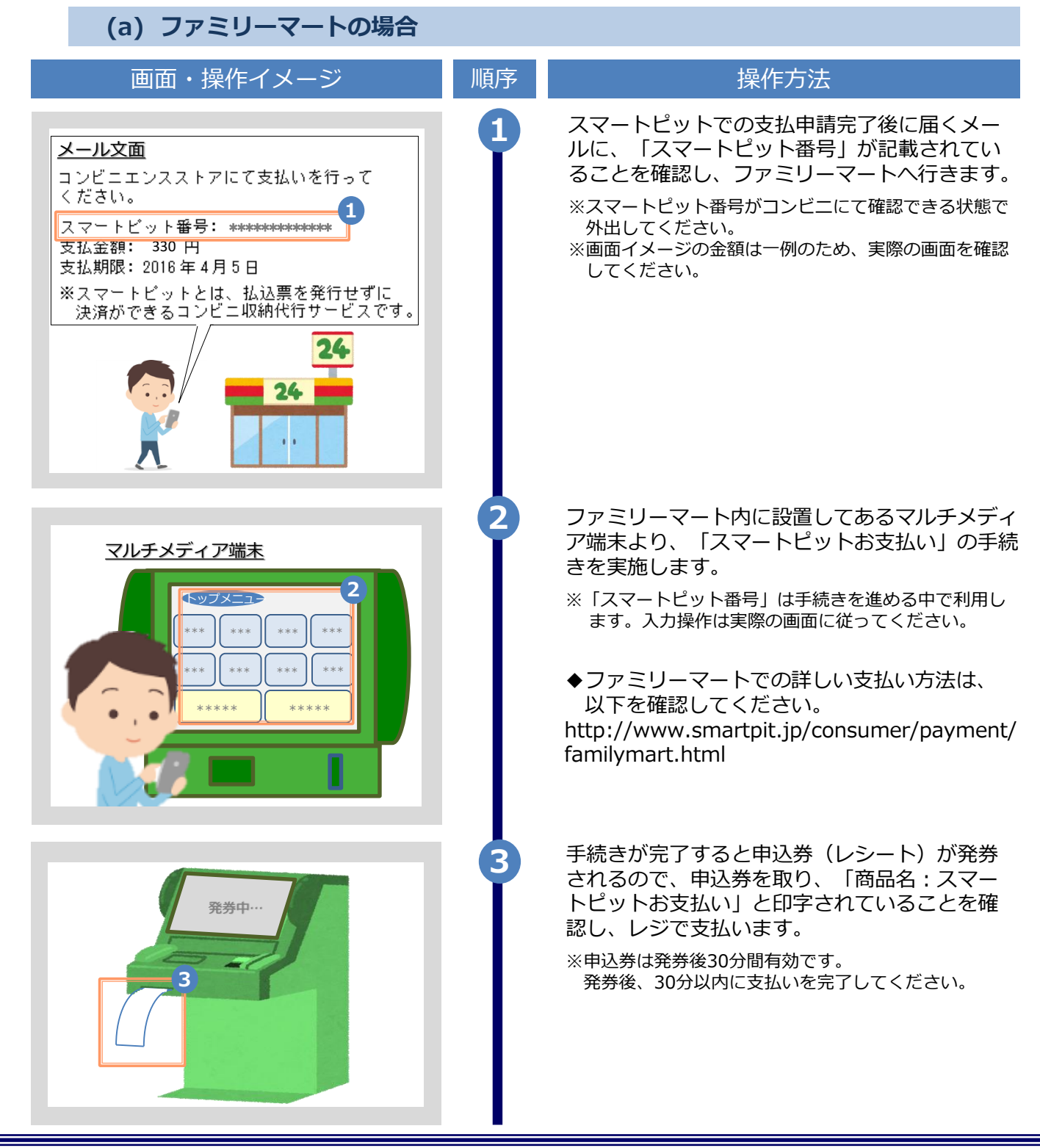

※「画面イメージ」はサンプル画像です。操作は実際の画面に従ってください。

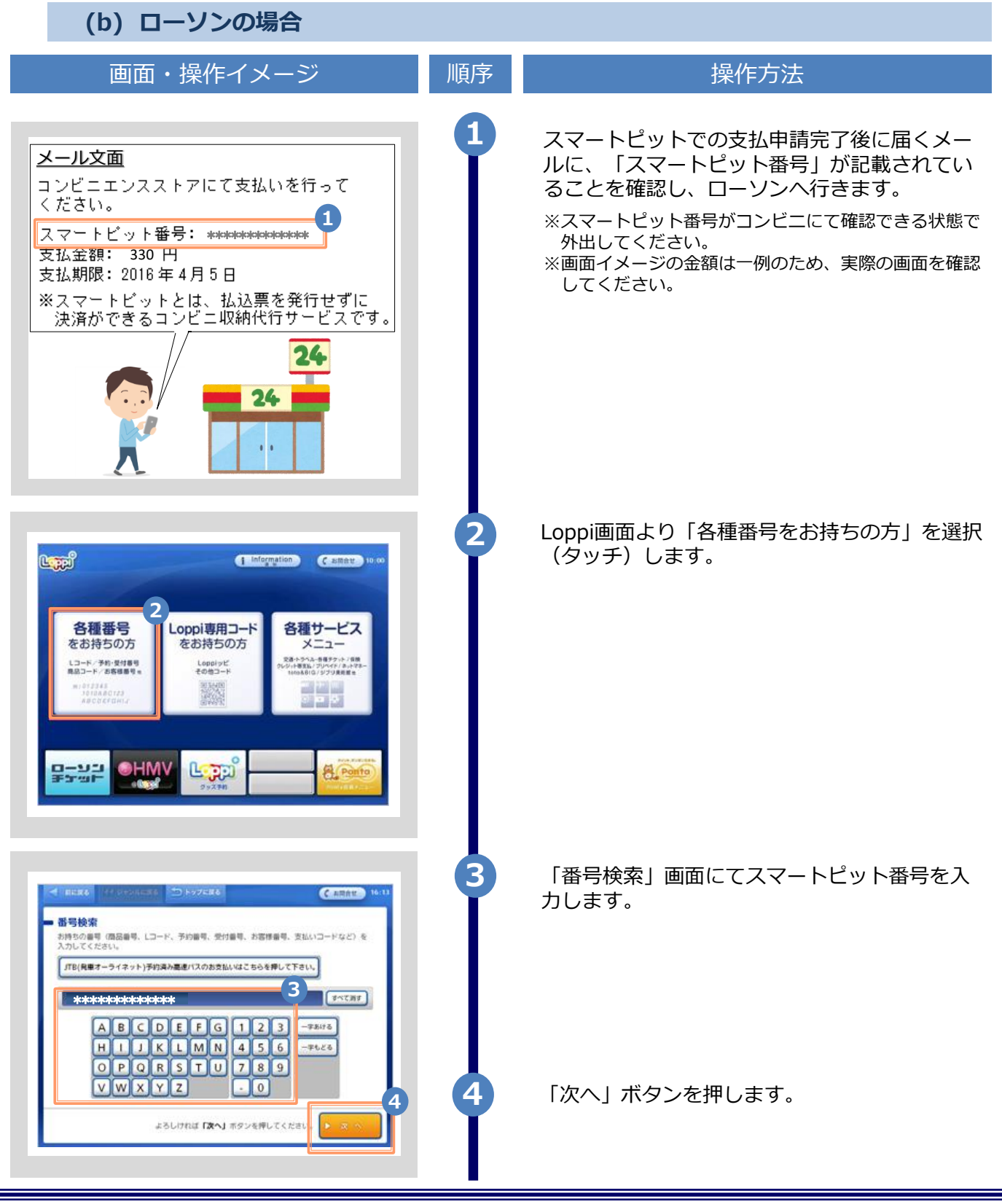

Copyright © 2017 NIPPON TELEGRAPH AND TELEPHONE WEST CORPORATION All Rights Reserved.

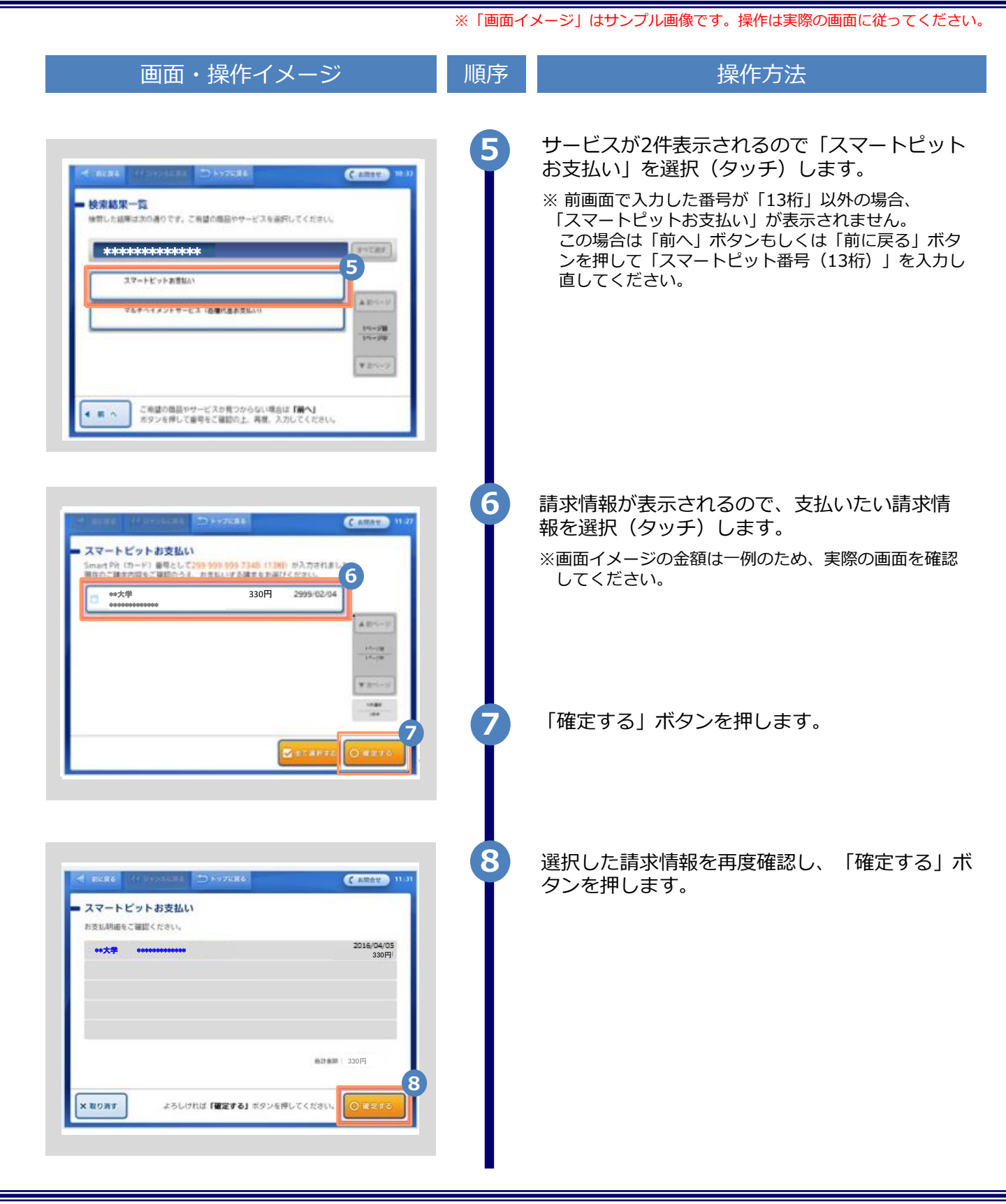

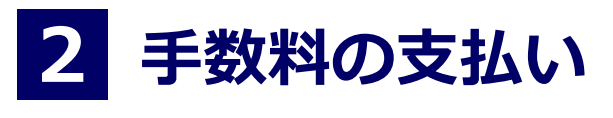

|                                                                                                    | ※ 1回回1 | スーン」はリンノル画像です。採作は美院の画面に促ってくたらい。                                                                                                    |
|----------------------------------------------------------------------------------------------------|--------|----------------------------------------------------------------------------------------------------|
| 画面・操作イメージ                                                                                                    | 順序     | 操作方法                                                                                                    |
| <page-header><text><section-header><section-header></section-header></section-header></text></page-header>                                                                                                    | 9      | 申込券(レシート)が発券されるので、申込券を<br>取り「スマートピットお支払い申込券」と印字さ<br>れていることを確認し、レジで支払います。<br>※申込券は発券後30分間有効です。<br>発券後、30分以内に支払いを完了してください。<br>◆ローソン(Loppi)での詳しい支払い方法は、<br>以下を確認してください。<br>http://www.smartpit.jp/consumer/payment/l<br>oppi.html                                                                                                    |
| 2.2.4 印刷情報のメール通                                                                                                    | 知      |                                                                                                    |
| 画面イメージ                                                                                                    | 順序     | 操作方法                                                                                                    |
| <ul> <li>メール文面</li> <li>ノンビニン</li> <li>印刷予約が完了しました。<br/>発行申請番号は137です。</li> <li>証明書の印刷には以下のユーザー番号が必要になって、がりに保管し、印刷時には必ず持参して下さい。</li> <li>発行期限は、申請から7日間と</li> <li>第次市でれます。</li> <li>(ローソン)</li> <li>ユーザー番号 ********</li> <li>139_在学証明書(学部生).pdf</li> <li>*********</li> <li>19」在学証明書発行予約が完了しました。</li> <li>知時による証明書発行予約が完了しました。</li> <li>知時書が到着するまでお待ちください。</li> <li>入方された緊急連絡先に事務担当より連絡がある<br/>は合があります。</li> <li>在学証明書</li> </ul> | 1      | <ul> <li>支払いが確定すると、印刷に必要となる「ユーザー番号」がメールにて通知されます。</li> <li>また、郵送の場合は「証明書発行予約」が完了したらがメールにて通知されます。</li> <li>*どちらの番号が通知されるかは印刷先によって異なります。</li> <li>*証明書の印刷に必要な情報となるので、大切に保管してください。</li> <li>画面イメージは、印刷先として「ローソン」を選択した際のものです。選択したコンビニ名が表示されます。</li> <li>■ゴンビニでの印刷を選択した場合:</li> <li>[3.1 コンビニでの印刷方法」へ進みます。</li> <li>■送を選択した場合:</li> <li>[3.2 郵送の確認方法」へ進みます。</li> </ul> |
|                                                                                                    |        |                                                                                                    |

177

211 1+++

fII

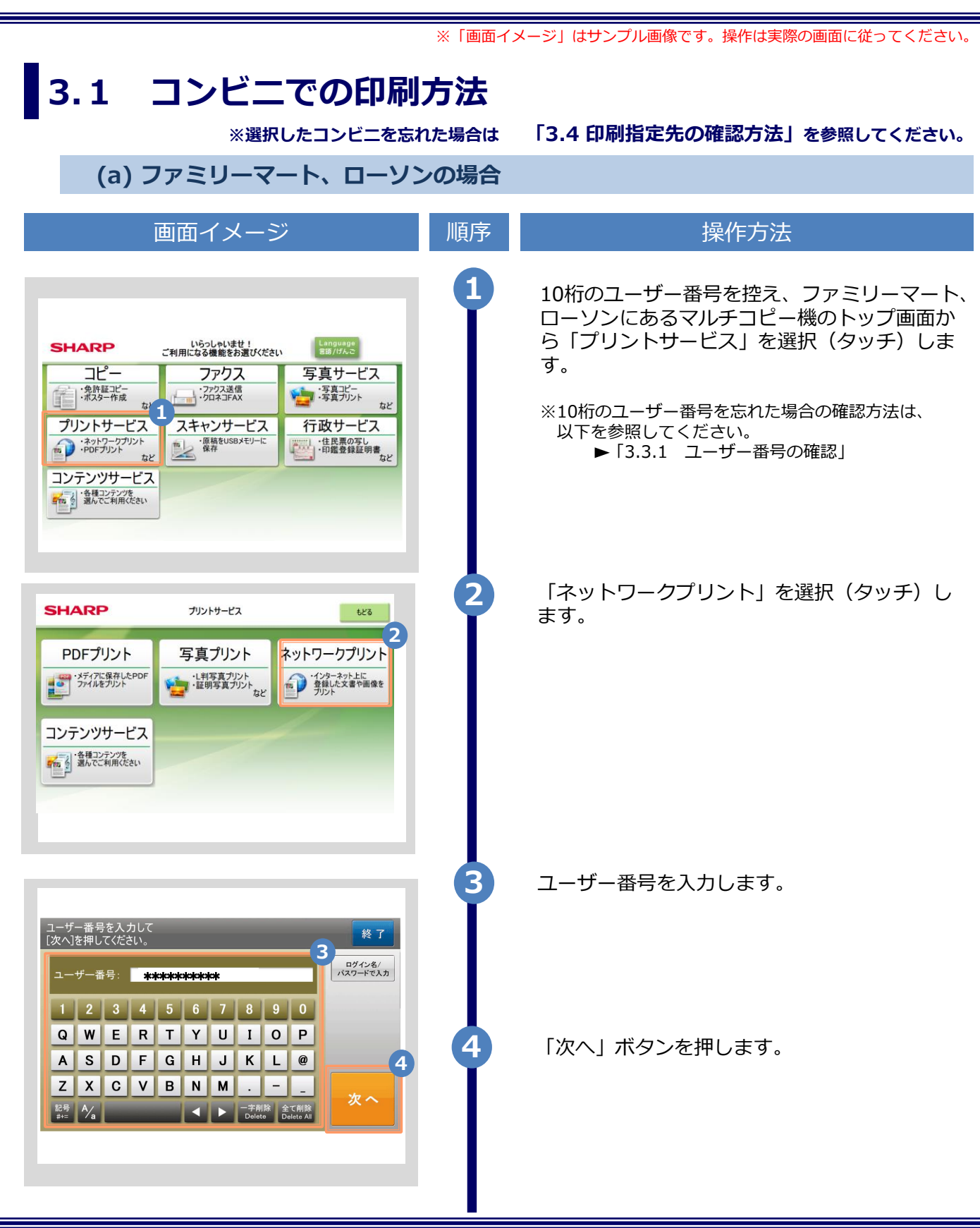

#### ※「画面イメージ」はサンプル画像です。操作は実際の画面に従ってください。

| 画面イメージ                                                                                                    | 順序 | 操作方法                                                                                                    |
|----------------------------------------------------------------------------------------------------|----|----------------------------------------------------------------------------------------------------|
| パントな客の選択<br>ガントしたいファイルを選んでださい。     ちどる     終了       広大10ファイルを選択でださい。     「「」」」     第以い戦     第県中の<br>アイルを       文字生卒業・成績証明書     「」」」     1 / 10<br>アイル     7/1/       安集生卒業証明書     「」」」     「」」」     6 | 6  | プリント文書を選択(タッチ)します。<br>※申請した証明書の部数が1部の場合、プリント文書<br>の選択肢には、対象の証明書以外にもう一つPDF<br>ファイルが表示されますが、選択しないでください。<br>選択した場合、印刷しても証明書は出力されません。<br>また、その際の印刷代金は返金できないので注意して<br>ください。 |
| 料金とブリント設定を確認し、<br>よろしければブリント開始1を押してください。     もどる     終了            第第5<br>田振サイズ<br>州振サイズ<br>イム           エージ<br>「リント設定<br>「「」」」、         「し、一」」         「」」         「」」         「」」                   |    | 料金を投入後、「プリント開始」を押します。<br>選択した証明書が印刷されます。<br>※印刷した際の領収書等は大切に保管してください。                                                                                                   |

※「画面イメージ」はサンプル画像です。操作は実際の画面に従ってください。

## 3.2 郵送の確認方法 3.2.1 処理ステータスの確

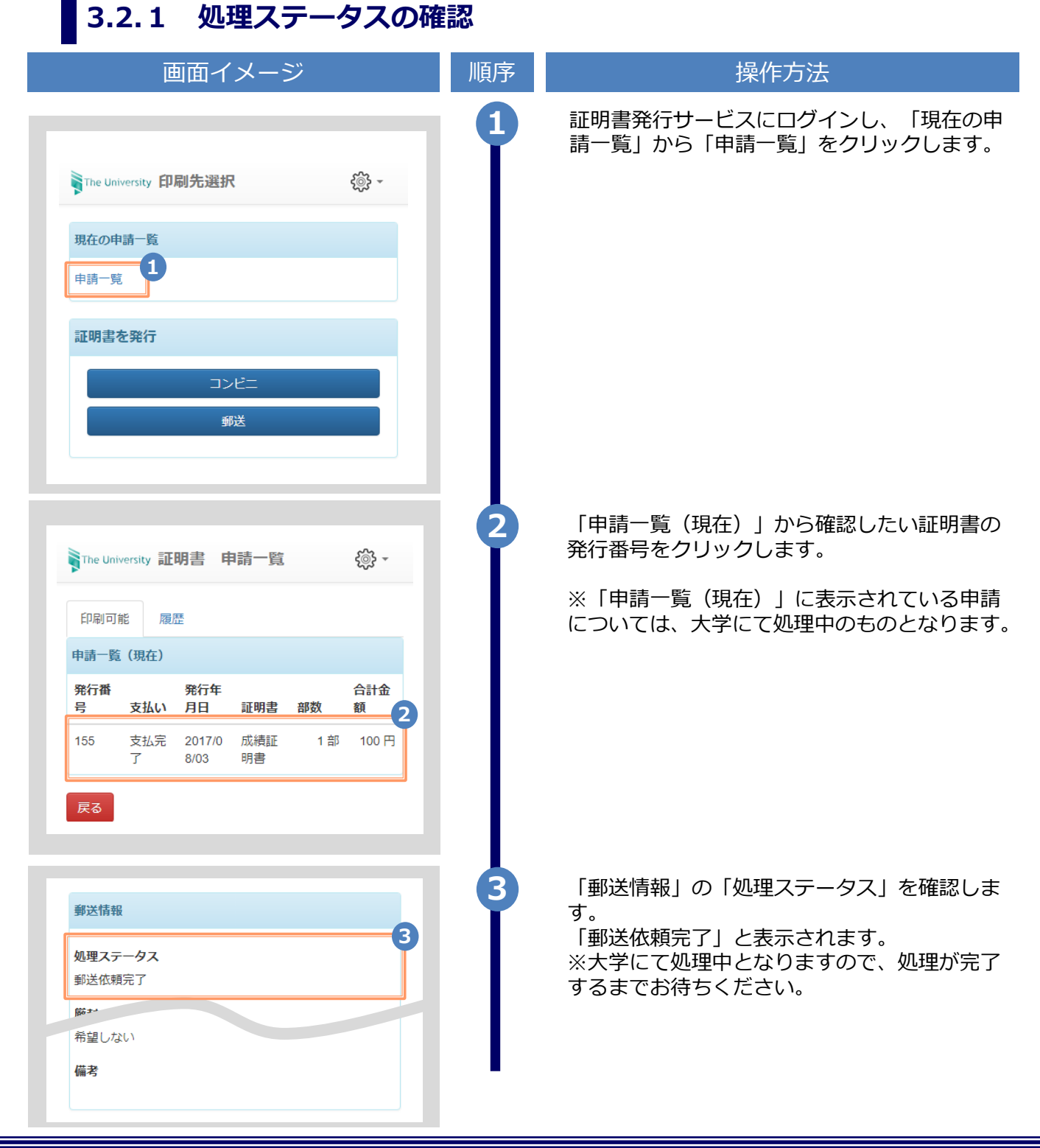

※「画面イメージ」はサンプル画像です。操作は実際の画面に従ってください。

## 3.2.2 発送済みステータスの確認

| 画面イメージ                                                                                              | 順序 | 操作方法                                                                                        |
|----------------------------------------------------------------------------------------------------|----|---------------------------------------------------------------------------------------------|
| ŢThe University 印刷先選択                                                                               |    | 証明書発行サービスにログインし、「現在の申<br>請一覧」から「申請一覧」をクリックします。                                              |
| 現在の申請一覧<br>申請一覧                                                                                     |    |                                                                                             |
| 証明書を発行                                                                                              |    |                                                                                             |
| コンピニ<br>郵送                                                                                          |    |                                                                                             |
| The University 証明書 申請一覧                                                                             | 2  | 「申請一覧(過去)」から確認したい証明書の<br>発行番号をクリックします。                                                      |
| 印刷可能 履歴<br>申請一覧 (過去)                                                                                |    | ※「申請一覧(過去)」に表示されている申請<br>については、大学にて処理済みのものとなりま<br>す。                                        |
| 発行番号     日     証明書     部数     合計金額       155     2017/08/     成績証明     1 部     100 円       03     書 |    |                                                                                             |
| <mark>郵送情報</mark><br>処理ステータス<br>証明書発送済み (2019/05/13 14:00:54)                                       | 3  | 「郵送情報」の「処理ステータス」を確認しま<br>す。<br>「証明書発送済み」と、併せて「大学にて発送<br>が完了した日時」が表示されます。<br>※大学にて処理済みとなります。 |
| 希望しない<br>備考                                                                                         |    | 近日中に申請時に指定した送付先に配送されま<br>す。受け取り出来次第、完了となります。                                                |

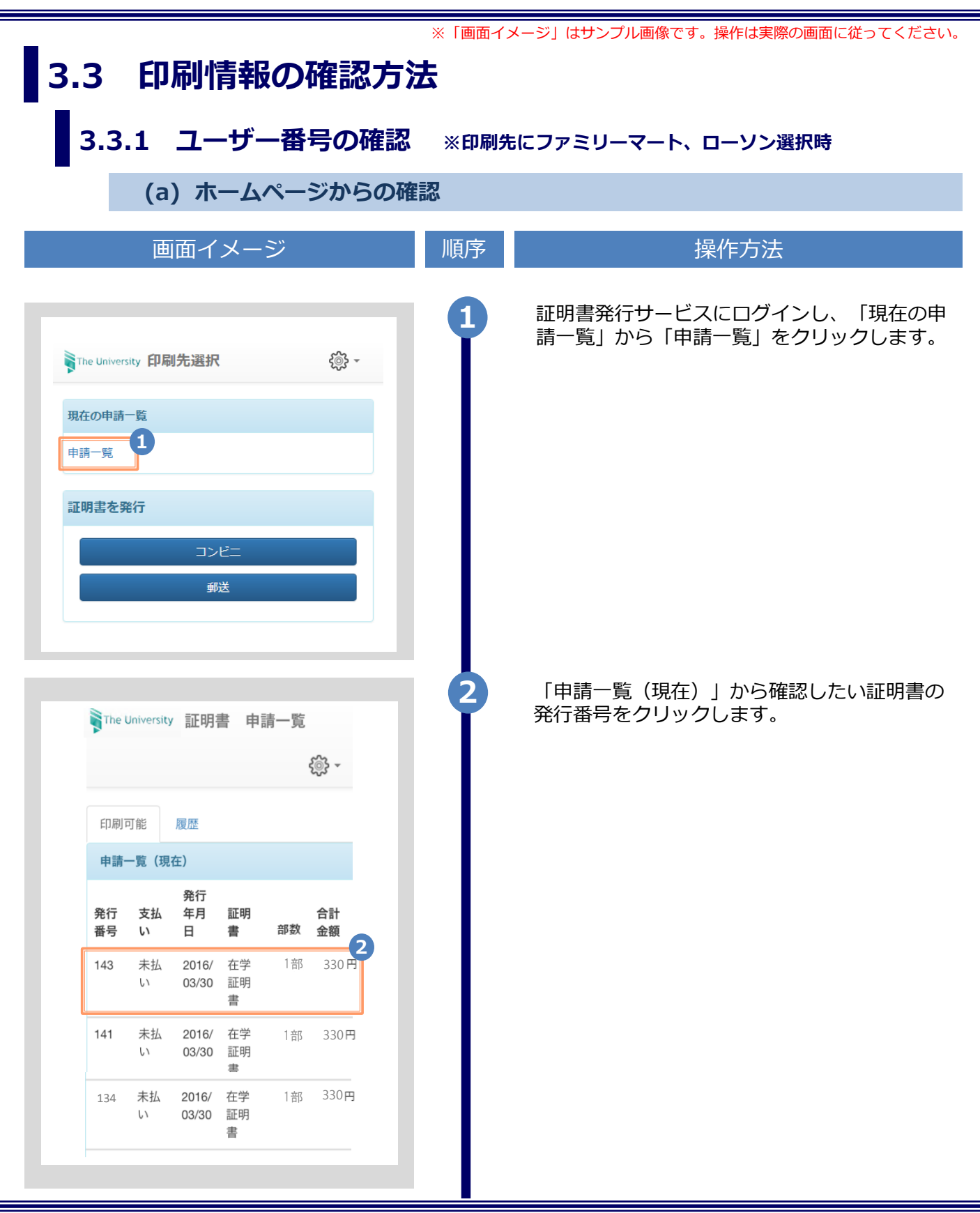

|                                                                                                    | ※「画面イ: | メージ」はサンプル画像です。操作は実際の画面に従ってください。                                                                                                    |
|----------------------------------------------------------------------------------------------------|--------|----------------------------------------------------------------------------------------------------|
| 画面イメージ                                                                                                    | 順序     | 操作方法                                                                                                    |
| ・ The University 申請情報 詳細         ・         ・         ・                                                                                                    | 3      | 「申請情報 詳細」画面が表示され、「印刷情報<br>(ネットワークプリントサービス)」から<br>「ユーザー番号」が確認できます。<br>※ユーザー番号は、印刷先のコンビニとして<br>ファミリーマート、ローソンを選択した場合に表示さ<br>れます。<br>※PayPalまたはスマートピットにて支払いが完了してい<br>ない場合、「ユーザー番号」は表示されません。 |
| ユーザー番号 ********                                                                                                    |        |                                                                                                    |
| 詳細情報                                                                                                    |        |                                                                                                    |
| ファイル名     明書       162_在学証明<br>書(学部<br>生).pdf     *********     在<br>学<br>証明<br>書     2016/04/07       合計     1 部     330円                                                         |        |                                                                                                    |
| (b) メールからの確認                                                                                                    |        |                                                                                                    |
| 画面イメージ                                                                                                    | 順序     | 操作方法                                                                                                    |
| メール文面<br>印刷予約が完了しました。<br>発行申請番号は 143 です。<br>証明書の印刷には以下のユーザー番号が必要に<br>なりますので、大切に保管し、印刷時には必ず<br>持参して下さい。<br>発行期限は、申請から7日間となります。<br>【ローソン】<br>ユーザー番号 **********<br>189_在学証明書(学部生).pdf |        | 印刷先に「コンビニ」を選択し、PayPalまたは<br>スマートピットでの支払い処理が完了すると、印<br>刷に必要な「ユーザー番号」がメールにて通知さ<br>れます。<br>※コンビニでの印刷に必要な情報となるので、大切に保<br>管してください。                                                           |

Copyright © 2017 NIPPON TELEGRAPH AND TELEPHONE WEST CORPORATION All Rights Reserved.

※「画面イメージ」はサンプル画像です。操作は実際の画面に従ってください。

## 3.4 印刷指定先の確認方法

(a) ホームページからの確認

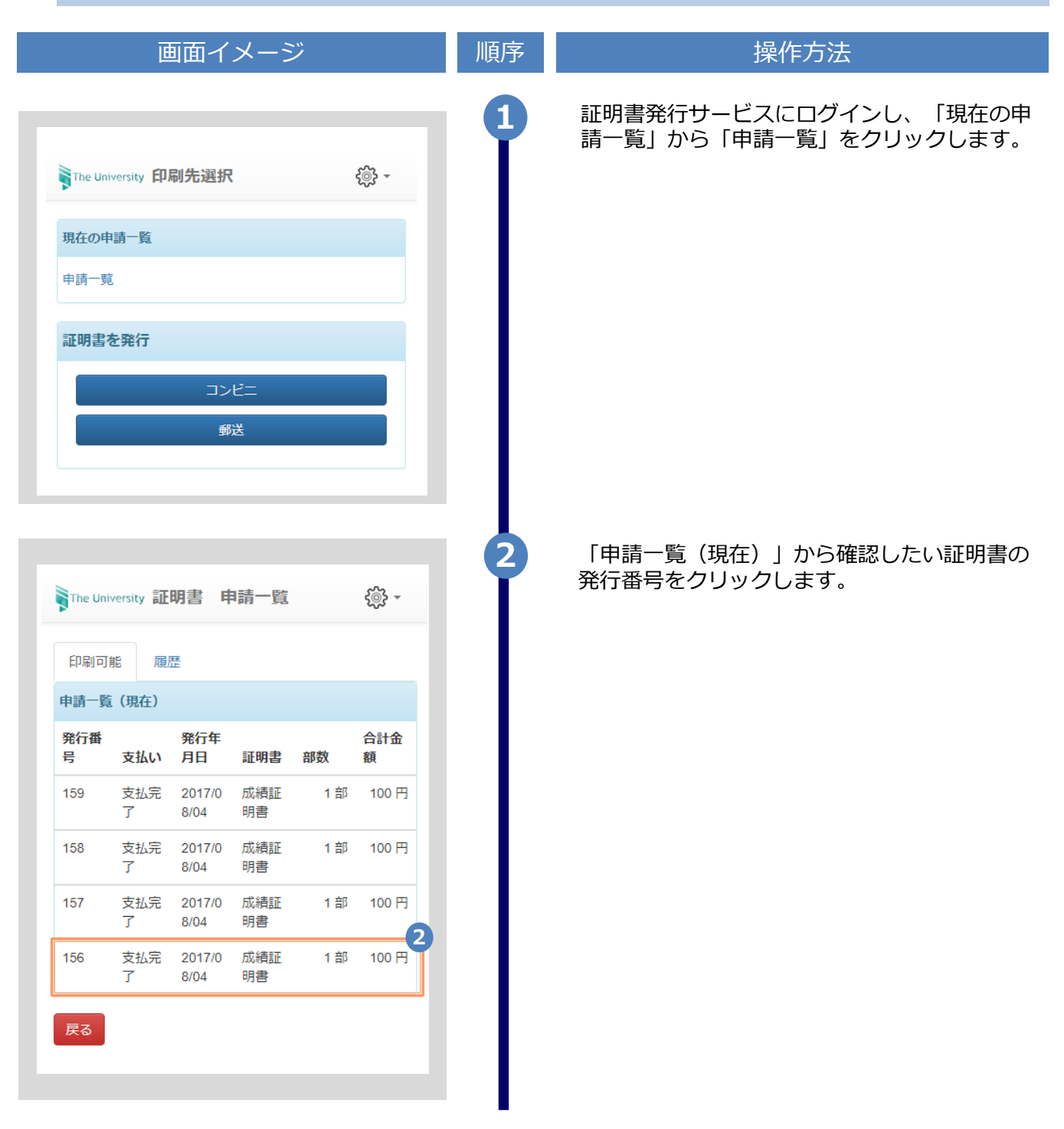

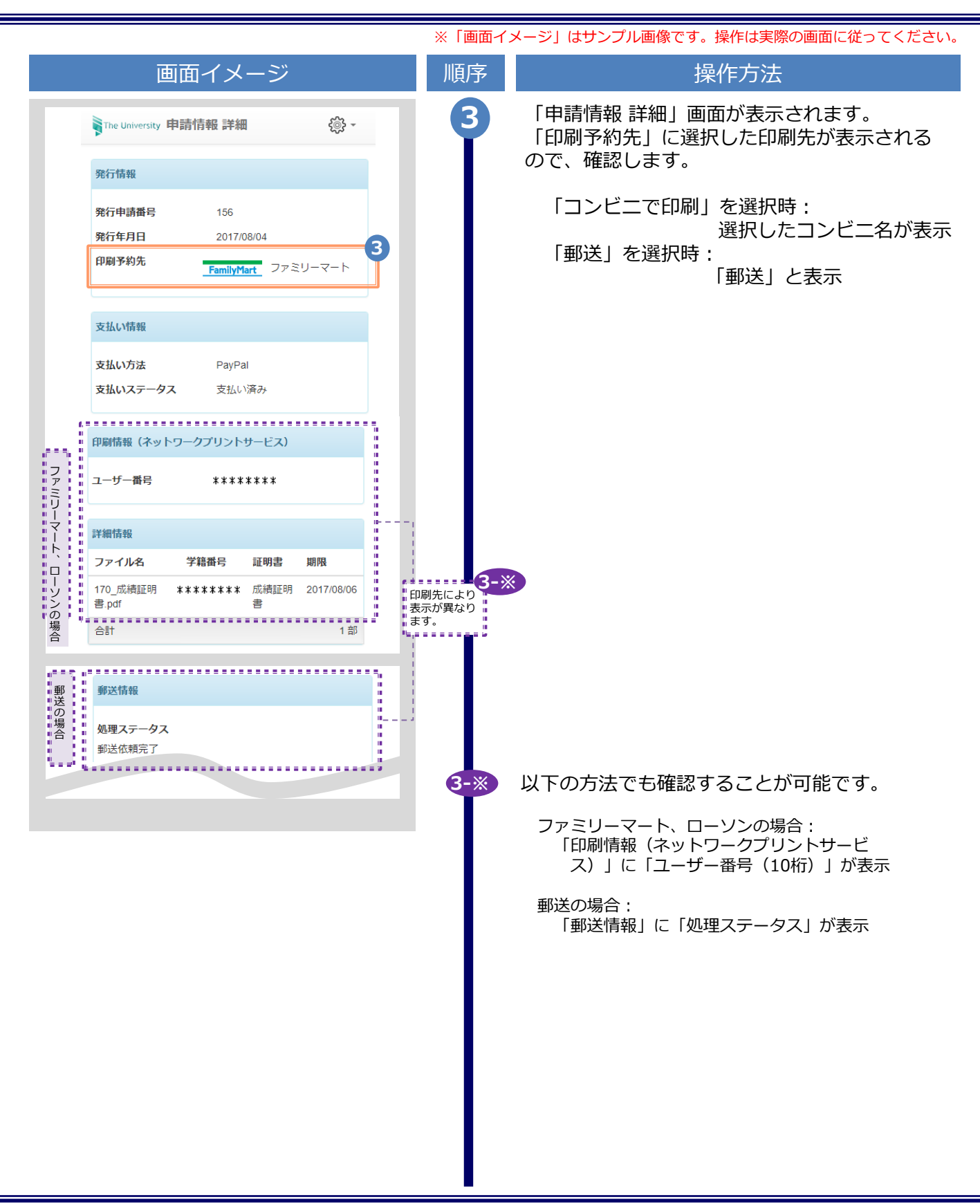

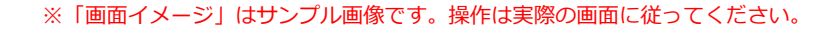

### (b) メールからの確認

| 画面イメージ                                                                                                    | 順序  | 操作方法                                                                                                    |
|----------------------------------------------------------------------------------------------------|-----|----------------------------------------------------------------------------------------------------|
| シーンシンロ         シーンシンロ         レーシンシンロ         レーシンシンロ         レーシンシンロ         レーシンシンロ         レーシンシンロ         レーシンシンロ         レーシンシンロ         レーシンシンロ         レーシンシンロ         レーシンシンロ         レーシンシンロ         レーシンシンロ         レーシンシンロ         レーシンシンロ         レーシンシンロ         レーシンシンロ         レーシンシンロ         レーシンロ         レーシンロ         レーシンロ </td <td>1</td> <td>証明書申請完了後、あるいは支払い処理完了<br/>後に届くメールでも確認できます。<br/>なお、メール通知のタイミングは選択した支<br/>払方法により異なります。 PayPalまたはスマートピット支払選択時 支払い処理が完了すると、印刷情報がメール<br/>にて通知されます。メール本文内に選択した<br/>コンビニ名、または「郵送による証明書発行<br/>予約が完了」の旨が表示されるので、確認し<br/>ます。</td> | 1   | 証明書申請完了後、あるいは支払い処理完了<br>後に届くメールでも確認できます。<br>なお、メール通知のタイミングは選択した支<br>払方法により異なります。 PayPalまたはスマートピット支払選択時 支払い処理が完了すると、印刷情報がメール<br>にて通知されます。メール本文内に選択した<br>コンビニ名、または「郵送による証明書発行<br>予約が完了」の旨が表示されるので、確認し<br>ます。 |
|                                                                                                    | 1-* | 以下の方法でも確認することが可能です。<br>ファミリーマート、ローソンの場合:<br>「ユーザー番号 (10桁) 」が表示<br>郵送の場合:<br>郵送による証明書発行予約が完了の旨が表示                                                                                                    |

| 1.1 How to Apply for a New Request       3         (a) Printing at a Convenience Store       3         (b) On-Campus Printing       6         (c) By Postal Mail       8         1.2 How to Check Application Status       12 <b>2</b> Payment of Fees       16                                                                                                    |
|----------------------------------------------------------------------------------------------------|
| Payment of Fees      2.1 How to Make a PayPal Payment    ••••••••••••••••••••••••••••••••••••                                                                                                    |
| 2.1 How to Make a PayPal Payment ••••••••••••••••••••••••••••••••••••                                                                                                    |
| 2.1.1 Payment with PayPal162.1.2 Email Notification on Printing Information192.2 How to Make a Smart Pit Payment202.2.1 Email Notification on Smart Pit Number202.2.2 Printing a Smart Pit Sheet202.2.3 How to Make a Payment at a Convenience Store21(a) For FamilyMart21(b) For Lawson222.2.4 Email Notification on Printing Information242.3 How to Make a Payment with a Transportation IC Card252.3.1 Email Notification of On-Campus Printing Number25                                                                                                    |
| 3 Printing of Certificates                                                                                                    |
| 3.1       How to Print at a Convenience Store       29         (a)       For Seven-Eleven       29         (b)       For FamilyMart and Lawson       31         3.2       How to Perform On-Campus Printing       33         (a)       For PayPal and Smart Pit payment       33         (b)       For Payment with a Transportation IC Card       34         3.3       How to Check Postal Mail       35         3.3.1       Checking the Processing Status       35         3.3.2       Checking the Status of Sent Mail       36         3.4       How to Check the Printing Information       37         3.4.1       Check from the Home Page       37         (b)       Check from Email       37 |

| 3 | Printing | of Certificates |
|---|----------|-----------------|
|---|----------|-----------------|

| 3.4.  | .2 Check | king the User Nu  | mber •     | ••   | ••    | •••  | •  | • • | • | • | ••• | • | • | • | • | • | • | • | • | 39 |
|-------|----------|-------------------|------------|------|-------|------|----|-----|---|---|-----|---|---|---|---|---|---|---|---|----|
|       | (a)      | Check from Ho     | ne Page    |      | ••    | •••  | •  | • • | • | • | ••• | • | • | • | • | • | • | • | • | 39 |
|       | (b)      | Check from Em     | ail •      | ••   | ••    | •••  | •  | • • | • | • | ••• | • | • | • | • | • | • | • | • | 40 |
| 3.4.  | .3 Check | king the On-Cam   | pus Prin   | t Nu | ımbe  | er   | •  | • • | • | • | ••• | • | • | • | • | • | • | • | • | 41 |
|       | (a)      | Check from Ho     | ne Page    |      | ••    | •••  | •  | • • | • | • | ••• | • | • | • | • | • | • | • | • | 41 |
|       | (b)      | Check from Em     | ail •      | ••   | ••    | •••  | •  | • • | • | • | ••• | • | • | • | • | • | • | • | • | 42 |
| 3.5 H | How to C | heck the Specifie | ed Printin | ig D | estir | nati | on | • • | • | • | ••  | • | • | • | • | • | • | • | • | 43 |
|       | (a)      | Check from Ho     | ne Page    |      | ••    | •••  | •  | • • | • | • | ••• | • | • | • | • | • | • | • | • | 43 |
|       | (b)      | Check from Em     | ail •      | ••   | •••   | •••  | •  | • • | • | • | ••• | • | • | • | • | • | • | • | • | 45 |

\*The screen images shown below are samples only. For actual operation, follow the on-screen instructions.

## 1.1 How to Apply for a New Request

#### (a) Printing at a Convenience Store

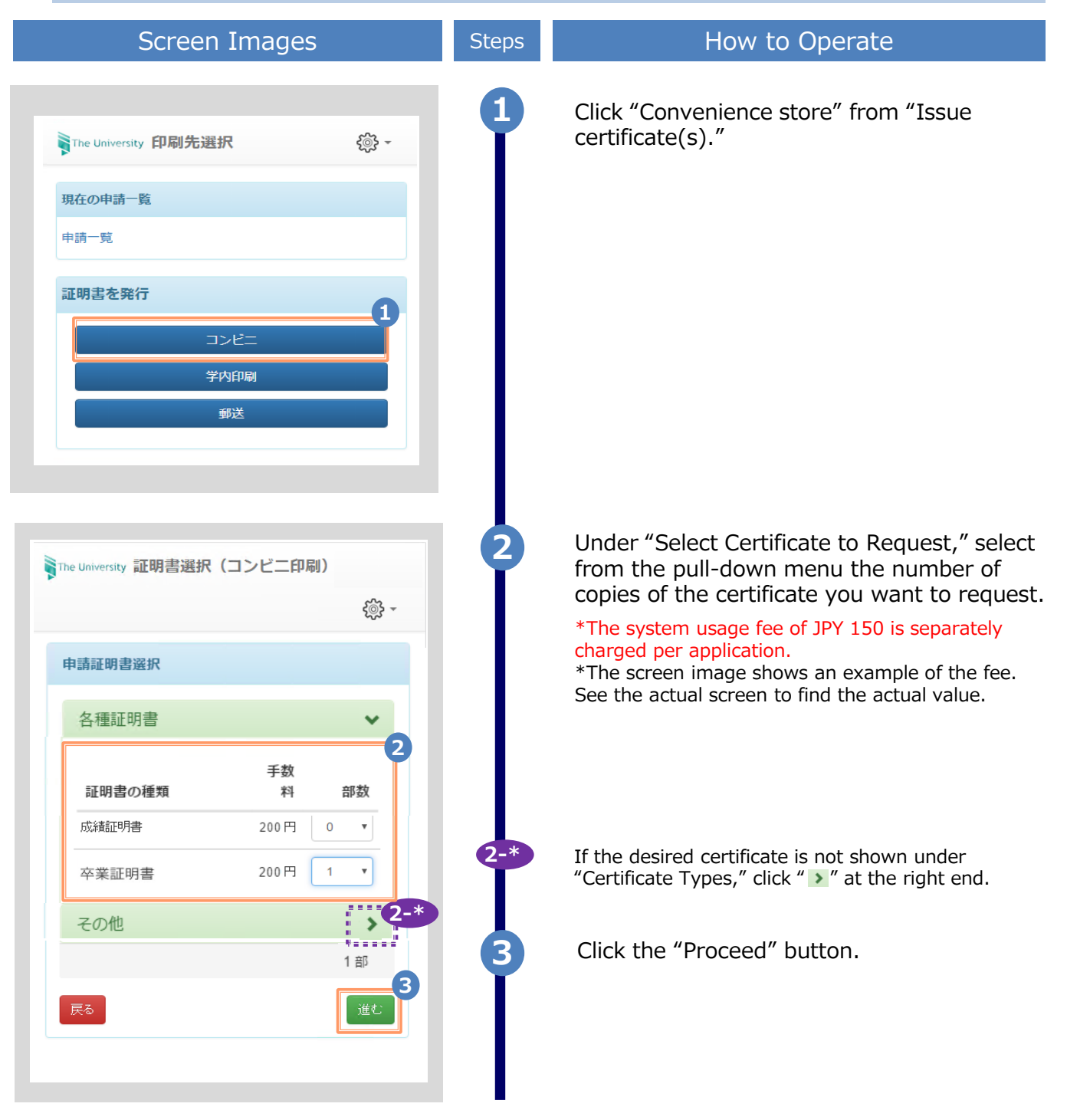

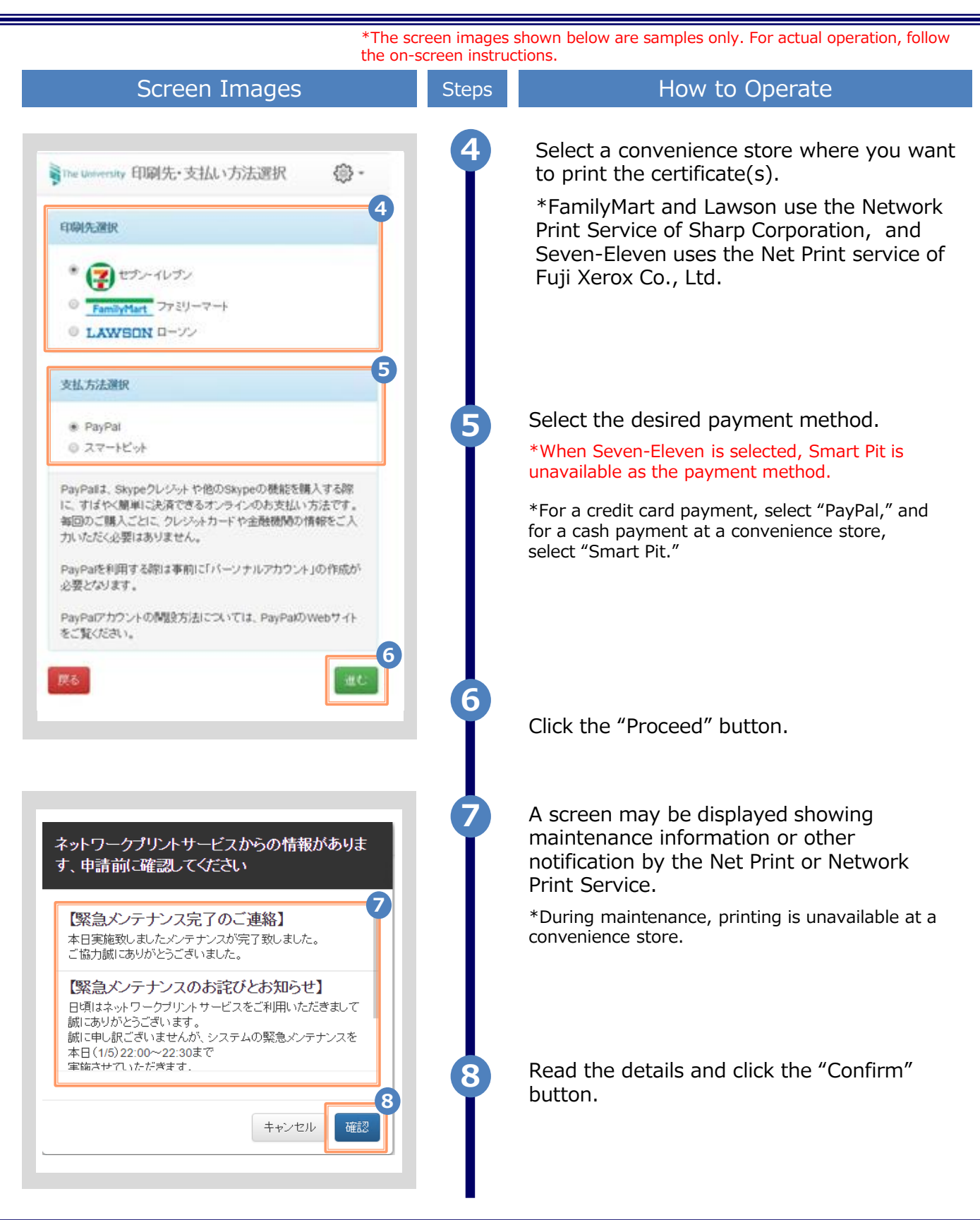

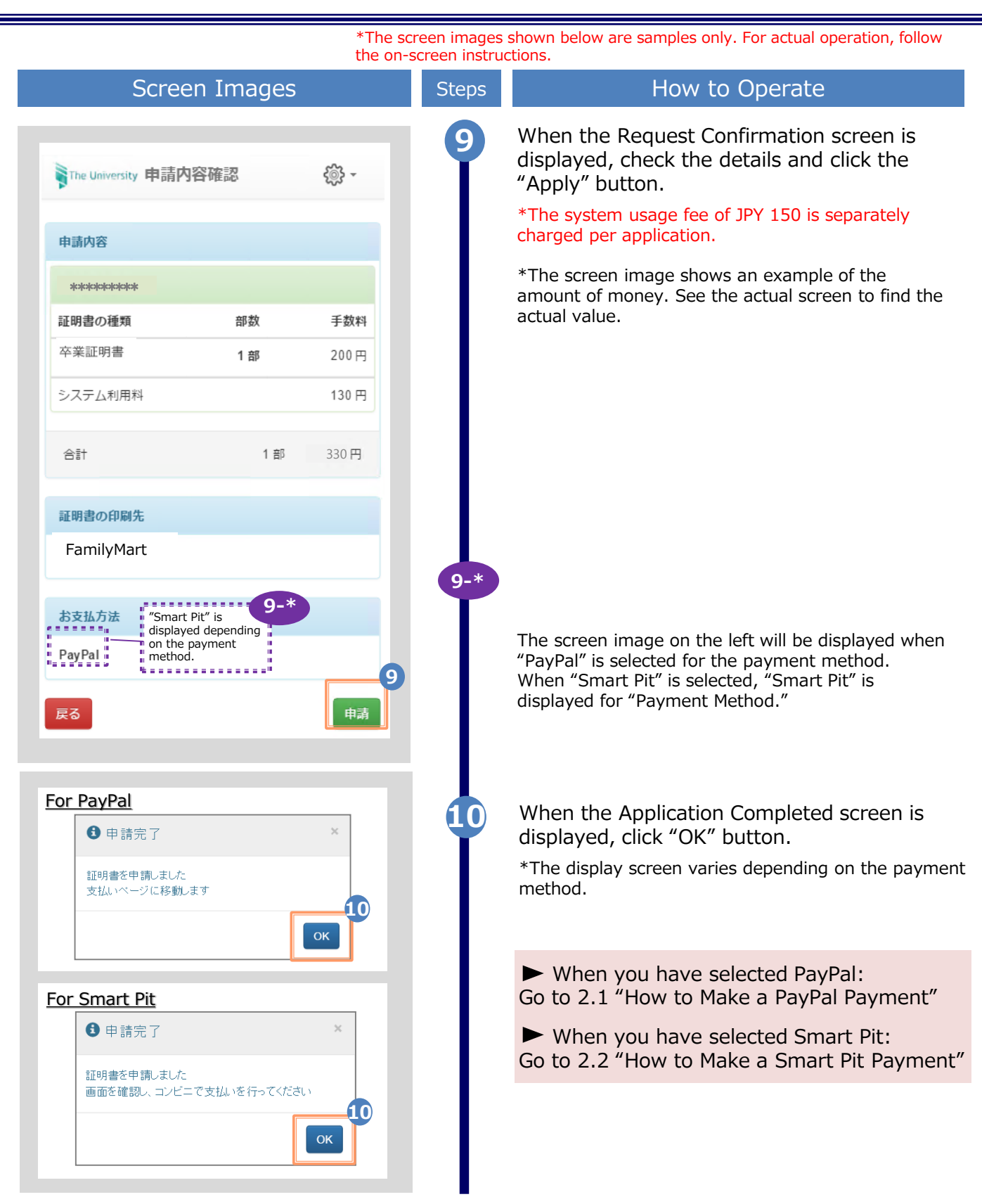

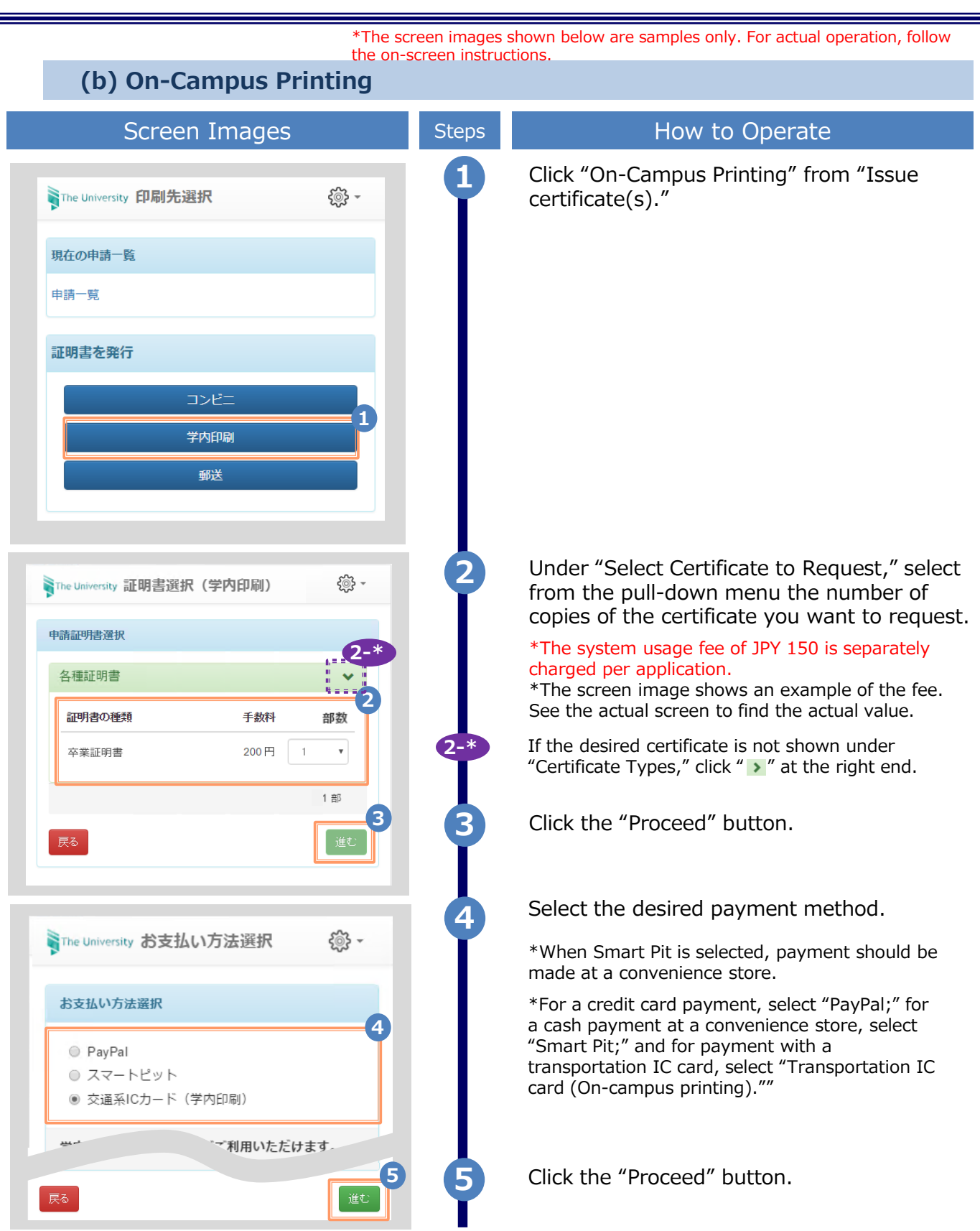
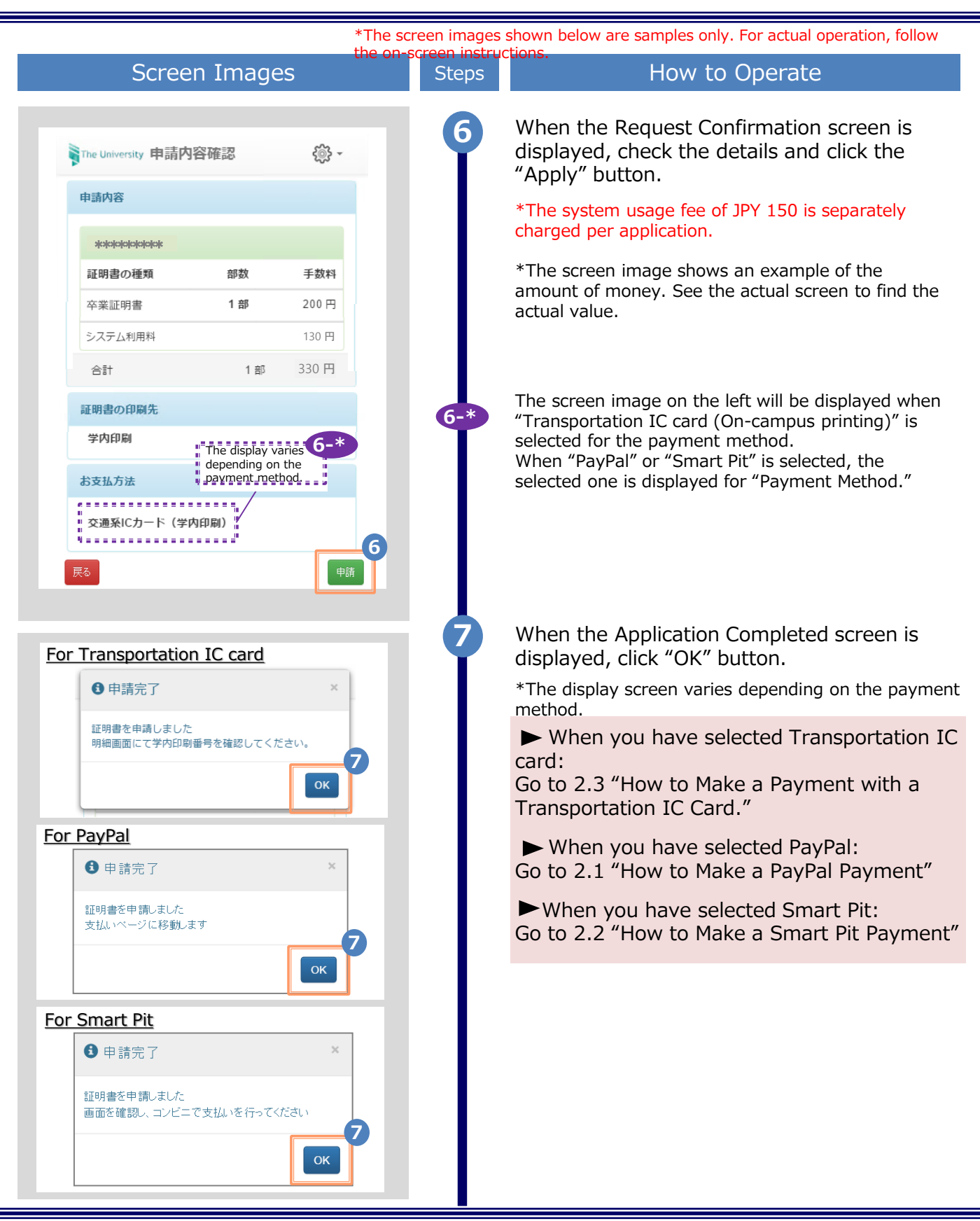

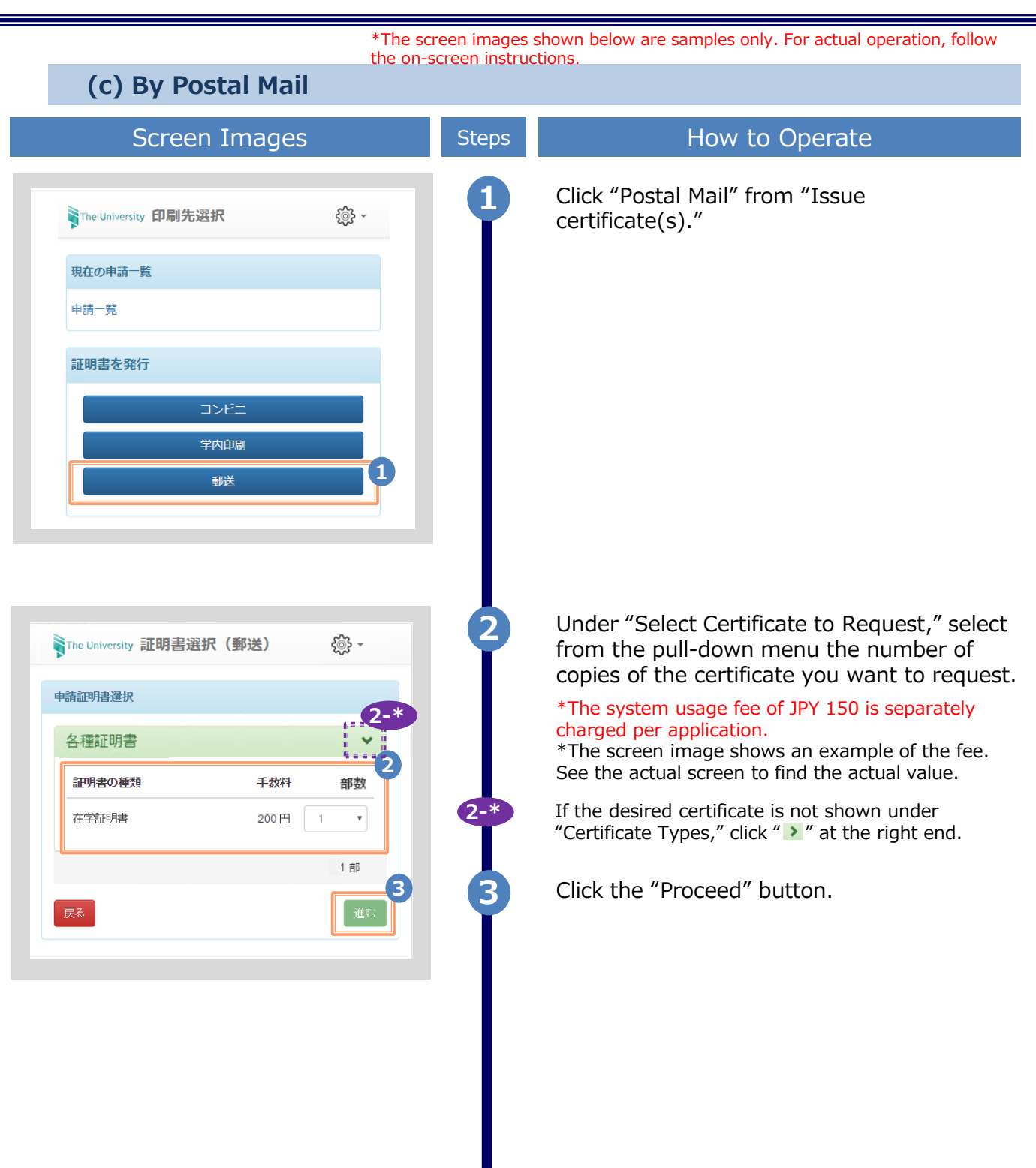

|                                                                              | *The screen images s | shown below are samples only. For actual operation, follow                                                                                                    |
|------------------------------------------------------------------------------|----------------------|----------------------------------------------------------------------------------------------------|
| Screen Images                                                                | Steps                | How to Operate                                                                                                    |
|                                                                              |                      | Enter the postal delivery details.                                                                                                    |
| The University 郵送先入力 💮 -                                                     | ľ                    | *The input items vary depending on the operating environment.<br>*The items in red are required.                                                                                                    |
| 郵送先住所                                                                        | 4                    | Delivery destination category (Required)                                                                                                    |
| *送付先カテゴリ                                                                     |                      | Select a category of the delivery destination.<br>Domestic/International, region, etc.                                                                                                    |
| <b>郵便番号</b> 100-0001                                                         |                      | Address (Required)                                                                                                    |
| * <b>住所</b> 東京都千代田区千代田1丁目1番地                                                 |                      | Enter the delivery address.<br>*Be sure to enter the apartment name or other details, if any.                                                                                                    |
|                                                                              |                      | ► Receiver's name (Required)                                                                                                    |
|                                                                              |                      | Enter the name of the receiver.                                                                                                    |
| 1984                                                                         |                      | ► Phone number                                                                                                    |
| 電話番号                                                                         |                      | Enter the receiver's phone number.                                                                                                    |
| <ul> <li>緊急連絡先</li> <li>*緊急連絡先</li> <li>携帯電話番号等、連絡がつく電話番号をご記入ください</li> </ul> |                      | <ul> <li>*The input item varies depending on the operating environment.</li> <li>*The items in red are required.</li> <li>&gt; Emergency contact (Required)</li> <li>Enter a phone number that is easily reachable, such as a mobile phone number.</li> </ul> |
| 「<br>前<br>封                                                                  | 6                    | Enter a postal option                                                                                                    |
| ■ 希望する<br>備考                                                                 |                      | *The input item varies depending on the<br>operating environment.<br>*The items in red are required.                                                                                                    |
|                                                                              |                      | ► Sealed up                                                                                                    |
| 戻る                                                                           | A<br>7               | Select if you wish your mail sealed up.<br>*If you have a request, for example "multiple<br>mails to be sealed up," write the request in the<br>"Remarks" field.                                                                                              |
|                                                                              | _ 7                  | Click the "Proceed" button.                                                                                                    |
|                                                                              | Ī                    | *Be sure to fill the required items. If any of these items are left unfilled, it may take time to process postal delivery.                                                                                                    |
|                                                                              |                      |                                                                                                    |

|                                                                                                    |                                                        | *The s                                                                                                    | creen images                                                                                                    | shown below are samples only. For actual operation, for                                                                                                    |
|----------------------------------------------------------------------------------------------------|--------------------------------------------------------|----------------------------------------------------------------------------------------------------|----------------------------------------------------------------------------------------------------|----------------------------------------------------------------------------------------------------|
| Scree                                                                                                    | n Images                                               |                                                                                                    | Steps                                                                                                    | How to Operate                                                                                                    |
| The University お支払し                                                                                                    | \方法選択                                                  | ζ©β +                                                                                                    | 8                                                                                                    | Select a desired payment method.                                                                                                    |
| お支払い方法選択                                                                                                    |                                                        | 8                                                                                                    |                                                                                                    | made at a convenience store.                                                                                                    |
| ● PayPal<br>● スマートピット                                                                                                    |                                                        |                                                                                                    | *For a credit card payment, select<br>for a cash payment at a convenien<br>select "Smart Pit."<br>*When an item other than "Domes | *For a credit card payment, select "PayPal" and<br>for a cash payment at a convenience store,<br>select "Smart Pit."<br>*When an item other than "Domestic" is                                                                                                    |
| PayPalは、Skypeクレジッ<br>る際に、すばやく簡単にジ<br>方法です。毎回のご購入こ<br>機関の情報をご入力いたた                                                                                                    | ットや他のSkypeの機<br>快済できるオンライン<br>ごとに、クレジットた<br>ごく必要はありません | 能を購入す<br>2のお支払い<br>コードや金融                                                                                                    | selected for the destination category,<br>is unavailable.                                                                         |                                                                                                    |
|                                                                                                    |                                                        |                                                                                                    |                                                                                                    |                                                                                                    |
| PayPalを利用する際は事前<br>作成が必要となります。                                                                                                    | 前に「パーソナルアカ                                             | コウント」の                                                                                                    |                                                                                                    |                                                                                                    |
| PayPalを利用する際は事間<br>作成が必要となります。<br>PayPalアカウントの開設<br>イトをご覧ください。<br>戻る                                                                                                    | 前に「パーソナルアカ                                             | コウント」の<br>/PalのWebサ<br>単む                                                                                                    | 9                                                                                                    | Click the "Proceed" button.                                                                                                    |
| PayPalを利用する際は事<br>作成が必要となります。<br>PayPalアカウントの開設<br>イトをご覧ください。<br>戻る<br>The University 申請内留                                                                                      | 前に「パーソナルアナ<br>う法については、Pay<br>等確認                       | ンウント」の<br>(PaiのWebサ<br>(進む)<br>()<br>()<br>()<br>()<br>()<br>()<br>()<br>()<br>()<br>()<br>()<br>()<br>()                                                                                                    | 9                                                                                                    | Click the "Proceed" button.<br>When the Request Confirmation screen is<br>displayed, check the details and click the<br>"Apply" button.                                                                                                    |
| PayPalを利用する際は事能<br>作成が必要となります。<br>PayPalアカウントの開設<br>イトをご覧ください。<br><b>戻る</b><br>The University 申請内容<br>申請内容                                                                      | 前に「パーソナルアカ<br>う法については、Pay<br>等確認                       | ロウントJの<br>(PalのWebサ<br>進む)<br>(進む)                                                                                                    | 9                                                                                                    | Click the "Proceed" button.<br>When the Request Confirmation screen is<br>displayed, check the details and click the<br>"Apply" button.<br>*The system usage fee of JPY 150 is separately<br>charged per application.                                                                                                    |
| PayPalを利用する際は事時<br>作成が必要となります。<br>PayPalアカウントの開設<br>イトをご覧ください。                                                                                                    | 前に「パーソナルアカ<br>う法については、Pay<br>琴確認                       | DウントJの<br>(PalのWebサ<br>(進む)<br>9<br>(進む)                                                                                                    | 9                                                                                                    | Click the "Proceed" button.<br>When the Request Confirmation screen is<br>displayed, check the details and click the<br>"Apply" button.<br>*The system usage fee of JPY 150 is separately<br>charged per application.                                                                                                    |
| PayPalを利用する際は事情<br>作成が必要となります。<br>PayPalアカウントの開設の<br>イトをご覧ください。                                                                                                    | nic「パーソナルアカ<br>う法については、Pay<br>等確認<br>部数                | Dウント」の<br>(PalのWebサ<br>(進む)<br>9<br>(進む)<br>手数料                                                                                                    | 9                                                                                                    | Click the "Proceed" button.<br>When the Request Confirmation screen is<br>displayed, check the details and click the<br>"Apply" button.<br>*The system usage fee of JPY 150 is separately<br>charged per application.<br>*The screen image shows an example of the<br>amount of money. See the actual screen to find                  |
| PayPalを利用する際は事情         作成が必要となります。         PayPalアカウントの開設の         イトをご覧ください。         戻る         The University 申請内容         申請内容         ************************************ | 前に「パーソナルアカ<br>方法については、Pay<br>等確認<br>部数<br>1部           | Dウント」の<br>(PalのWebサ<br>(進む)<br>9<br>(進む)<br>9<br>(進む)<br>9<br>(進む)<br>9<br>(週)<br>9<br>(週)<br>9<br>(週)<br>9<br>(週)<br>9<br>(週)<br>9<br>(週)<br>9<br>(週)<br>9<br>(週)<br>9<br>(週)<br>9<br>(週)<br>9<br>(週)<br>9<br>(週)<br>9<br>(四)<br>9<br>(四)<br>(四)<br>9<br>(四)<br>9<br>(四)<br>(四)<br>(四)<br>(四)<br>(四)<br>(四)<br>(四)<br>(四)<br>(四)<br>(四) | 9                                                                                                    | Click the "Proceed" button.<br>When the Request Confirmation screen is<br>displayed, check the details and click the<br>"Apply" button.<br>*The system usage fee of JPY 150 is separately<br>charged per application.<br>*The screen image shows an example of the<br>amount of money. See the actual screen to find<br>actual value. |
| PayPalを利用する際は事<br>作成が必要となります。<br>PayPalアカウントの開設<br>イトをご覧ください。<br><b>戻る</b><br>The University 申請内容<br>申請内容                                                                       | 前に「パーソナルアカ<br>方法については、Pay<br>等確認<br>部数<br>1 部          | DウントJの<br>(PalのWebサ<br>(進む)<br>(進む)<br>(進む)<br>(進む)<br>(第<br>(1)<br>(1)<br>(1)<br>(1)<br>(1)<br>(1)<br>(1)<br>(1)<br>(1)<br>(1)                                                                                                    | 9                                                                                                    | Click the "Proceed" button.<br>When the Request Confirmation screen is<br>displayed, check the details and click the<br>"Apply" button.<br>*The system usage fee of JPY 150 is separately<br>charged per application.<br>*The screen image shows an example of the<br>amount of money. See the actual screen to find<br>actual value. |
| PayPalを利用する際は事時         作成が必要となります。         PayPalアカウントの開設の         イトをご覧ください。         戻る         The University 申請内容         申請内容         ************************************ | 前に「パーソナルアカ<br>方法については、Pay<br>等確認<br>部数<br>1部           | DrウントJの<br>(PalのWebサ<br>(進む)<br>9<br>(進む)<br>9<br>(進む)<br>9<br>(進む)<br>9<br>(進む)<br>9<br>(進む)<br>9<br>(進む)<br>9<br>(進む)<br>9<br>(進む)<br>9<br>(1)<br>(2)<br>(2)<br>(2)<br>(2)<br>(2)<br>(2)<br>(2)<br>(2)<br>(2)<br>(2                                                                                                    | 9                                                                                                    | Click the "Proceed" button.<br>When the Request Confirmation screen is<br>displayed, check the details and click the<br>"Apply" button.<br>*The system usage fee of JPY 150 is separately<br>charged per application.<br>*The screen image shows an example of the<br>amount of money. See the actual screen to find<br>actual value. |

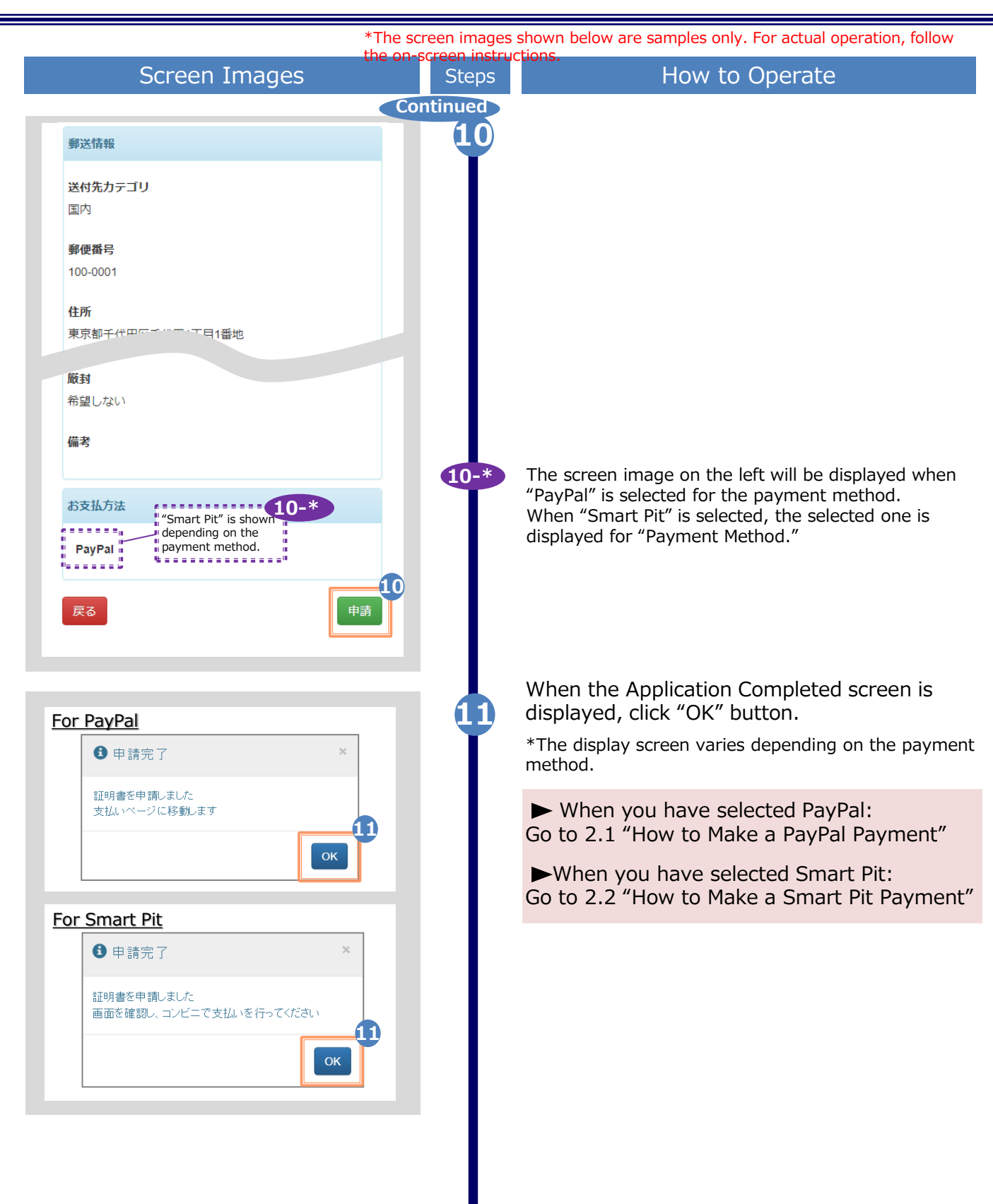

\*The screen images shown below are samples only. For actual operation, follow the on-screen instructions.

#### 1.2 How to Check Application Status

| Screen Images                                         | Steps | How to Operate                                                                                                    |
|-------------------------------------------------------|-------|----------------------------------------------------------------------------------------------------|
| The University 印刷先選択<br>現在の申請一覧<br>申請一覧               | 3 -   | To check the application status of the requested certificate, click "List of applications" from "List of Current Applications."                                                                                                    |
| 証明書を発行<br>コンビニ<br>学内印刷<br>郵送                          |       |                                                                                                    |
| The University 証明書 申請一覧 印刷可能 履歴                       | 2     | Click the issuance number of the certificate<br>you want to check from the "List of<br>Applications (Current)."<br>*The "Total amount" shows the total of the<br>certificate issuance fee and the system usage fee,<br>with, in the case of postal mail, the postal fee<br>added.<br>*The screen image shows an example of the<br>amount of money. See the actual screen to find |
| 申請一覧(現在)<br>発行<br>発行 支払 年月 証明 合計<br>番号 い 日 書 部数 金額    |       | the actual value.                                                                                                    |
| 143 未払 2016/ 卒業 1部 330<br>い 03/30 証明<br>書             | DH    |                                                                                                    |
| 141 未払 2016/ 卒業 <sup>1</sup> 部 330<br>い 03/30 証明<br>書 | )円    |                                                                                                    |
| <b>140 支払 2016/</b> 卒業 1部 33<br>2 証明                  | 0円    |                                                                                                    |
| 134 未払 2016/ 卒業 I m 330<br>い 03/30 証明<br>書            | 0円    |                                                                                                    |

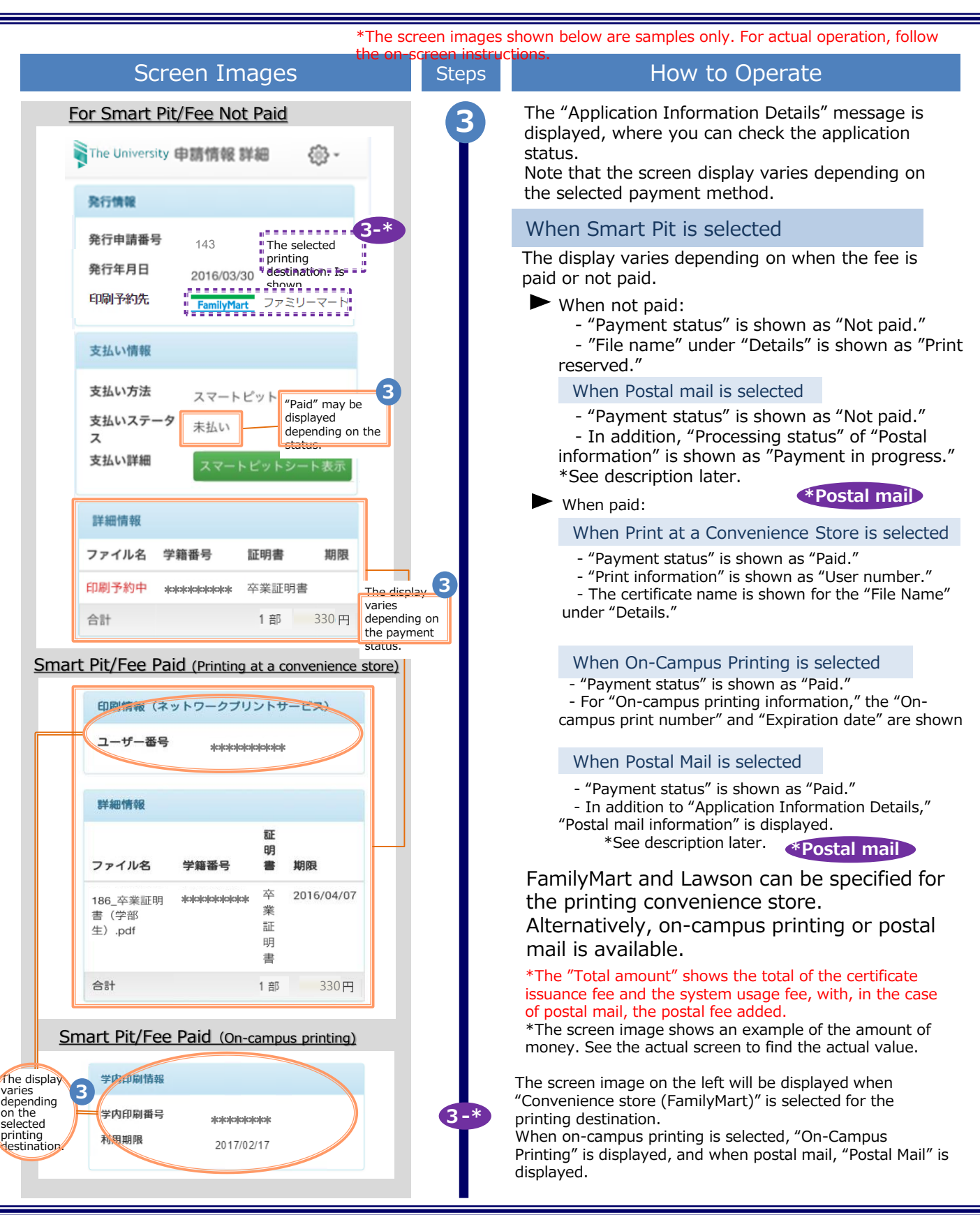

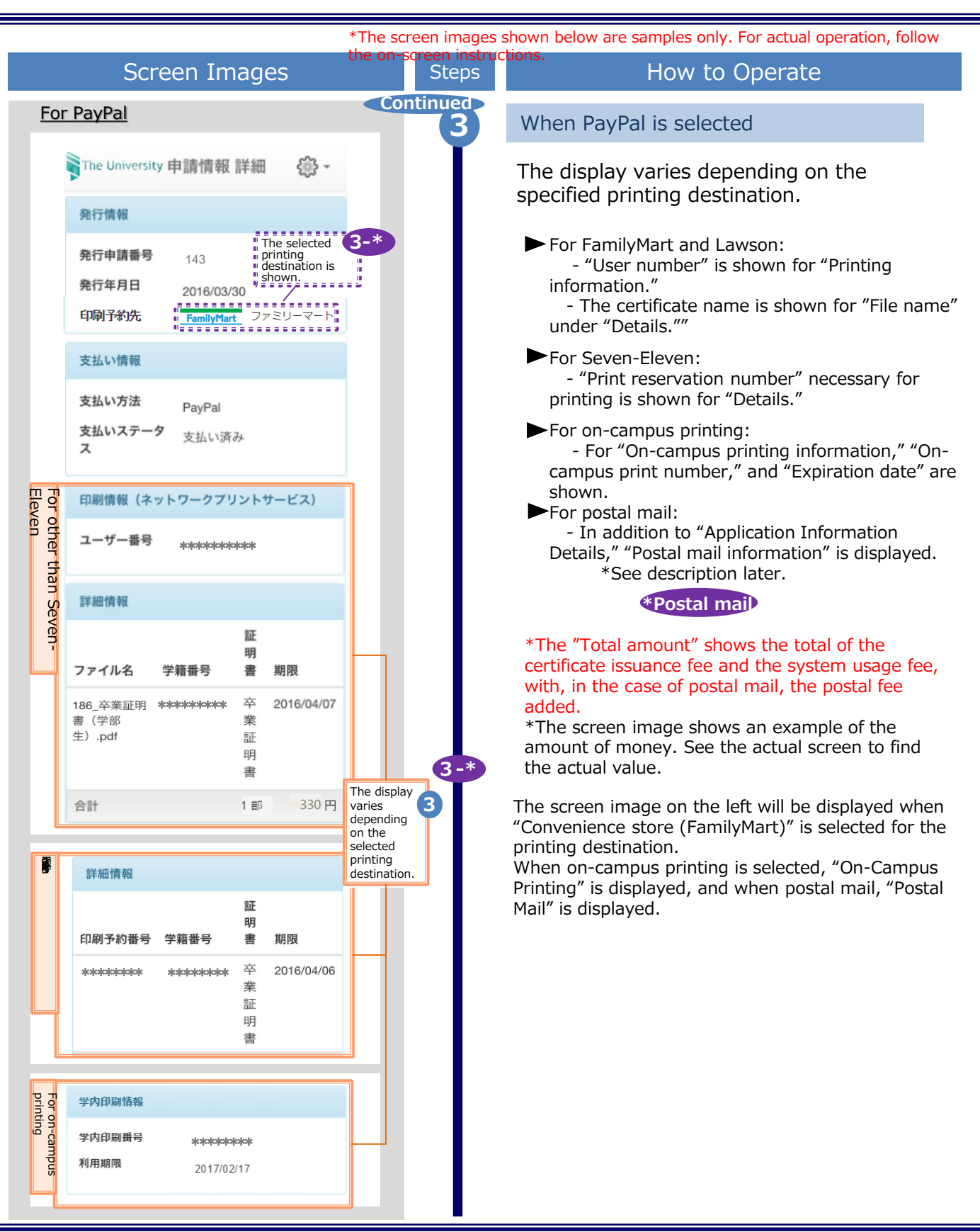

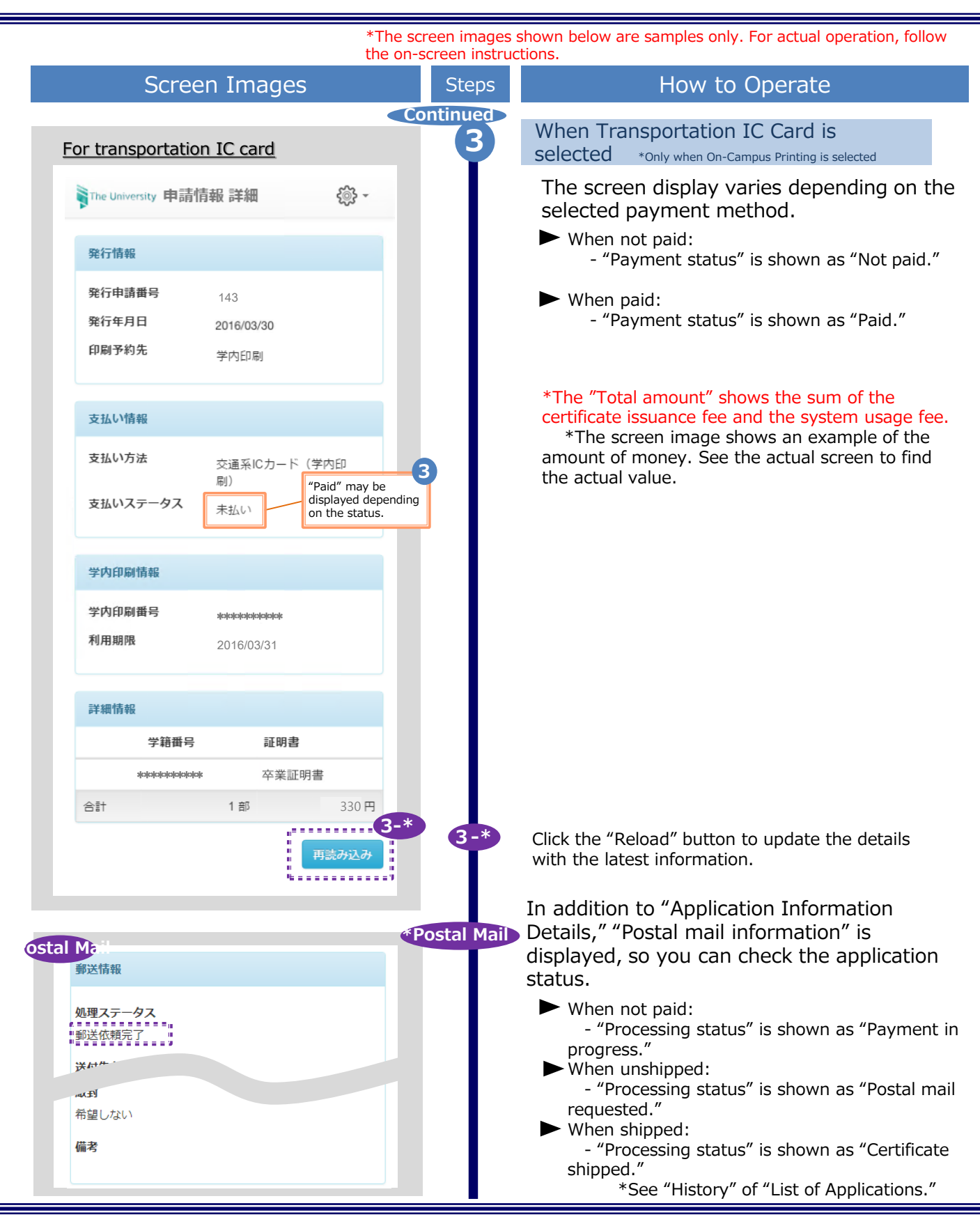

How to Make a PayPal Payment 2.1 2.1.1 **Payment with PayPal** Screen Images How to Operate Steps When PayPal payment is selected, the PayPal site is displayed. Enter an email X address and password. ┣ 合計: ¥330 JPY \*If you have not yet created your account, click "Create a PayPal account" and create an account. PayPal 🖴 ログイン \*The screen image shows an example of the amount of money. See the actual screen to find the  $\bowtie$ actual value. メールアドレスとパスワードでログイン: 1 メール パスワード Click the "Login" button. 2 2 ログイン PayPal アカウントをお持ちでない場合 PayPal アカウントの作成 ログインに問題がある場合 When the payment method is displayed, click the "Continue" button. X \*Once the button is clicked, the payment is fixed. ┝☴ 合計: ¥330 JPY 🔽 PayPal 確認 お支払い方法: ¥ 330 JPY カード **\*\*\*\*\*\*\*\*\*\*\*** 以下のボタンをクリックすることにより、 PayPalのユーザー規約に同意し、この支払い が外国為替及び外国貿易法に基づく北朝鮮やイ ランへの資金使途規制を含む日本の法令を遵守 していることを宣言したうえで、この支払いを 実行します。 Storeに進み、支払いを確定する 続行

the on-screen instructions

The screen images shown below are samples only. For actual operation, follow

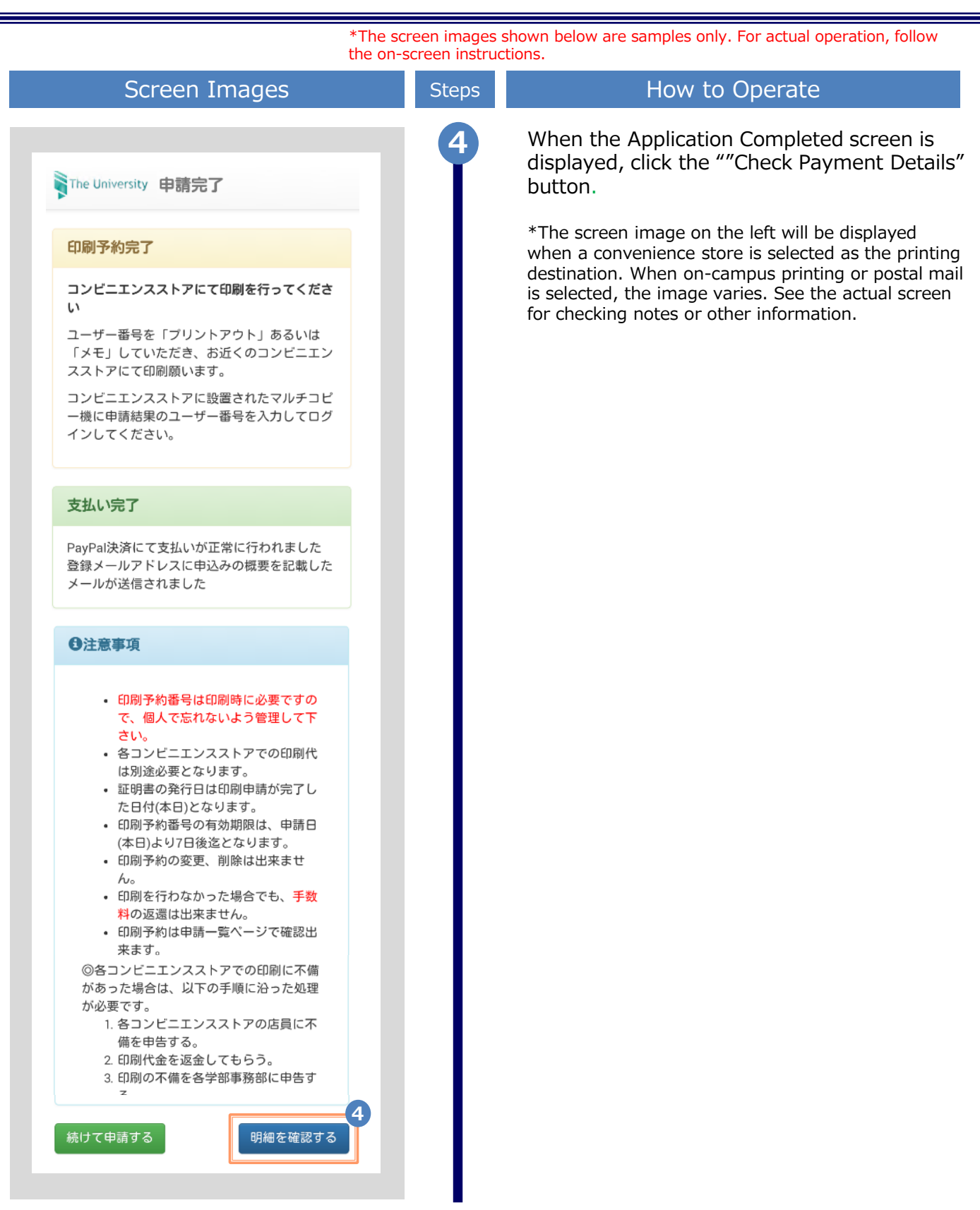

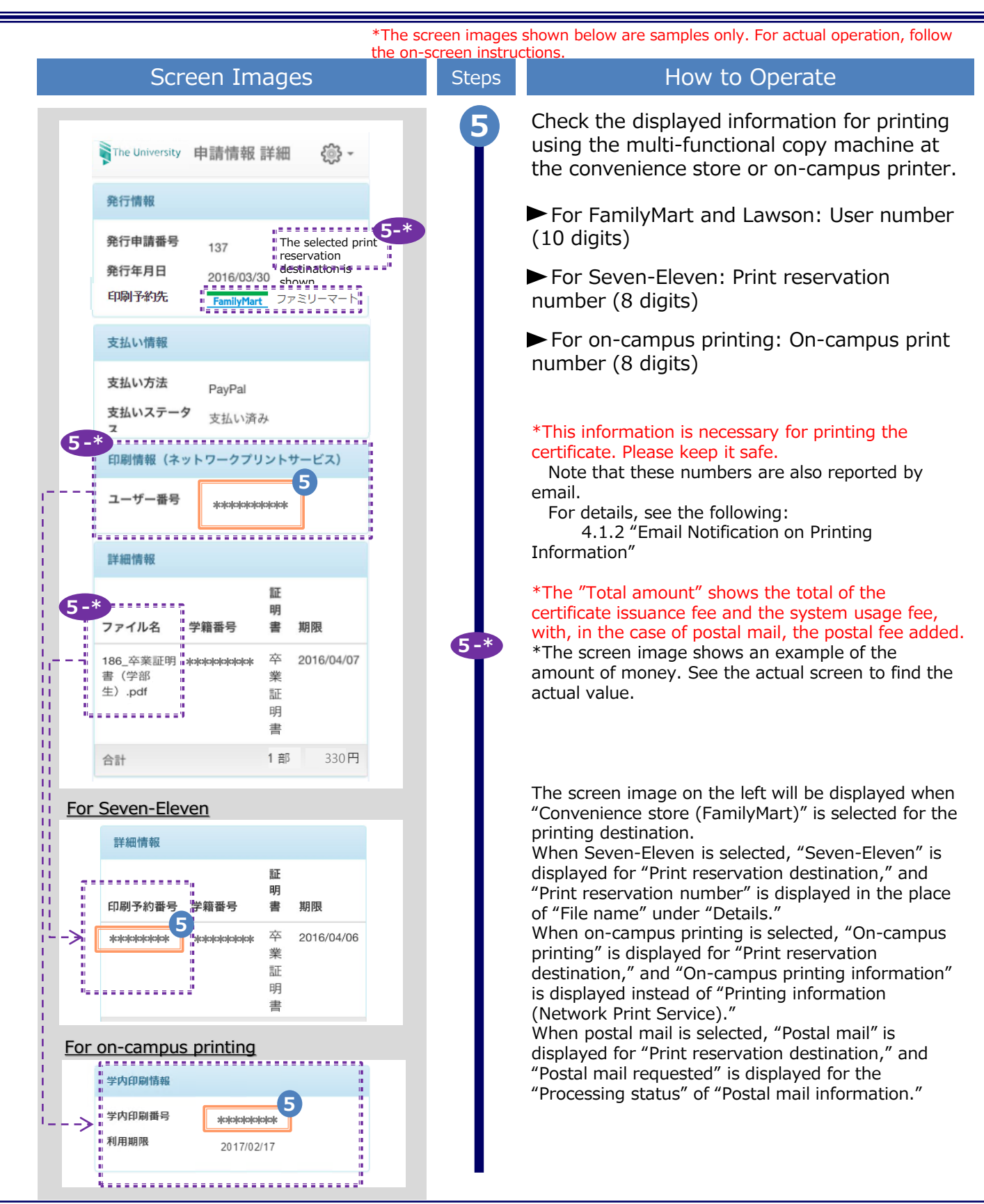

\*The screen images shown below are samples only. For actual operation, follow the on-screen instructions.

How to Operate

#### 2.1.2 Email Notification on Printing Information

Steps

Screen Images

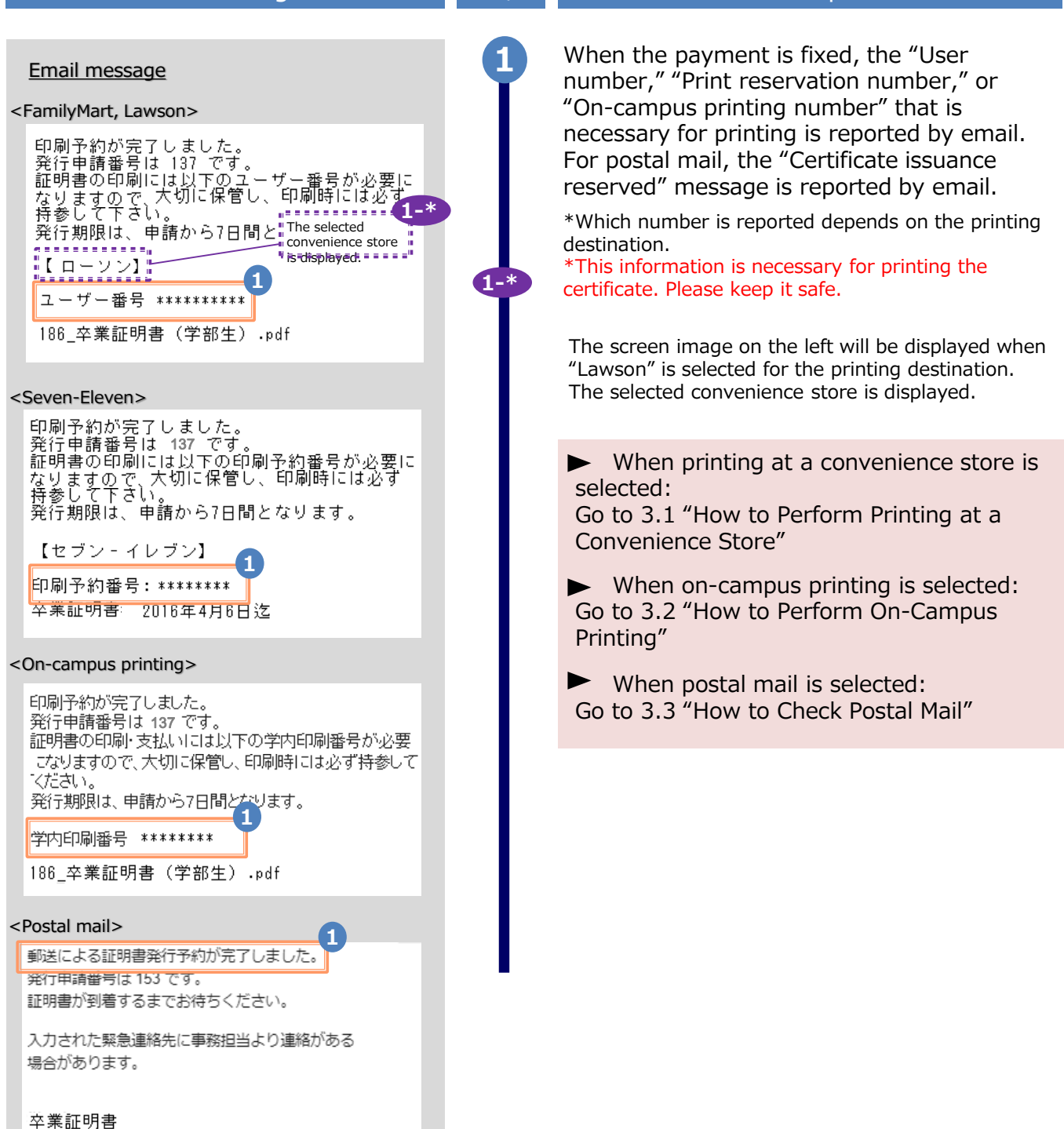

\*The screen images shown below are samples only. For actual operation, follow the on-screen instructions.

#### 2.2 How to Make a Smart Pit Payment

#### 2.2.1 Email Notification on Smart Pit Number

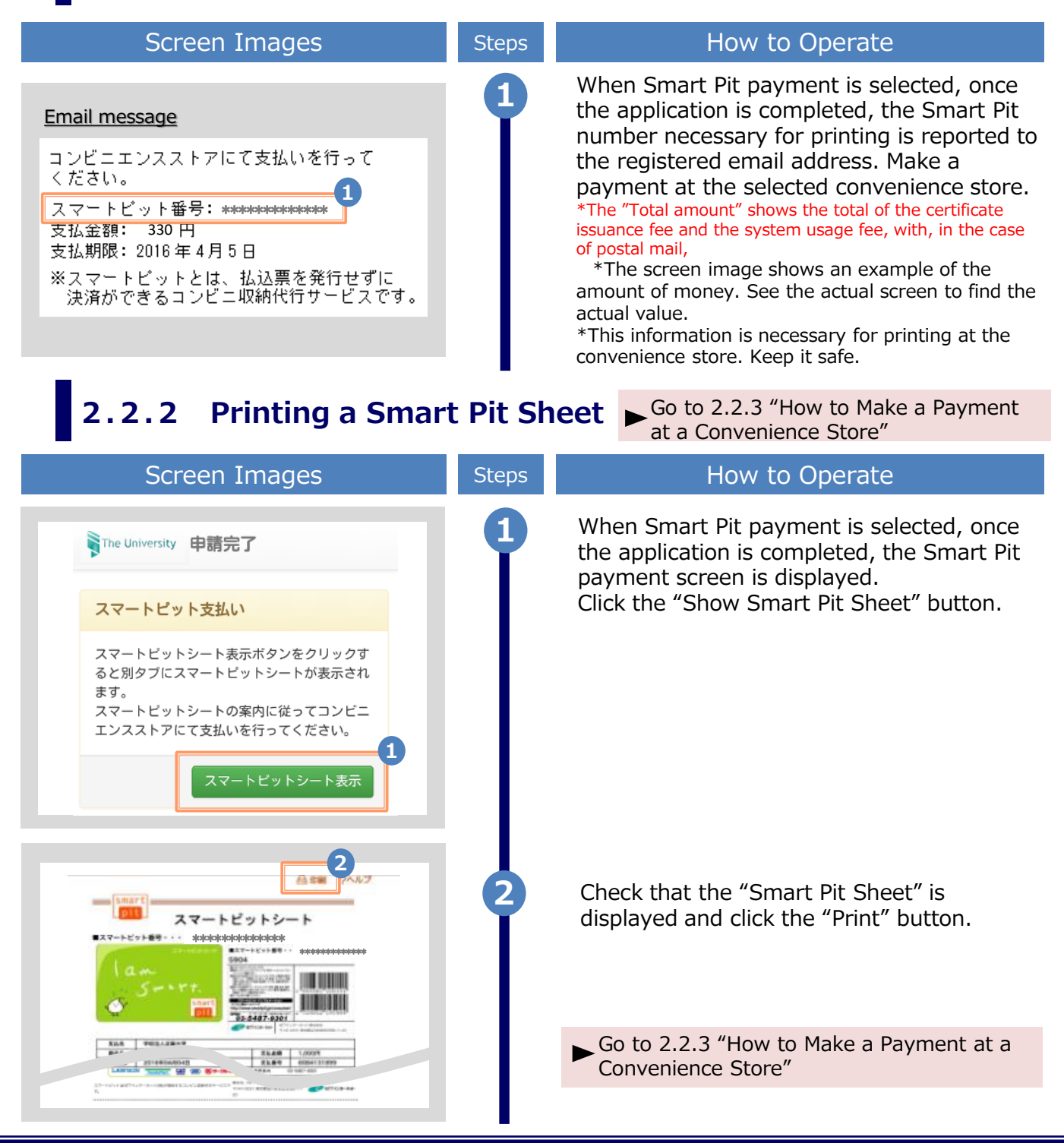

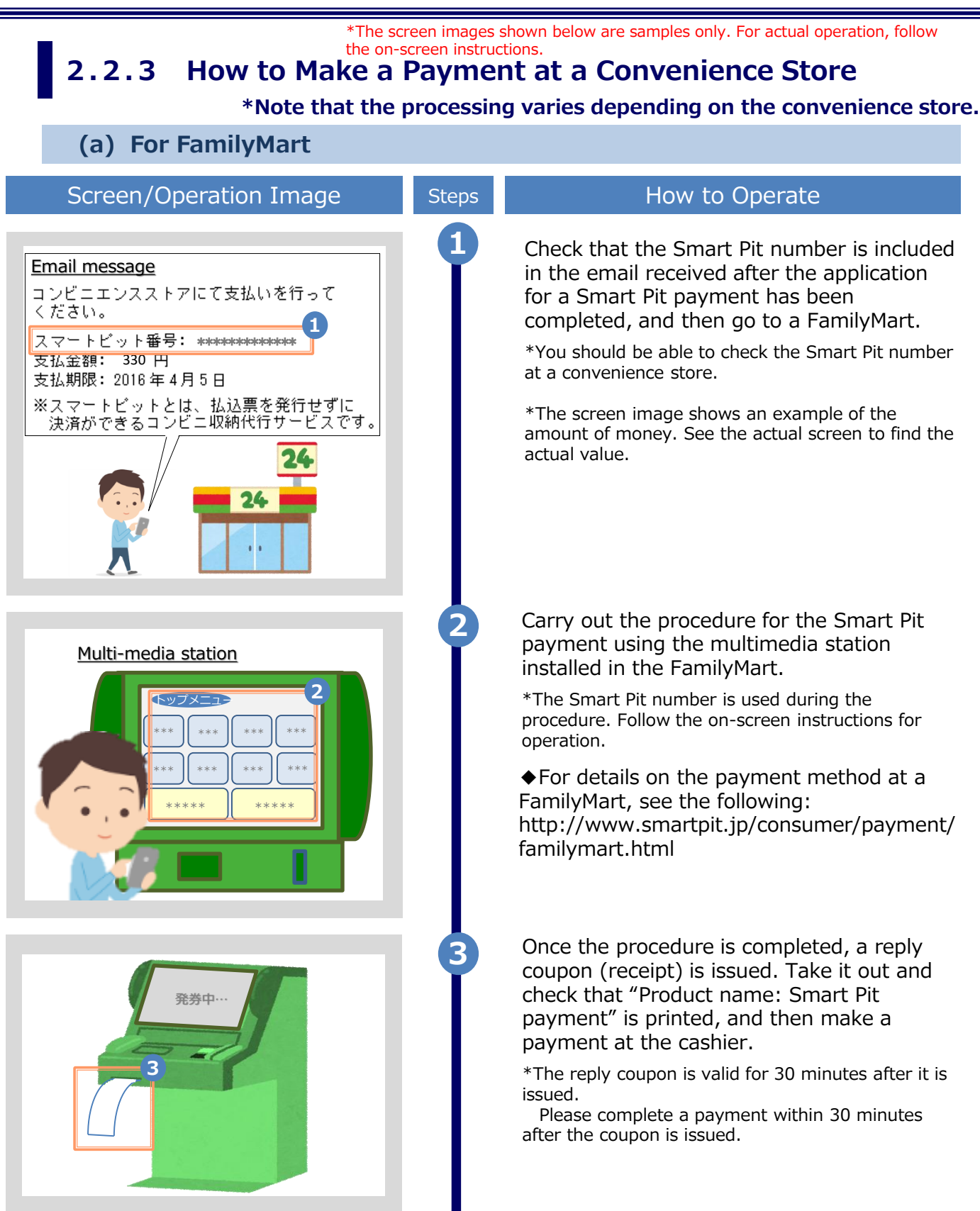

\*The screen images shown below are samples only. For actual operation, follow the on-screen instructions.

#### (b) For Lawson

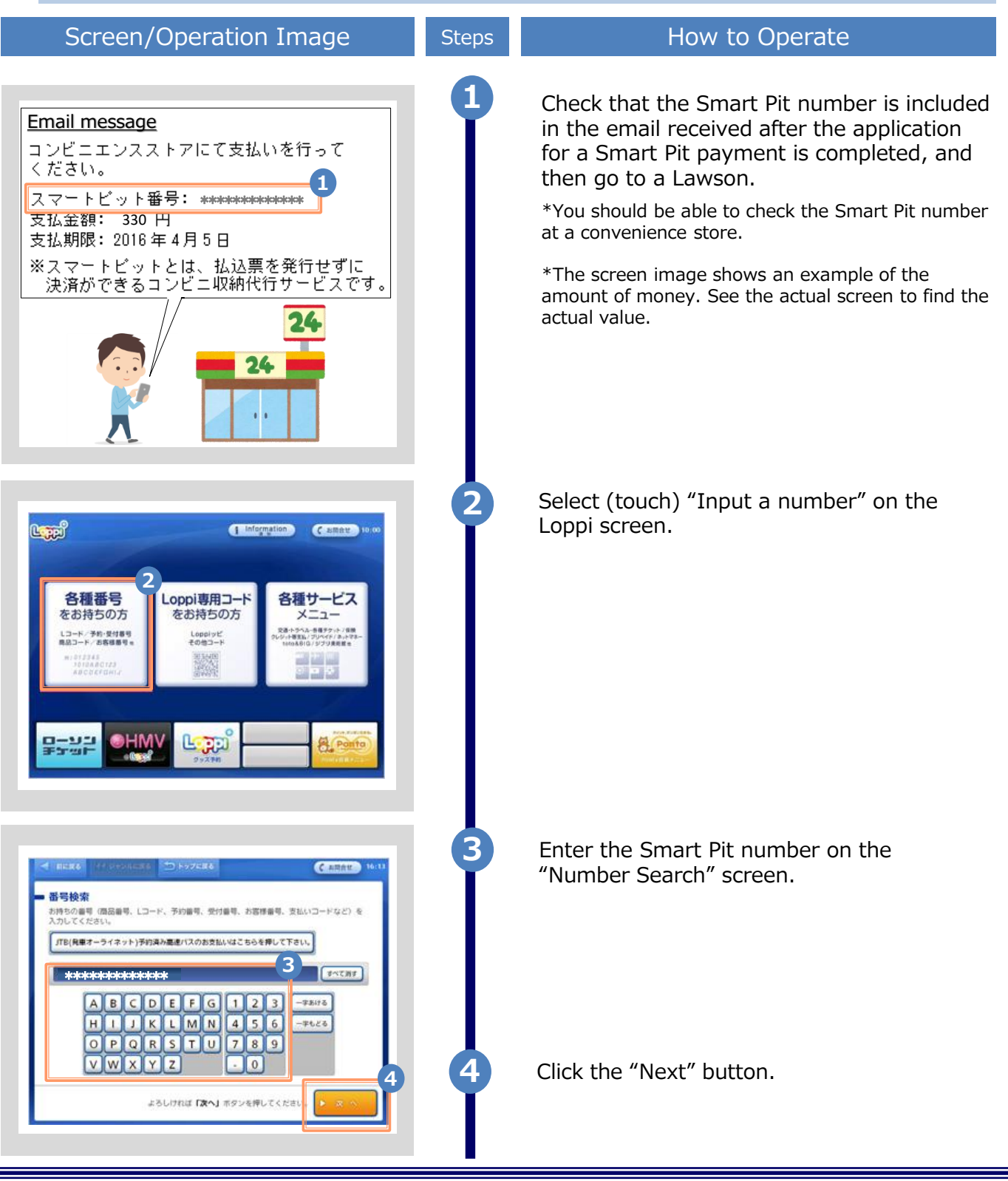

\*The screen images shown below are samples only. For actual operation, follow the on-screen instructions. Screen/Operation Image How to Operate Steps Two types of services are displayed. Select (touch) "Smart Pit payment." C'ARRY. \*If the number entered in the previous screen 检索就里一管 consists of other than 13 digits, "Smart Pit payment" 聞した結果は次の通りです。ご希望の概念やサービスを運行してください is not displayed. \*\*\*\*\* In such a case, press the "Previous" or "Back" 5 button and enter the Smart Pit number (13 digits) スワートとったおきねん again. ADV マイメントサービス (品種に含みない) 116-578 116-578 # Brin ご希望の借袋やサービスが発つからない場合は「耐へ」 ボタンを押して乗号をご確認の上、再創、入力してくだ 4 8 4 6 When the billing information is displayed, C AMATE 1 select (touch) the one for which you want to make a payment. トビットお支払い t(Pit (カード) 番号として。 りて確実内容をご確認のうえ お茶もいする課言な 6 \*The screen image shows an example of the ++大学 JPY 330 amount of money. See the actual screen to find the actual value. 4.00 17-18 -Press the "Confirm" button. - 11. MARCEL 8 Check again the selected billing information C ARet 11 and then press the "Confirm" button. スマートビットお支払い お支払明慮をご確認ください。 2016/04/05 330円 ALT 818 330 P 8 よろしければ「確定する」ボタンを押してください。 x nont

| *The scr<br>the on-sc                                                                                                    | een images<br>creen instruc | shown below are samples only. For actual operation, follow                                                                                                    |  |  |
|----------------------------------------------------------------------------------------------------|-----------------------------|----------------------------------------------------------------------------------------------------|--|--|
| Screen/Operation Image                                                                                                    | Steps                       | How to Operate                                                                                                    |  |  |
| <page-header></page-header>                                                                                                    | 9                           | A reply coupon (receipt) is issued. Take it out<br>and check that the "Smart Pit payment coupon"<br>is printed, and then make a payment at the<br>cashier.<br>*The reply coupon is valid for 30 minutes after it is<br>issued.<br>Please complete a payment within 30 minutes<br>after the coupon is issued.<br>•For details on how to make a payment at<br>Lawson (Loppi), see the following:<br>http://www.smartpit.jp/consumer/payment/lo<br>ppi.html                                                                                                    |  |  |
| 2.2.4 Email Notification on Printing Information                                                                                                    |                             |                                                                                                    |  |  |
| Screen Images                                                                                                    | Steps                       | How to Operate                                                                                                    |  |  |
| Email message <convenience store="">         印刷予約が完了しました。         発行申請番号は 137 です。         証明書の印刷には以下のユーザー番号が必要になりますので、大切に保管し、印刷時には必ず、         なりますので、大切に保管し、印刷時には必ず、         予参して下さい。         発行期限は、申請から7日間と         工ーザー番号 *********         186_卒業証明書(学部生).pdf         Concampus printing&gt;         印刷予約が完了しました。         発行申請番号は 137 です。         印刷予約が完了しました。         発行申請番号は 137 です。         近日書番号 *********</convenience> | 1                           | When the payment is fixed, the user number<br>or on-campus printing number necessary for<br>printing is reported by email.<br>For postal mail, the "Certificate issuance<br>reserved" message is reported by email.<br>*Which number is reported depends on the printing<br>destination.<br>*This information is necessary for printing the<br>certificate. Please keep it safe.<br>The screen image on the left will be displayed when<br>"Lawson" is selected for the printing destination.<br>The name of the selected convenience store is<br>displayed. |  |  |
| 証明書の印刷・支払いには以下の学内印刷番号が必要<br>こなりますので、大切に保管し、印刷時には必ず持参して<br>ください。<br>発行期限は、申請から7日間となります。<br>学内印刷番号 ********<br>186_卒業証明書(学部生)・pdf<br><b>Postal mail&gt;</b><br>郵送による証明書発行予約が完了しました。<br>発行申請番号は153 です。<br>証明書が到着するまでお待ちください。<br>入力された緊急連絡先に事務担当より連絡がある<br>場合があります。                                                                                                    |                             | <ul> <li>When printing at a convenience store is selected:<br/>Go to 3.1 "How to Perform Printing at a Convenience Store"</li> <li>When on-campus printing is selected:<br/>Go to 3.2 "How to Perform On-Campus Printing"</li> <li>When postal mail is selected:<br/>Go to 3.3 "How to Check Postal Mail"</li> </ul>                                                                                                    |  |  |
| 卒業証明書                                                                                                    |                             |                                                                                                    |  |  |

#### \*The screen images shown below are samples only. For actual operation, follow the on-screen instructions. **2.3 How to Make a Payment with a Transportation IC Card** \*Only when selecting On-Campus Printing

#### 2.3.1 Email Notification of On-Campus Printing Number

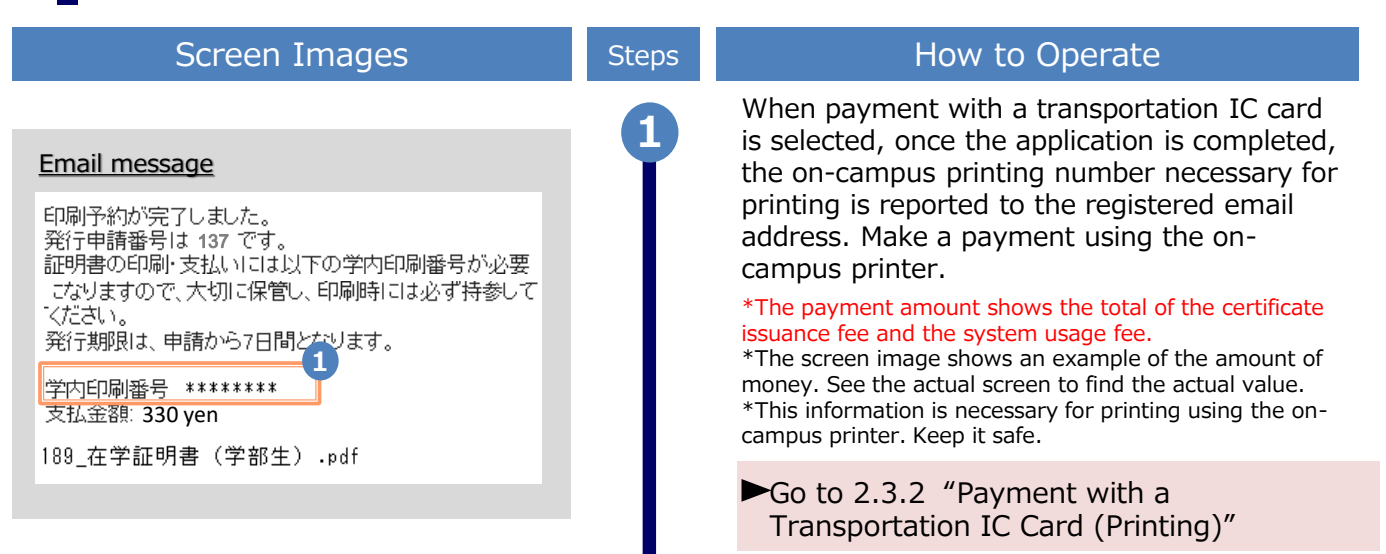

#### 2.3.2 Payment with a Transportation IC Card (Printing) \*When this payment method is selected, printing will start

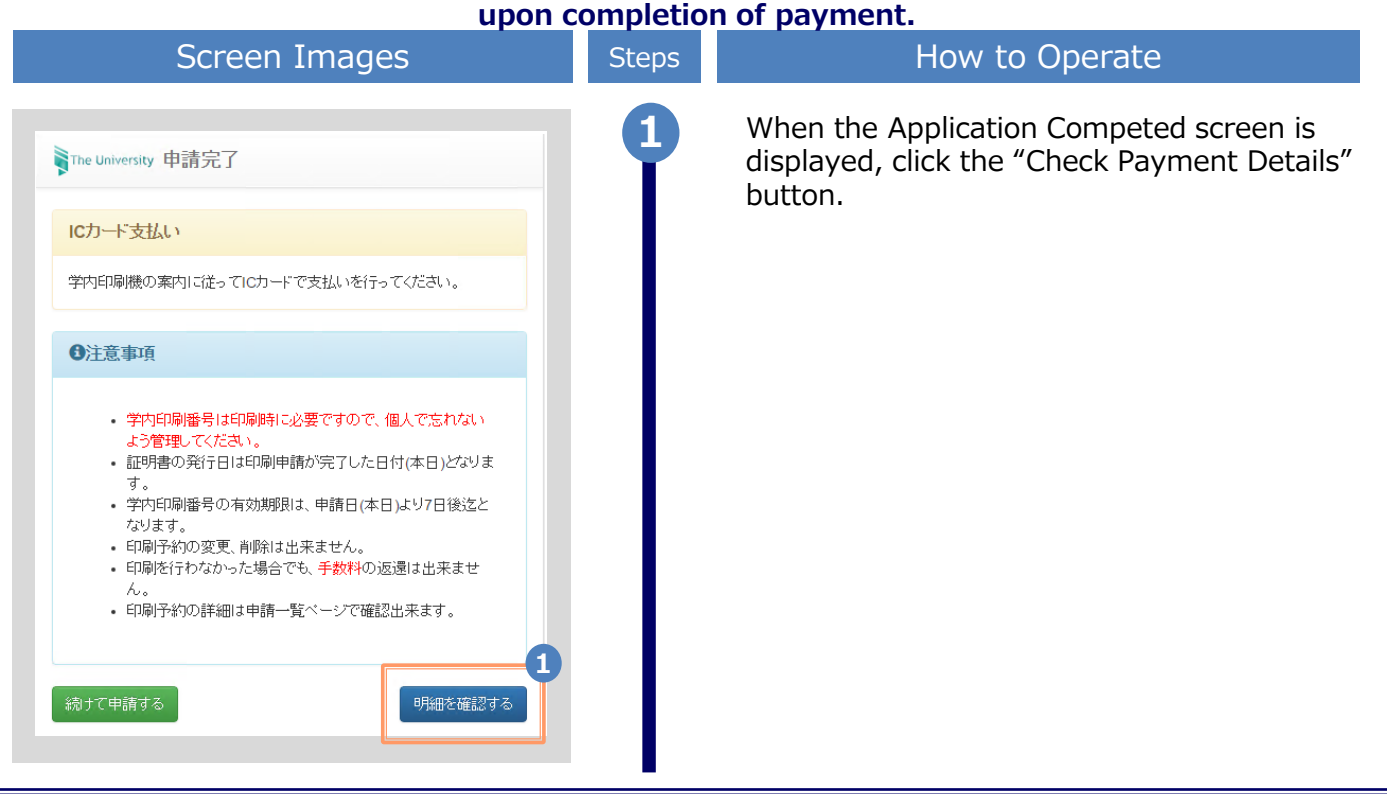

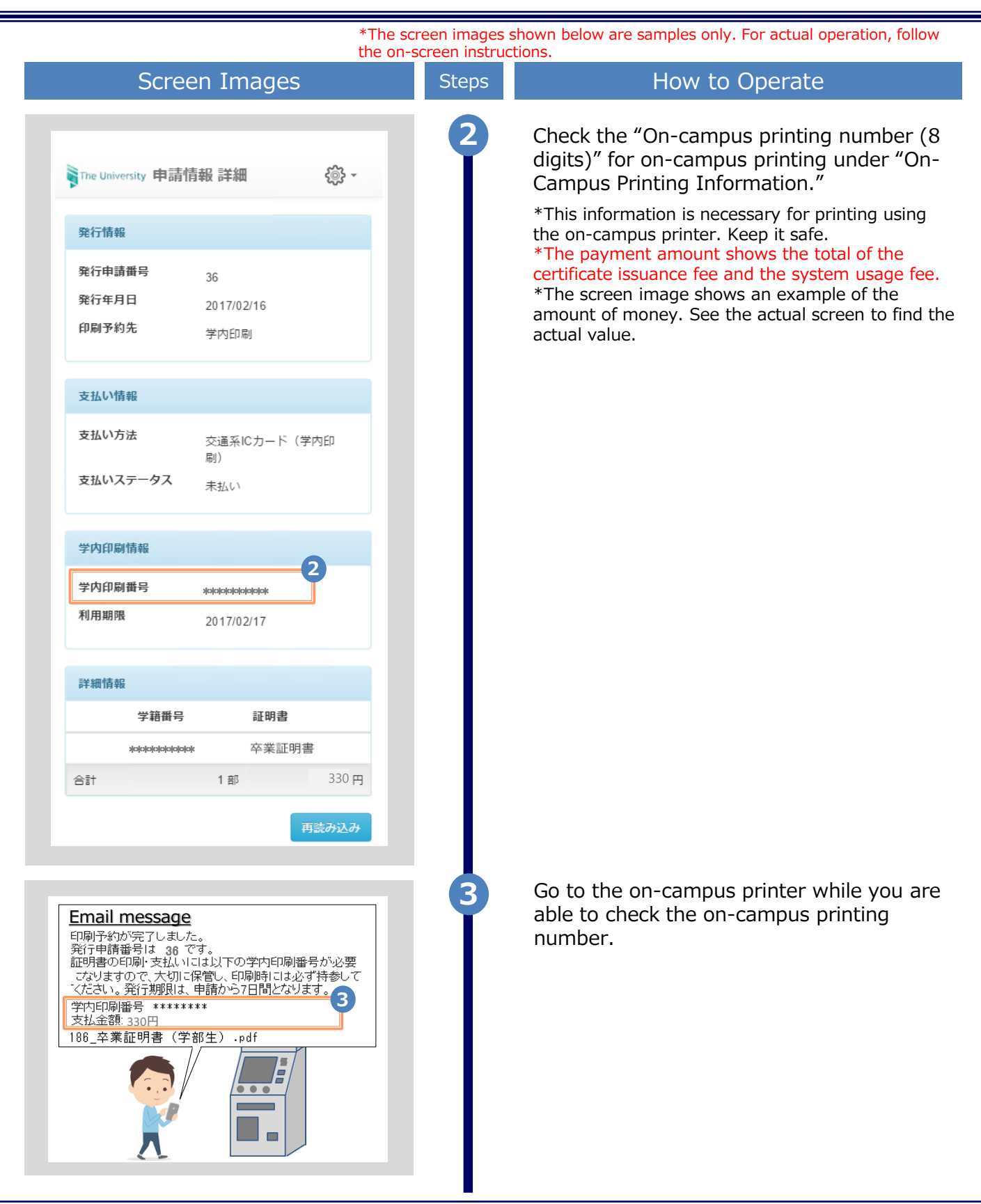

 $\ensuremath{^*\text{The screen}}$  images shown below are samples only. For actual operation, follow the on-screen instructions.

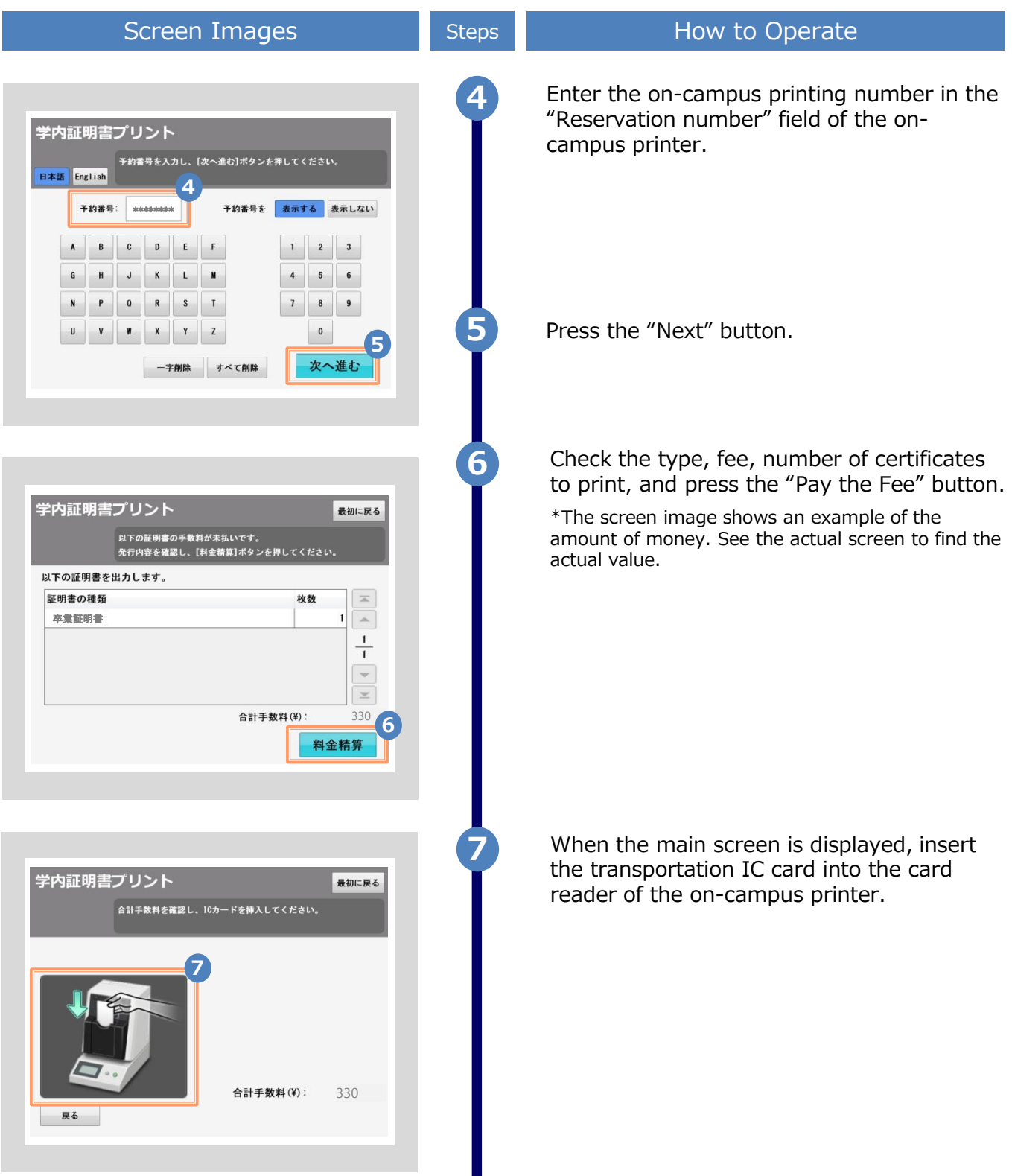

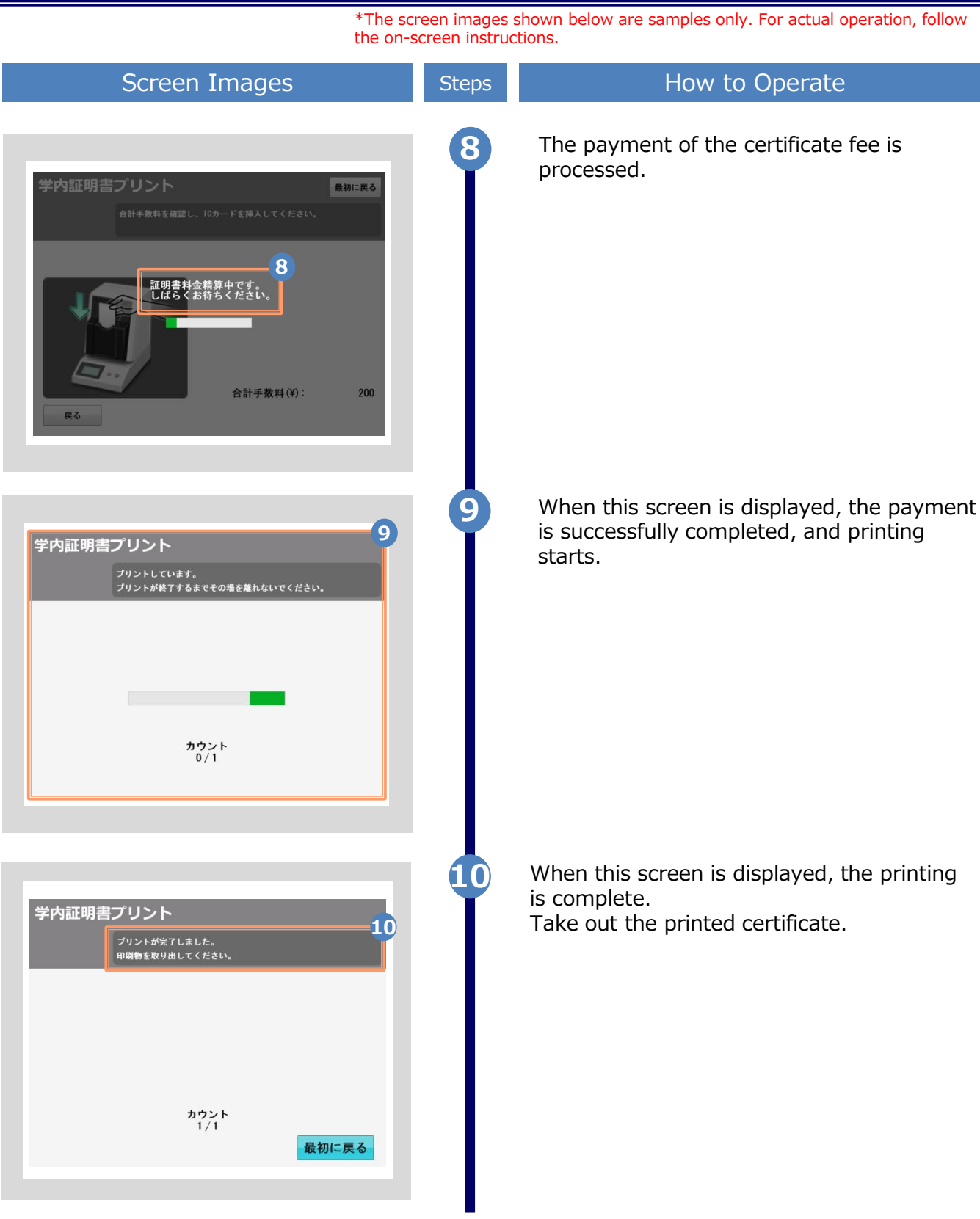

\*The screen images shown below are samples only. For actual operation, follow the on-screen instructions.

#### 3.1 How to Print at a Convenience Store

\*If you forget the selected convenience store, see ► "3.5 How to Check the Printing Destination."

#### (a) For Seven-Eleven

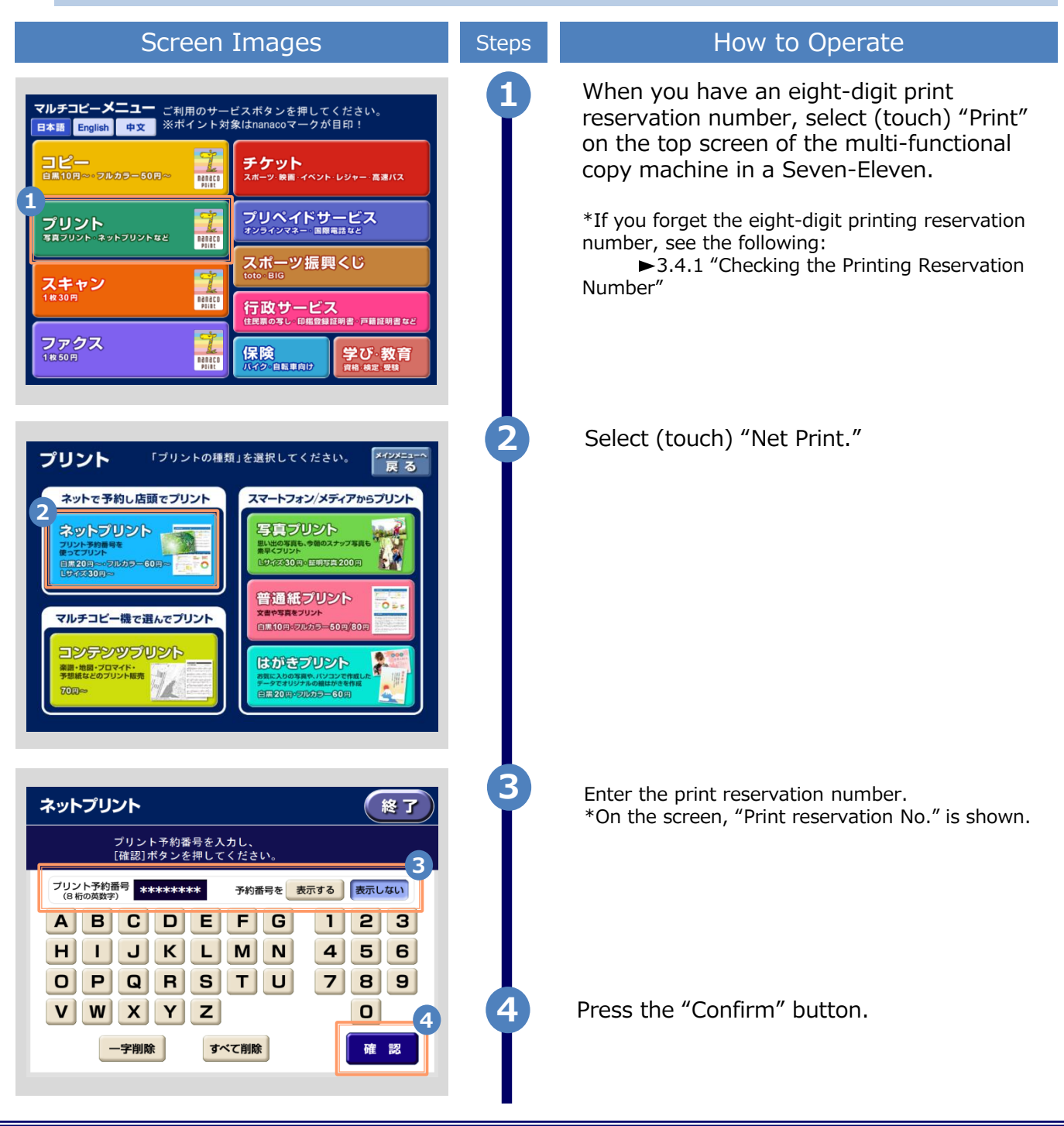

\*The screen images shown below are samples only. For actual operation, follow the on-screen instructions.

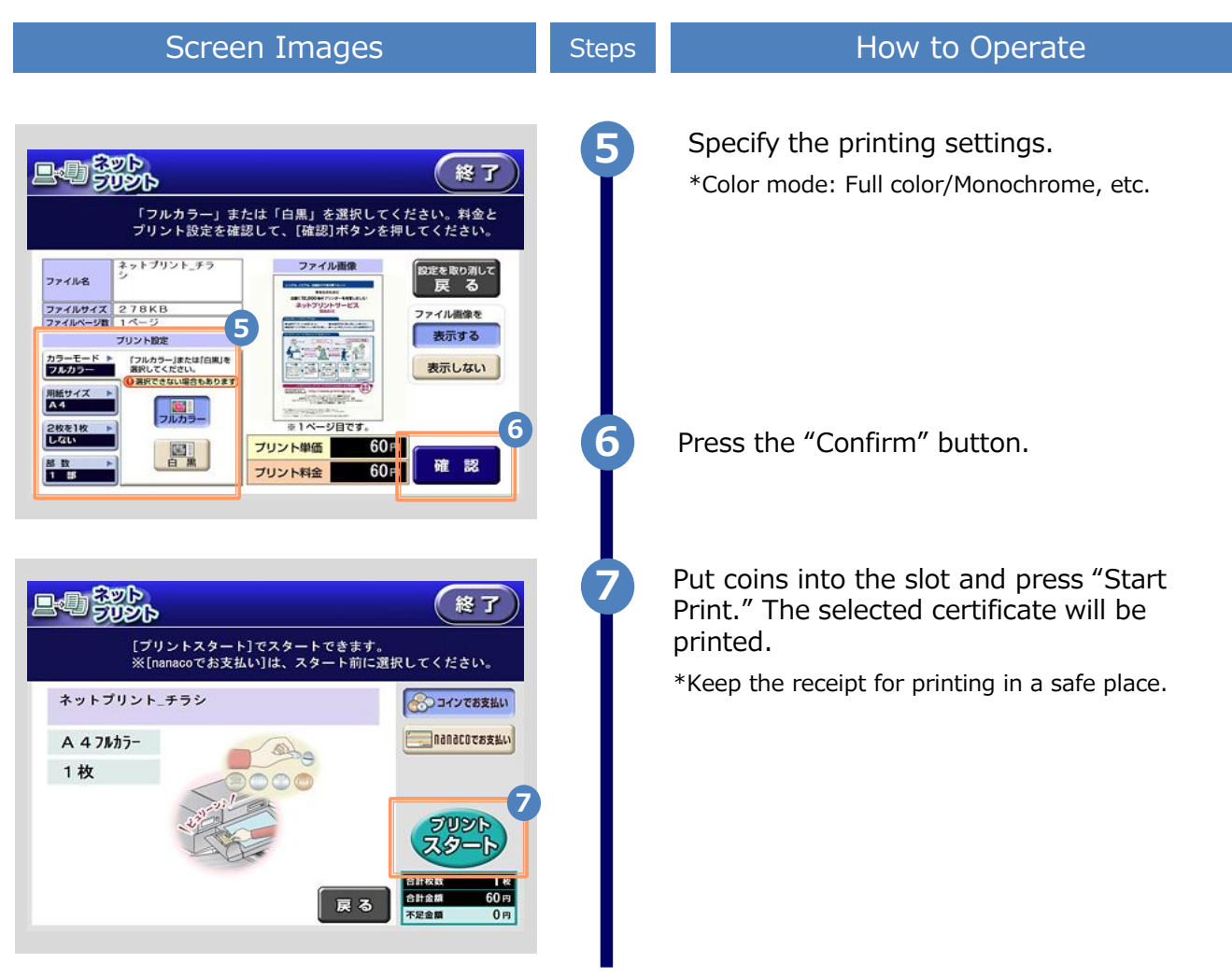

\*The screen images shown below are samples only. For actual operation, follow the on-screen instructions.

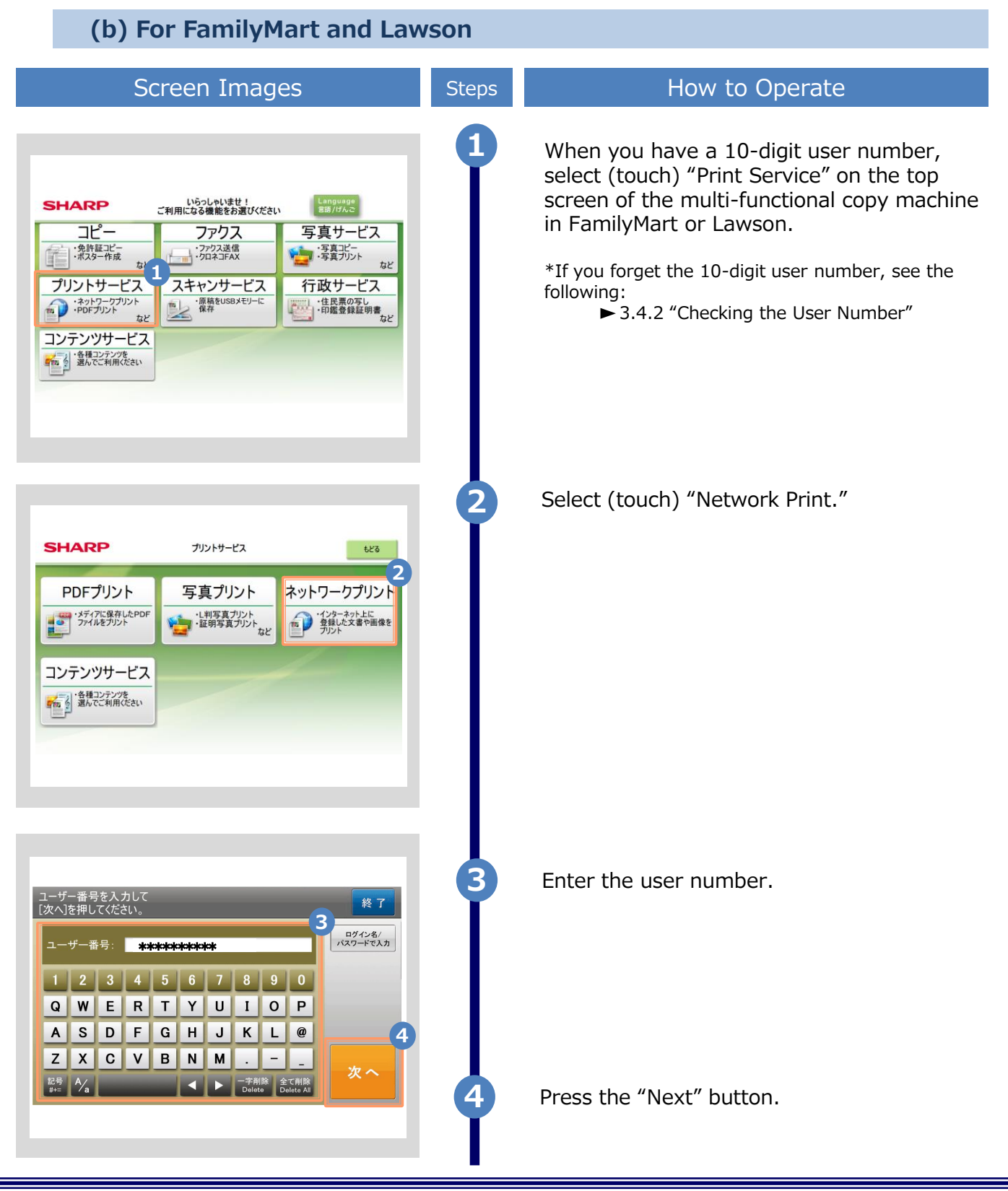

 $\ensuremath{^*\text{The screen}}$  images shown below are samples only. For actual operation, follow the on-screen instructions.

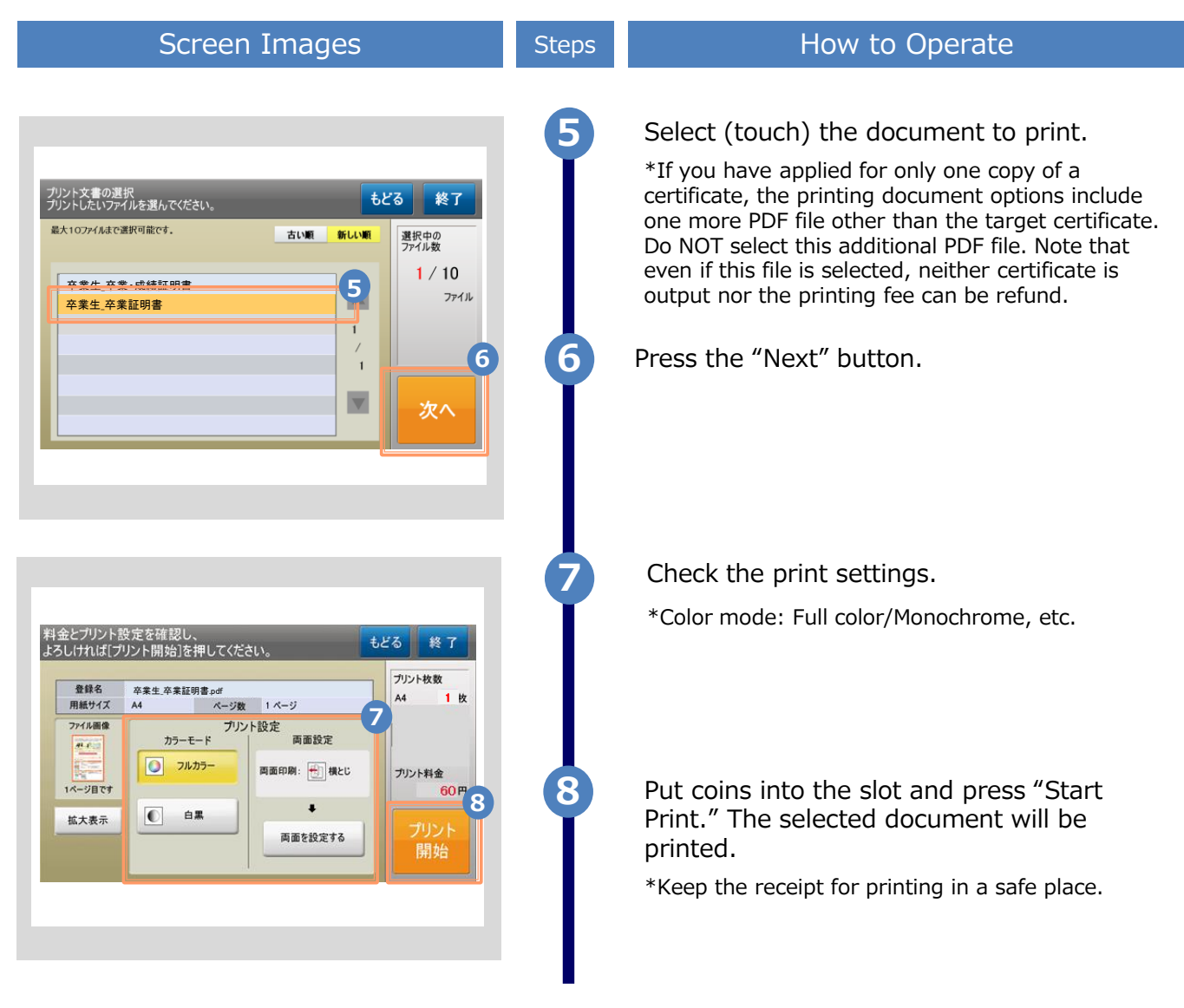

\*The screen images shown below are samples only. For actual operation, follow the on-screen instructions.

#### 3.2 How to Perform On-Campus Printing

\*If you forget the selected printing destination, see > 3.5 "How to Check the Printing Destination."

#### (a) For PayPal and Smart Pit Payment

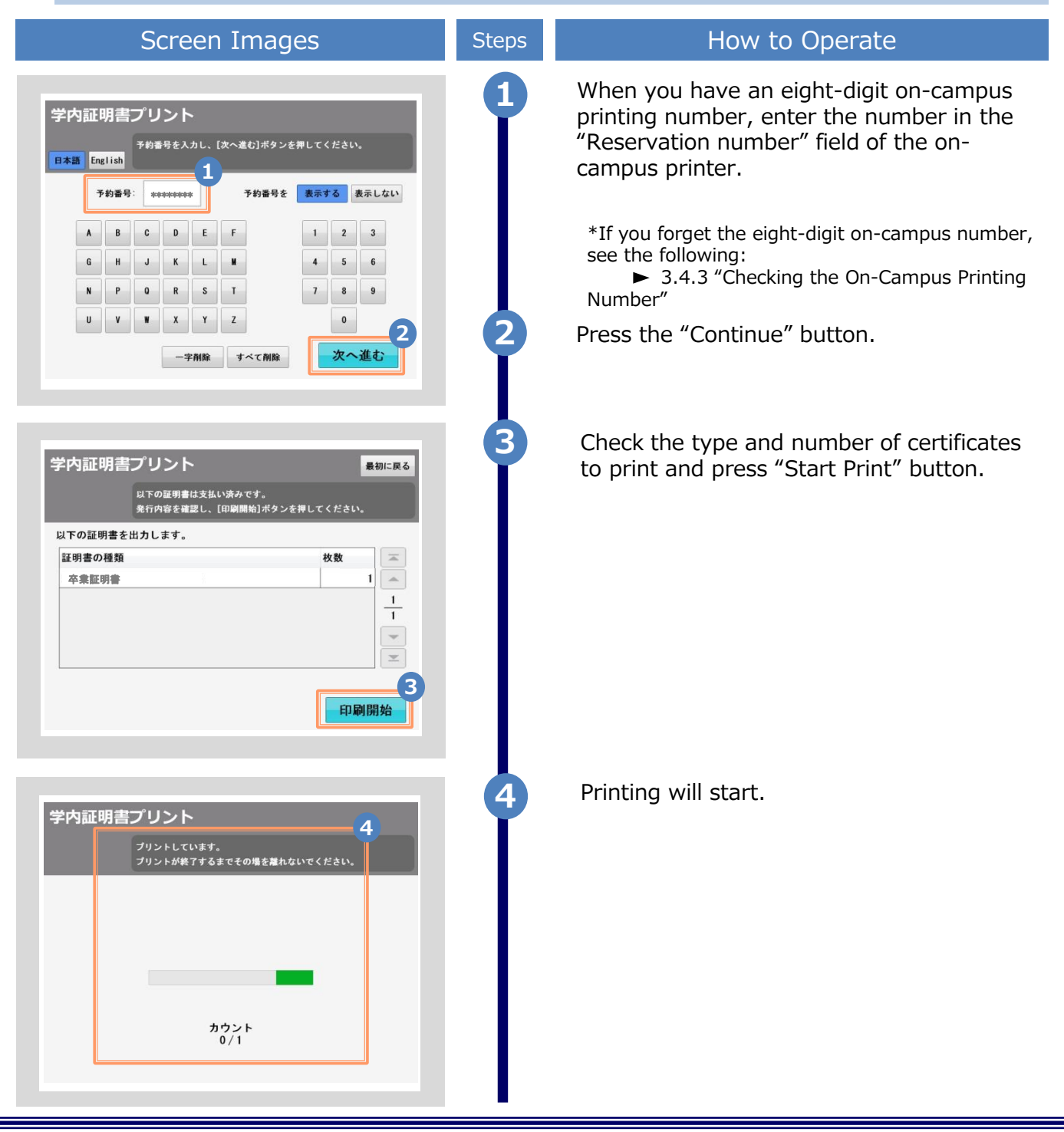

 $\ensuremath{^*\text{The screen}}$  images shown below are samples only. For actual operation, follow the on-screen instructions.

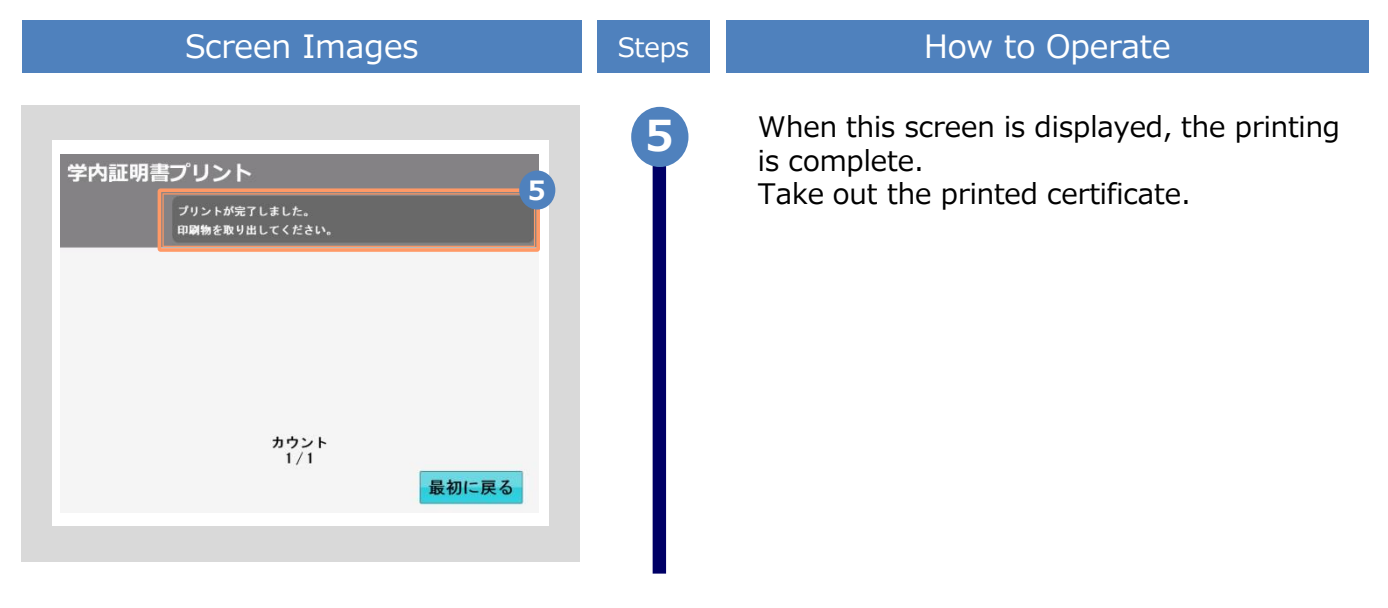

#### (b) For Payment with a Transportation IC Card

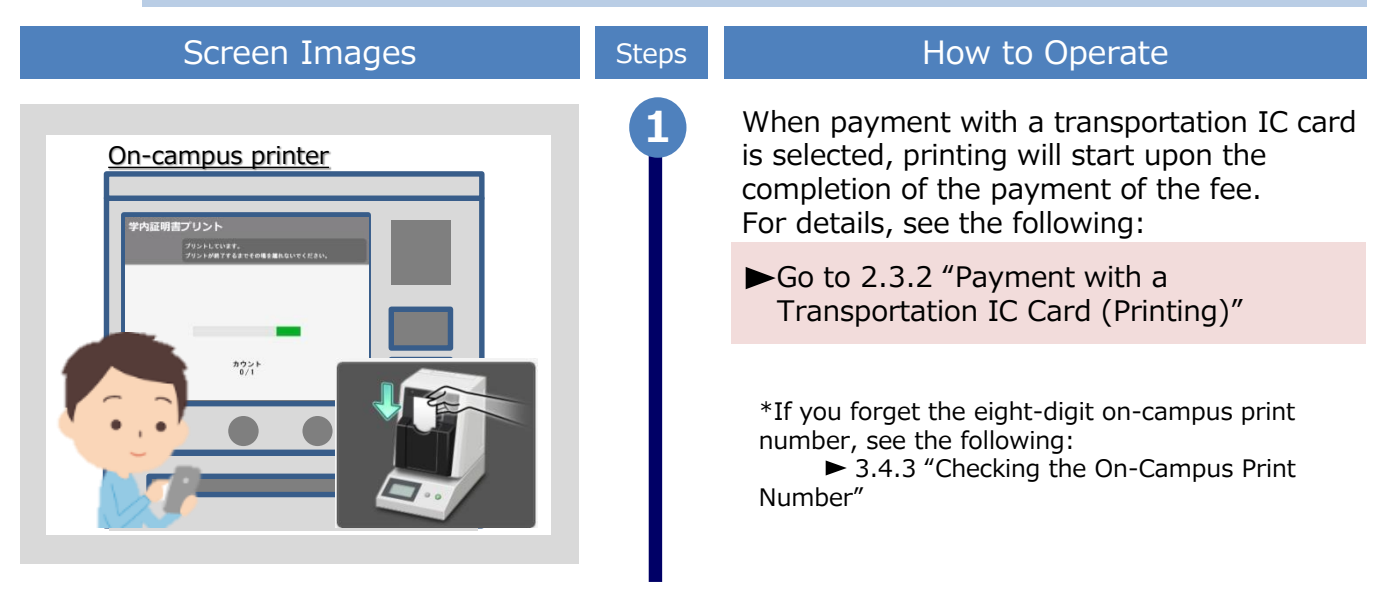

\*The screen images shown below are samples only. For actual operation, follow the on-screen instructions.

#### 3.3 How to Check Postal Mail

#### 3.3.1 Checking the Processing Status

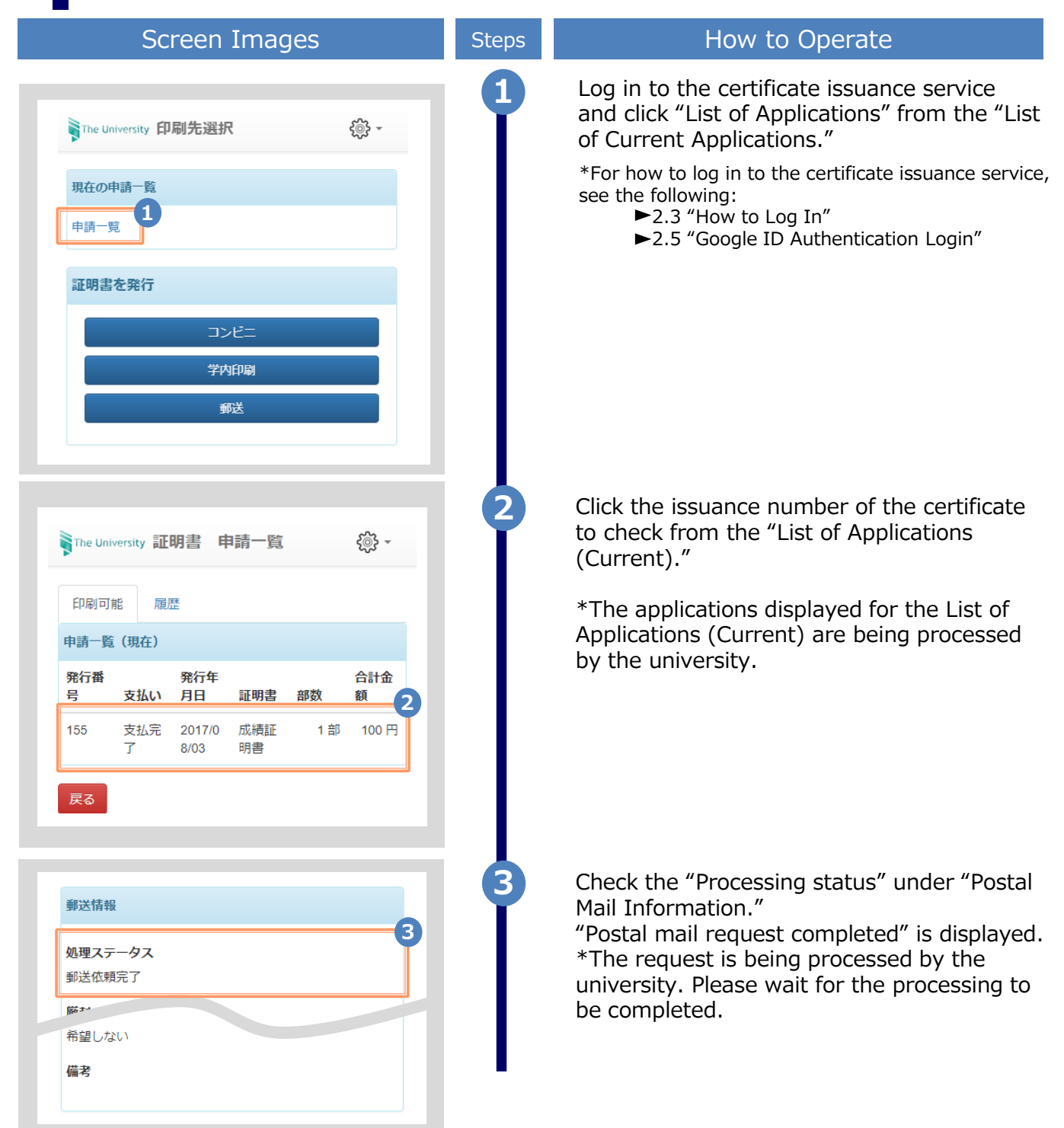

\*The screen images shown below are samples only. For actual operation, follow the on-screen instructions.

#### 3.3.2 Checking the Status of Sent Mail

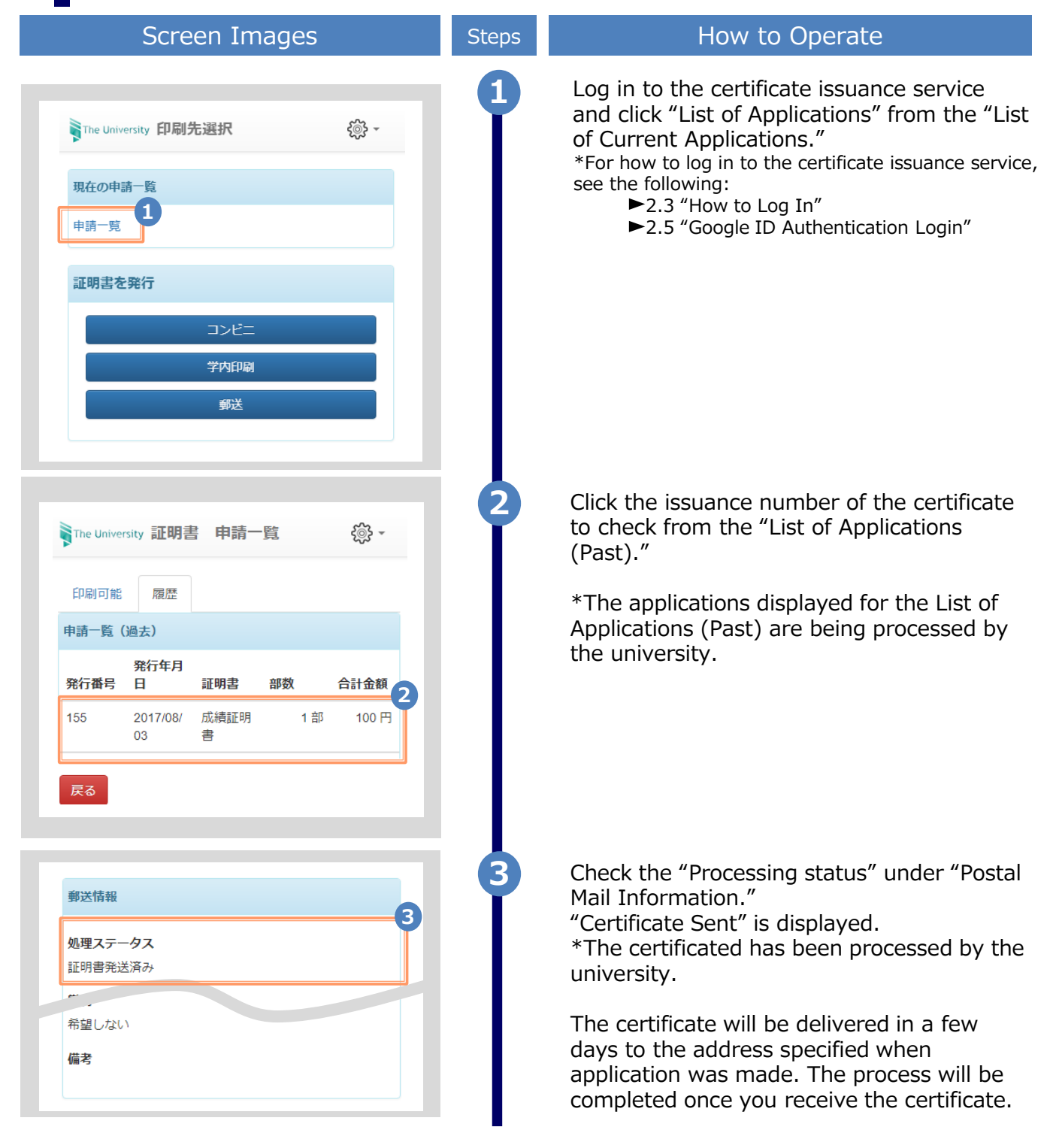

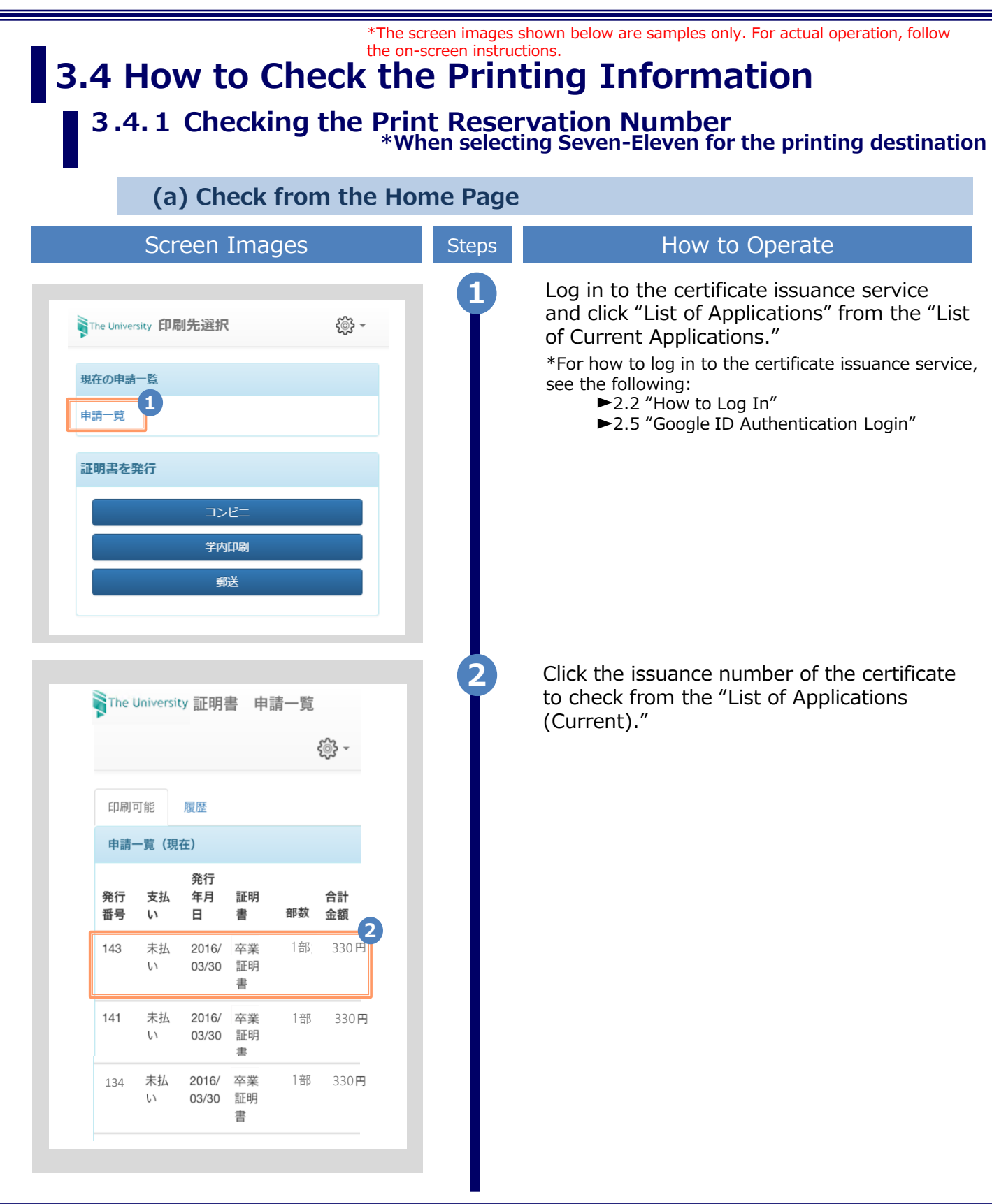

| *The<br>the o                                                                                                    | screen images<br>n-screen instrue | shown below are samples only. For actual operation, follow ctions.                                                                                                    |
|----------------------------------------------------------------------------------------------------|-----------------------------------|----------------------------------------------------------------------------------------------------|
| Screen Images                                                                                                    | Steps                             | How to Operate                                                                                                    |
| The University 申請情報 詳細 谷・ 免行情報 免行申請番号 143 免行年月日 2016/03/30                                                                                                    | 3                                 | The Application Information Details screen<br>is displayed, where you can check the<br>Printing reservation number under<br>"Details."<br>*The print reservation number is displayed when<br>Seven-Eleven is selected for the convenience<br>store as the printing destination.<br>*If a PayPal payment is not complete, the print              |
| 印刷子約先 🙀 セブン・イレブン                                                                                                    |                                   | reservation number is not displayed.                                                                                                    |
| 支払い情報                                                                                                    |                                   |                                                                                                    |
| 支払い方法 PayPal<br>支払いステータ <sub>支払い済み</sub><br>ス                                                                                                    |                                   |                                                                                                    |
| 詳細情報                                                                                                    |                                   |                                                                                                    |
| 3     町       印刷予約番号     学籍番号     書     期限                                                                                                    |                                   |                                                                                                    |
| *************************************                                                                                                    |                                   |                                                                                                    |
| 民る                                                                                                    | Ц.                                |                                                                                                    |
| (b) Check from Email                                                                                                    |                                   |                                                                                                    |
| Screen Images                                                                                                    | Steps                             | How to Operate                                                                                                    |
| <ul> <li>Email message</li> <li>印刷予約が完了しました。</li> <li>発行申請番号は 143 です。</li> <li>証明書の印刷には以下の印刷予約番号が必要になりますので、大切に保管し、印刷時には必ず持参して下さい。</li> <li>発行期限は、申請から7日間となります。</li> <li>【セブン-イレブン】</li> <li>印刷予約番号: *******</li> <li>卒業証明書 2018年4月6日迄</li> </ul> |                                   | With "Convenience store (Seven-Eleven)"<br>selected for the printing destination, when a<br>PayPal payment is completed, the "Print<br>reservation number" necessary for printing is<br>reported by email.<br>*This information is necessary for printing at a<br>convenience store. Keep it safe in the email body<br>text or other locations. |

\*The screen images shown below are samples only. For actual operation, follow the on-screen instructions.

#### 3.4.2 Checking the User Number

\*When selecting FamilyMart or Lawson for the printing destination

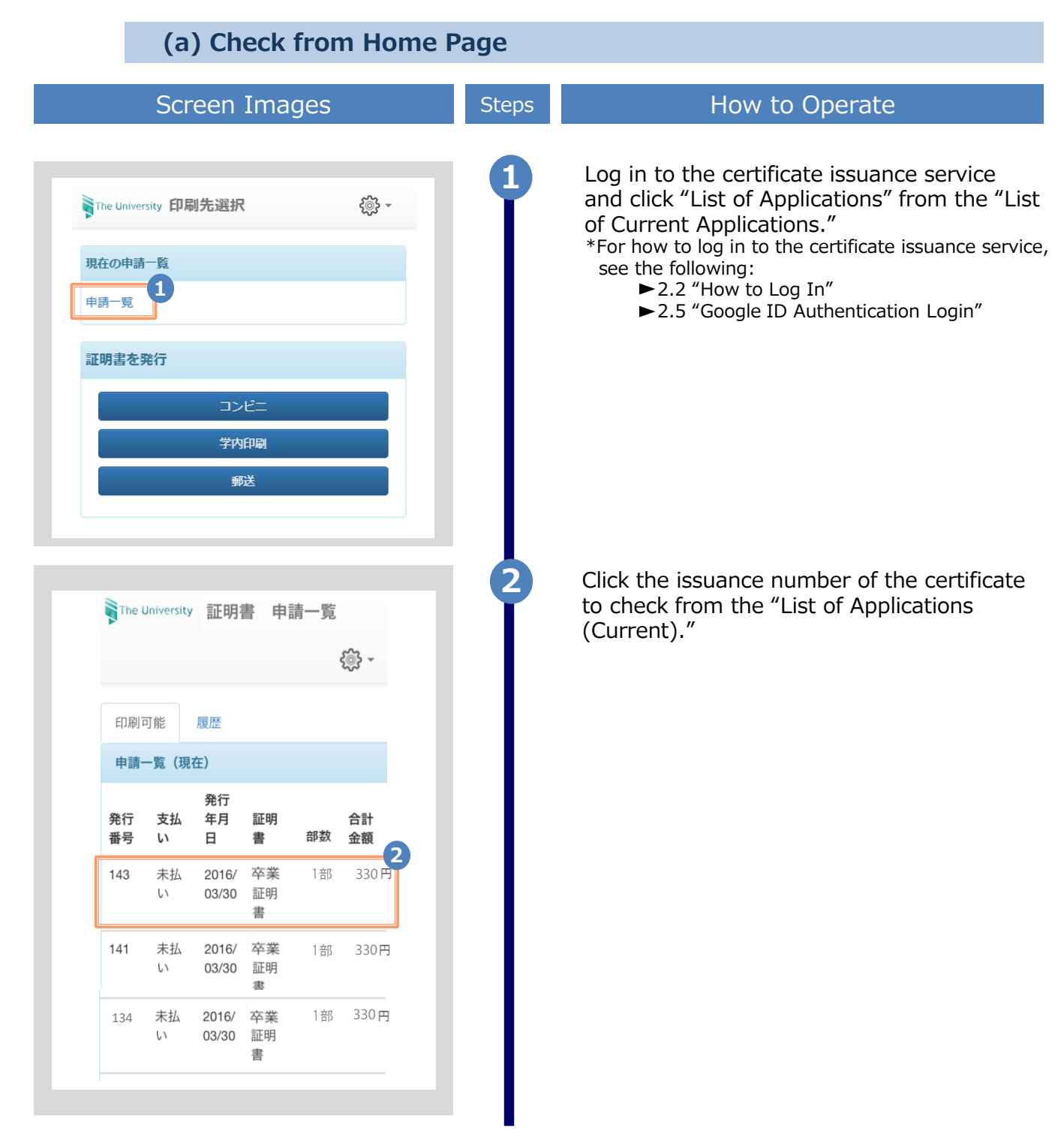

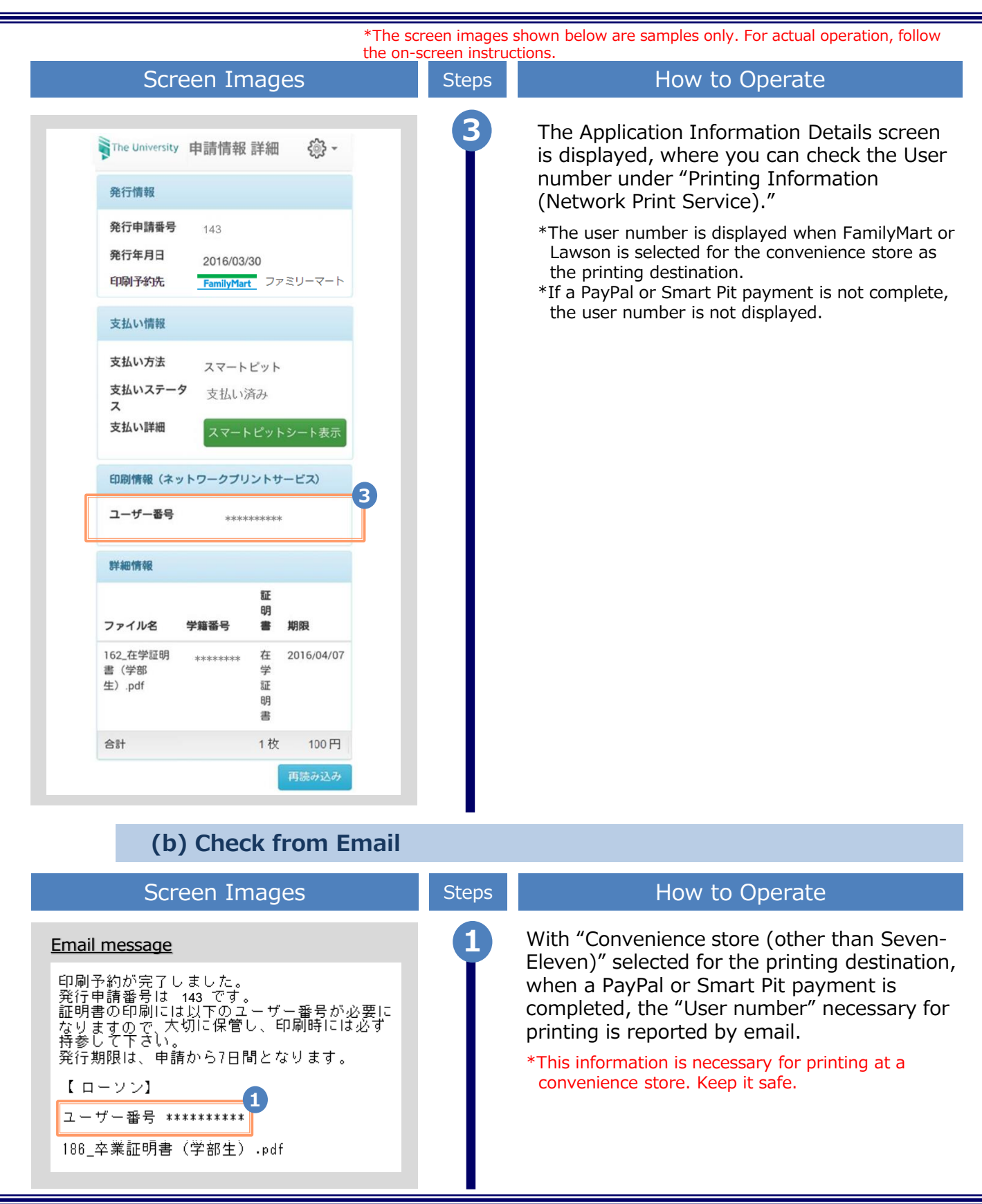

\*The screen images shown below are samples only. For actual operation, follow the on-screen instructions.

#### 3.4.3 Checking the On-Campus Print Number \*When selecting On-Campus Printing

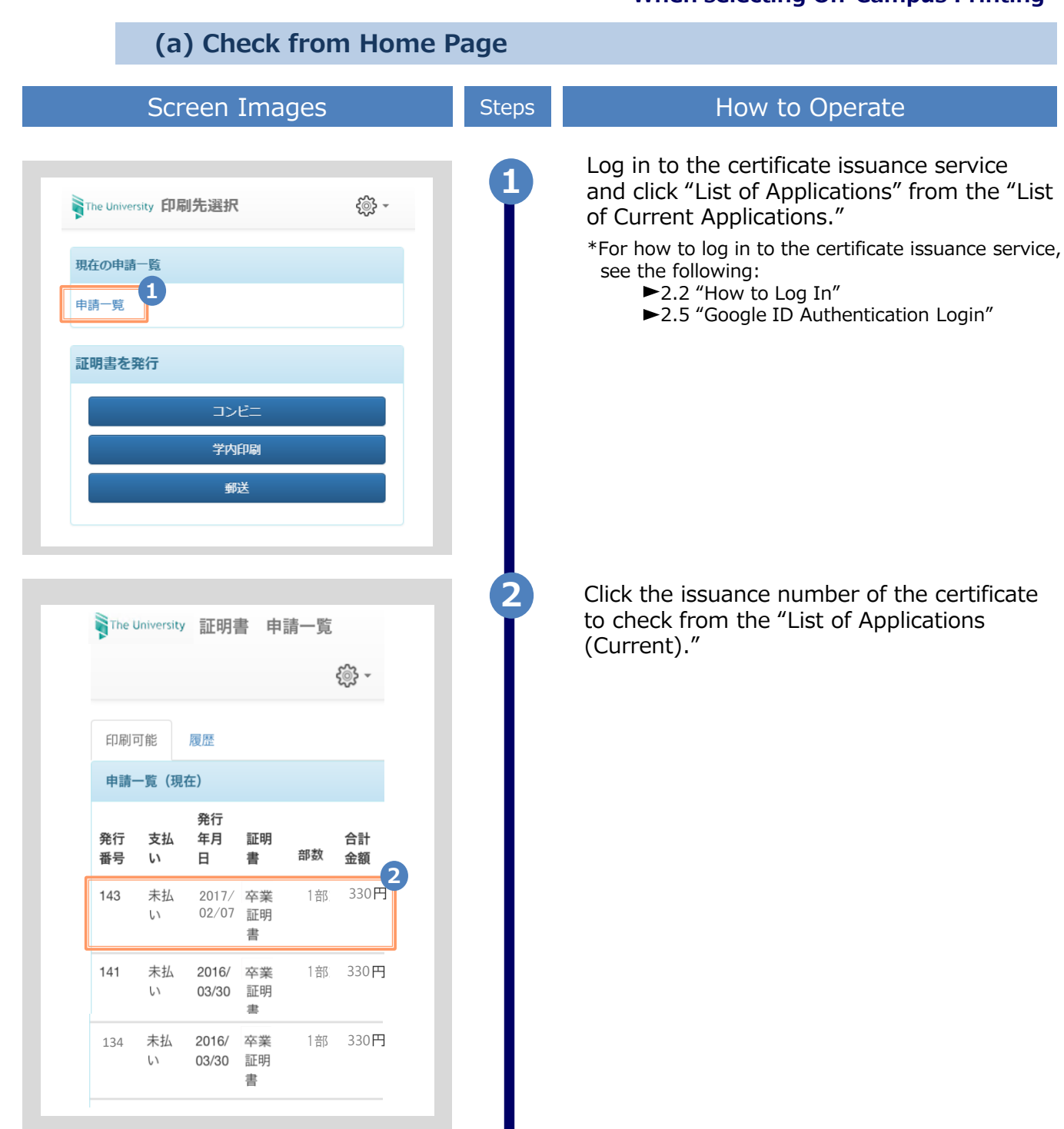

|                                                                                                    |                                                                   | *The screen image | es shown below are samples only. For actual operation, follow                                                                                                    |
|----------------------------------------------------------------------------------------------------|-------------------------------------------------------------------|-------------------|----------------------------------------------------------------------------------------------------|
| Screei                                                                                                    | n Images                                                          | Steps             | How to Operate                                                                                                    |
| The University 申請情報                                                                                                    | 報詳細 🔅                                                             | 3                 | The Application Information Details screen<br>is displayed, where you can check the on-<br>campus printing number under "On-<br>Campus Printing Information."                                                                                                    |
| 発行申請番号<br>発行年月日<br>印刷予約先                                                                                                    | 143<br>2017/02/16<br>学内印刷                                         |                   | *The on-campus printing number is displayed<br>when On-Campus Printing is selected.                                                                                                    |
| 支払い情報                                                                                                    |                                                                   |                   |                                                                                                    |
| 支払い方法                                                                                                    | 交通系ICカード(学内印<br>刷)                                                |                   |                                                                                                    |
| 支払いステータス                                                                                                    | 未払い                                                               |                   |                                                                                                    |
| 学内印刷情報                                                                                                    |                                                                   | 3                 |                                                                                                    |
| 学内印刷番号                                                                                                    | 1000000000                                                        |                   |                                                                                                    |
| 利用期限                                                                                                    | 2017/02/17                                                        |                   |                                                                                                    |
| 詳細情報<br>学籍番号                                                                                                    | 証明書                                                               |                   |                                                                                                    |
|                                                                                                    | 卒業証明書                                                             |                   |                                                                                                    |
| 合計                                                                                                    | 1部 330                                                            | 円                 |                                                                                                    |
|                                                                                                    | 再読み込                                                              | <del>7</del>      |                                                                                                    |
| (b) C                                                                                                    | heck from E                                                       | mail              |                                                                                                    |
| Scree                                                                                                    | n Images                                                          | Steps             | How to Operate                                                                                                    |
| <u>Email message</u><br>印刷予約が完了しました。<br>発行申請番号は 143 です<br>証明書の印刷・支払いに<br>になりますので、大切に保<br>ください。<br>発行期限は、申請から7E<br>学内印刷番号 *******<br>支払金額: 330円<br>186_卒業証明書(学部 | す。<br>ま以下の学内印刷番号だ<br>管し、印刷時には必ず特<br>3間となります。<br>1<br>1<br>3生)・pdf | 1<br>必要<br>参して    | <ul> <li>With "On-campus printing" selected, when the application or payment processing is completed, the "On-campus print number" necessary for printing is reported by email.</li> <li>*This information is necessary for printing. Keep it safe.</li> <li>*When the email notification is sent depends on the payment method.</li> <li>PayPal or Smart Pit: After completion of payment processing</li> <li>Transportation IC card: After completion of the application for the certificate</li> <li>*When PayPal or Smart Pit is selected for the payment method.</li> </ul> |
# **3** Printing of Certificates

#### \*The screen images shown below are samples only. For actual operation, follow the on-screen instructions. **3.5** How to Check the Specified Printing Destination

(a) Check from Home Page

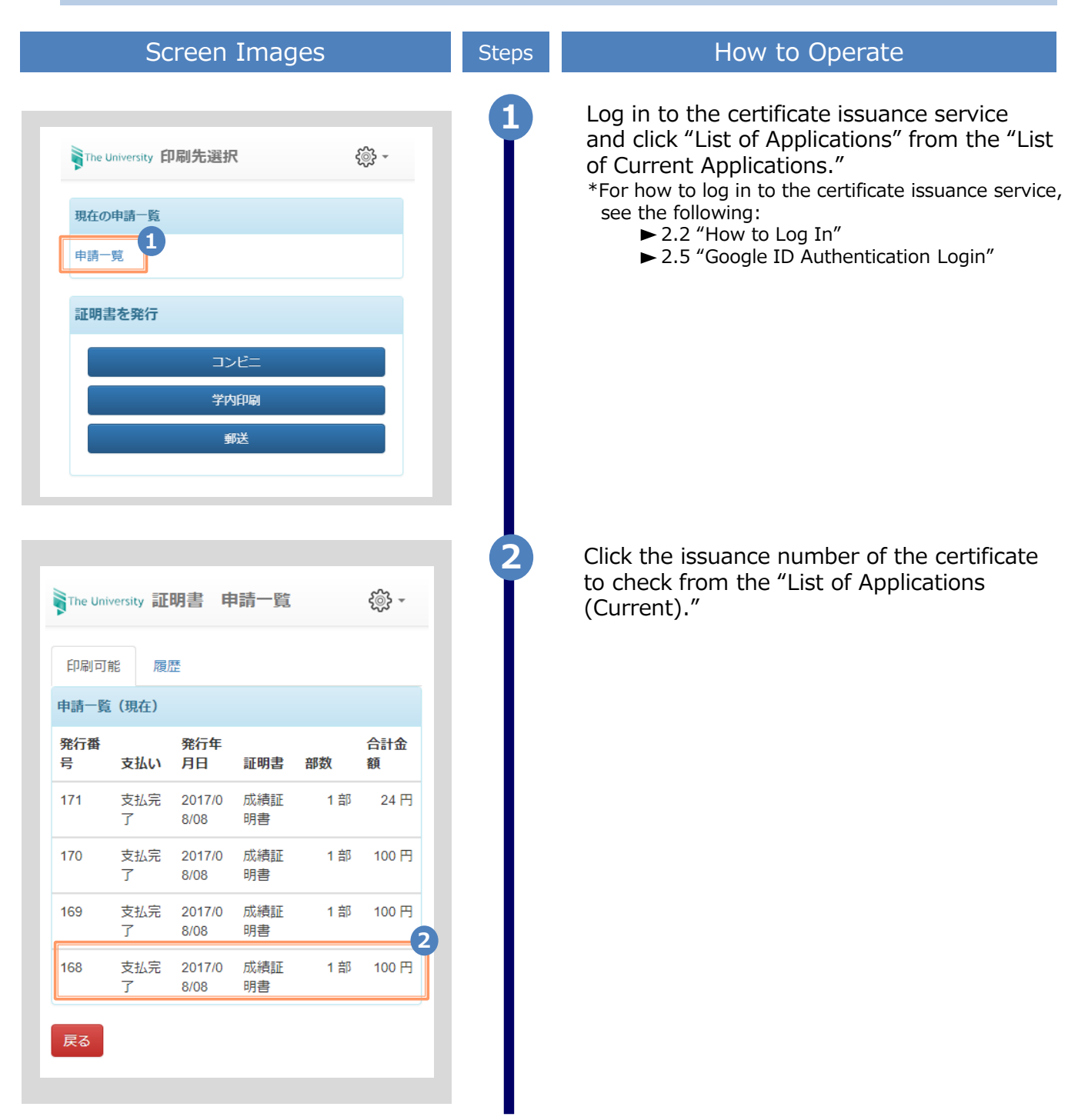

## **3** Printing of Certificates

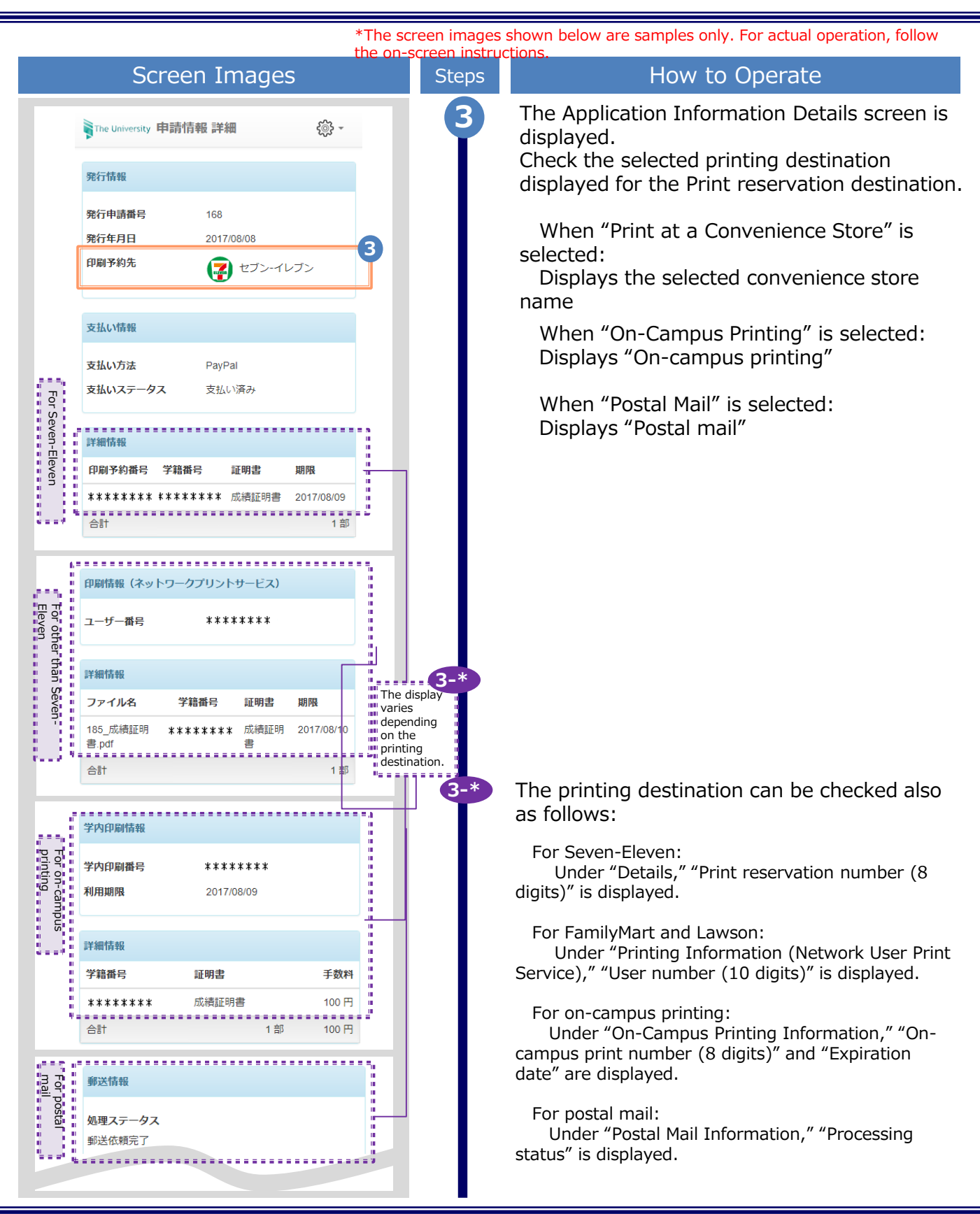

# **3** Printing of Certificates

\*The screen images shown below are samples only. For actual operation, follow the on-screen instructions.

### (b) Check from Email

| Screen Images                                                                                                    | Steps | How to Operate                                                                                                    |
|----------------------------------------------------------------------------------------------------|-------|----------------------------------------------------------------------------------------------------|
| Email message<br><seven-eleven><br/>印刷予約が完了しました。<br/>発行申請番号は 168 です。<br/>証明書の印刷には以下の印刷予約番号が必要にな<br/>りますので、</seven-eleven>                              | 1     | The printing destination can be checked<br>from the email that is received after the<br>application for the certificate or the<br>payment processing is completed.<br>Note that when the email notification is sent<br>depends on the selected payment method.                                                 |
| 大切に保管し、印刷時には必ず持参してくださ<br>い。                                                                                                    |       | When selecting PayPal or Smart Pit payment                                                                                                    |
| 発行期限は、申請から7日間となります。<br>印刷予約先:セブン-イレブン<br>印刷予約番号<br>2017年8月9日迄<br><familymart, lawson=""></familymart,>                                                 |       | Once the payment processing is completed,<br>the printing information is reported by<br>email. Check the email body text showing<br>the selected convenience store name, "On-<br>campus print number (8 digits)," or the<br>notification stating that certificate issuance<br>by postal mail has been reserved |
| 印刷予約が完了しました。<br>発行申請番号は 170 です。                                                                                                    |       | When colocting payment with a transportation IC care                                                                                                    |
| 証明書の印刷には以下のユーザー番号が必要にな<br>りますので、<br>大切に保管し、印刷時には必ず持参してくださ<br>い。<br>発行期限は、申請から7日間となります。                                                                 | 1-*   | Once the processing of application for<br>the certificate is completed, the printing<br>information is reported by email. Check<br>the "On-campus print number (8 digits)"                                                                                                    |
| ユーザー番号 ******** 1-*<br>185_成績証明書.pdf                                                                                                    |       | The printing destination can be checked also as follows:                                                                                                    |
| <on-campus printing=""></on-campus>                                                                                                    |       |                                                                                                    |
| 印刷予約が完了しました。<br>発行申請番号は 169 です。<br>証明書の印刷には以下の学内印刷番号が必要にな<br>りますので、<br>大切に保管し、印刷時には必ず持参してくださ                                                           |       | For Seven-Eleven:<br>"Print reservation number (8 digits)" is displayed.<br>For FamilyMart and Lawson:                                                                                                    |
| い。<br>発行期限は、申請から7日間となります。<br>学内印刷番号 ******** 1 1-*                                                                                                    |       | "User number (10 digits)" is displayed.<br>For on-campus printing: "On-campus print<br>number (8 digits)" is displayed.                                                                                                    |
| 184_成績証明書.pdf<br><postal mail=""><br/>郵送による証明書発行予約が完了しました。<br/>発行申請番号は 171 です。<br/>証明書が到着するまでお待ちください。<br/>入力された緊急連絡先に事務担当より連絡がある<br/>場合があります。</postal> |       | For postal mail:<br>The notification is displayed stating that<br>certificate issuance by postal mail has been reserved.                                                                                                    |
| 成緒証明書                                                                                                    | -     |                                                                                                    |

Copyright © 2017 NIPPON TELEGRAPH AND TELEPHONE WEST CORPORATION All Rights Reserved.